110年高雄市政府公務人力發展中心

Microsoft Powerpoint 簡報製作研習班

講師:鄭文榤

|    | wenjye@dgps.kh.edu.                       | tw |
|----|-------------------------------------------|----|
| 壹. | 成功簡報的致勝公式                                 | 3  |
|    | 一. 工具: PowerPoint、Google 簡報、Canva 多媒體線上簡報 | 3  |
|    | 二. 技巧投影片五大類型                              | 6  |
|    | 三. 說服力                                    | 8  |
| 貳. | PowerPoint 研習前置作業                         | 9  |
|    | 一. 建立個人資料夾                                | 9  |
|    | 二. 下載本次練習的基礎班範例檔                          | 10 |
| 參. | PowerPoint 重要功能介紹                         | 11 |
|    | 一. PowerPoint 檢視模式                        | 11 |
| 肆. | 簡報案例分享與實作 1 簡報模板與配色研討                     | 13 |
|    | 一. 運用 PowerPoint 簡報設計模板(最基礎版)             | 13 |
|    | 二. 觀摩: 優秀的簡報作品觀摩                          | 15 |
|    | 三. 簡報實作:美化編修【1.典型範例.pptx】                 | 15 |
|    | 四. 如何利用 PowerPoint 內附的線上範例版型?             | 18 |
|    | 五. 投影片的樣品屋「投影片母片」設定                       | 21 |
|    | 六. 利用螢幕擷取功能,取得機關網站的 LOGO                  | 22 |
|    | 七. 利用螢幕擷取功能,將複雜的圖表剪貼至簡報中                  | 25 |
|    | 八. 使用照片版型,编修原來 PPT 的照片                    | 28 |
| 伍. | 強化功力篇網路免費 PPT 模板下載                        | 31 |
|    | 一. Showeet 免費簡報大全                         | 31 |
|    | 二. 優品 PPT 最適合華語系使用者的網站                    | 32 |
|    | 三. 日系風格清新華麗的免費 PPT 模板下載網站                 | 33 |
| 陸. | Canva 新一代線上多用途面費設計軟體                      | 35 |
|    | 一. Canva 線上網址:                            | 35 |
|    | 二. Canva 登入方式                             | 35 |
|    | 三. Canva 好用功能介紹                           | 37 |

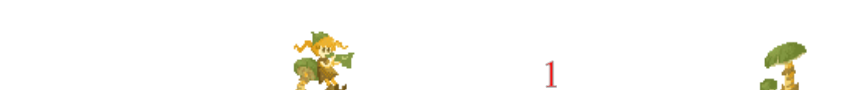

| 柒. | PPT 簡報案例分享與實作 2 照片去背與剪裁技巧研討    | .41 |
|----|--------------------------------|-----|
|    | 一. 圖片編輯注意事項                    | .41 |
|    | 二. 免侵權如何合法取用網路免費且授權圖片          | .42 |
|    | 三. 免侵權使用 CCO 網站可於商業用途與修改的免費圖庫  | .46 |
| 捌. | 超有 Fu照片去背、剪裁技巧大公開              | .48 |
|    | 一. 照片去背可以突顯畫面主體                | .48 |
| 玖. | 秘笈篇快速有效率插入大量圖片                 | .50 |
|    | 一. 以一張照片訂好大小長寬                 | .50 |
|    | 二. 以本張照片作為範本                   | .51 |
|    | 三. 使用【排列對齊】功能,把圖片排列整齊          | .52 |
|    | 四. 自設半透明圖說文字方塊                 | .53 |
| 壹打 | 合. 簡報案例分享與實作 4 簡報動畫與特殊技法實作     | .56 |
|    | 一. 左右圖推入推出技法                   | .56 |
|    | 二. 燈箱特效技巧                      | .60 |
|    | 三. 投影片動畫設定技巧                   | .65 |
|    | 四. 開始設定燈箱效果的動畫                 | .68 |
| 壹打 | 合壹. 補充教材其他動畫特效解析               | .71 |
|    | 一. 飄零花瓣動畫                      | .71 |
|    | 二. 動畫效果圖片在視窗中顯示全景 (含淡入標題)      | .72 |
|    | 三. 若您喜歡上述動畫特效。可複製此投影片,貼到【簡報特殊技 |     |
|    | 巧.pptx】即可                      | .72 |

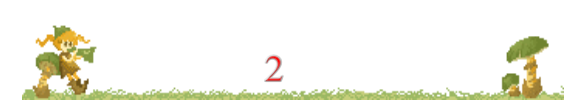

110年高雄市政府公務人力發展中心 Microsoft Powerpoint 簡報製作研習班

## 壹.成功簡報的致勝公式

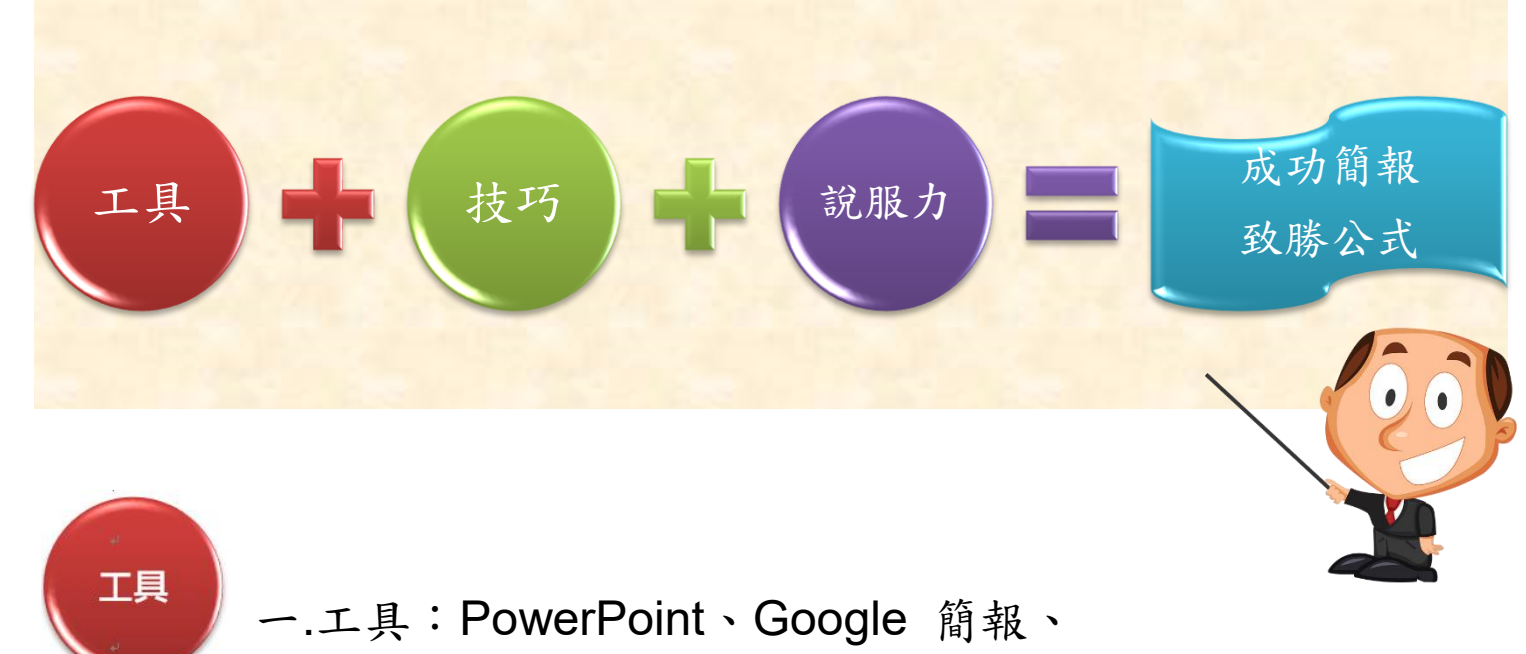

Canva 多媒體線上簡報

 $1 \cdot \text{PowerPoint}$ 

普及度最高的老牌簡報軟體,開啟方便、流通率高,PC版軟體費用不少,目前Office 365採年租方式付費,最新版為PowerPoint 2019

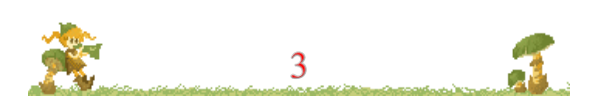

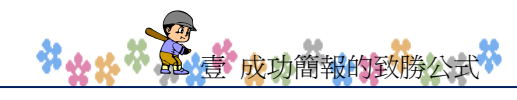

|                                         |   | <b>買斷型購買</b><br>(範例:Office 家用版<br>2019)                 |   | <b>Microsoft 365 訂閱</b><br>(範例:Microsoft 365 家用版*)                                                                                                    |
|-----------------------------------------|---|---------------------------------------------------------|---|----------------------------------------------------------------------------------------------------|
| 付費                                      |   | 支付一次性費用。                                                |   | <i>每月支付小額費用,或支付一年費用以獲得折</i><br>扣。                                                                                                    |
| Office 應<br>用程式                         | ~ | 取得 Office 應用程式,<br>例如 Excel、Word 和<br>PowerPoint。       | ~ | 取得最新版的 Office App,例如 Excel、Word、<br>PowerPoint 和 Outlook。 您使用的永遠是最新<br>功能、新工具、安全性更新和錯誤修正。 PC 版<br>使用者還會取得 Access 和 Publisher。                         |
| 功能更新                                    | × | 會有安全性更新,但是<br>您將不會取得任何新功<br>能。 亦不含升級至主要<br>版本。          | ~ | 您的 Office 版本會持續升級。 您會取得所有最<br>新功能和更新,以及安全性更新和錯誤修正。                                                                                                    |
| 在多部電腦<br>上安裝<br>Office<br>(Mac 或<br>PC) | × | PC 或 Mac 上均可安裝<br>買斷型購買。                                | ~ | 有了 Microsoft 365 家用版,您就可以在所有裝<br>置上安裝 Microsoft 365 且同時登入五部裝置—<br>這表示無論您身在何處或使用何種裝置,都可以<br>使用 Office。 包括個人電腦、Mac、平板電腦和<br>手機。 您也可以與最多五個其他人共用您的訂<br>閱。 |
| 平板電腦和<br>手機上的進<br>階功能                   | × | 在小於 10.1 吋的平板電<br>腦或手機上免費安裝行<br>動裝置 App 並取得基本<br>的編輯功能。 | ~ | 免費安裝行動裝置 App,然後在您的裝置上登<br>入 Office App 即可取得額外功能。                                                                                                    |

本表取自微軟官網

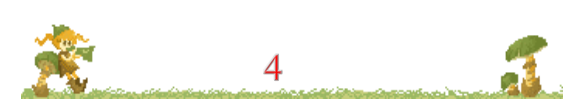

### 2、Google 簡報

免費的線上製作簡報軟體,畫面與 PowerPoint 類似,特色是可以 在手機與電腦編輯,以及多人協作。但功能較陽春、特效不多

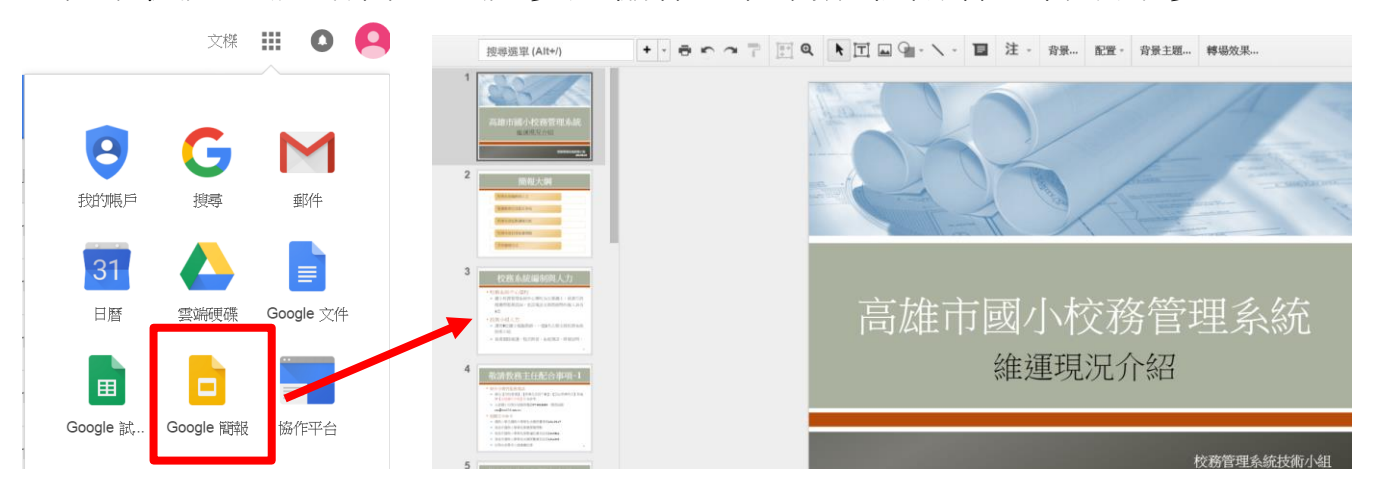

### 3、Canva 多媒體線上簡報

近來崛起的線上多媒體簡報,畫面絢麗,Canva 是現在新一代的線上設計軟體,圖片的版權,不用擔心。可以設計海報、圖片、文件,甚至是 google 表單的圖片,還有簡報設計都難不倒 Canva 可線上編輯、多人協作、亦能在手機與平板播放。

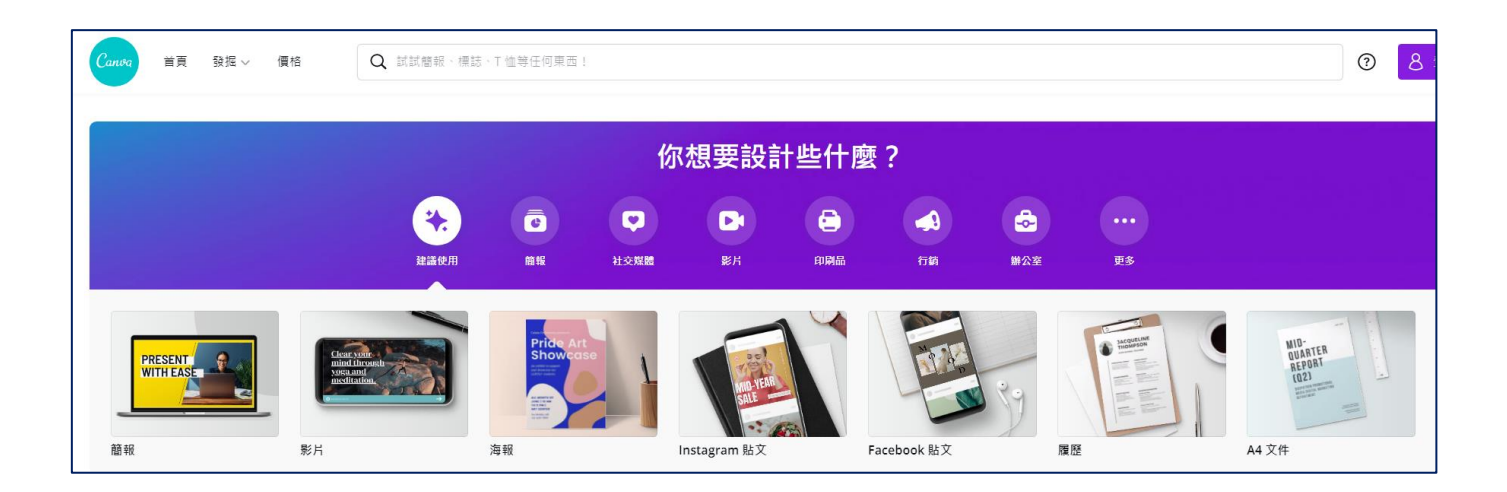

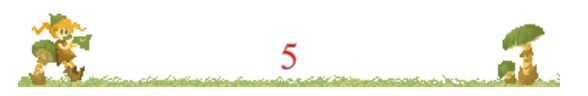

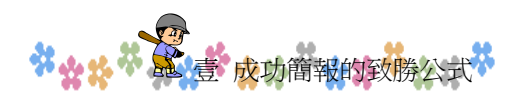

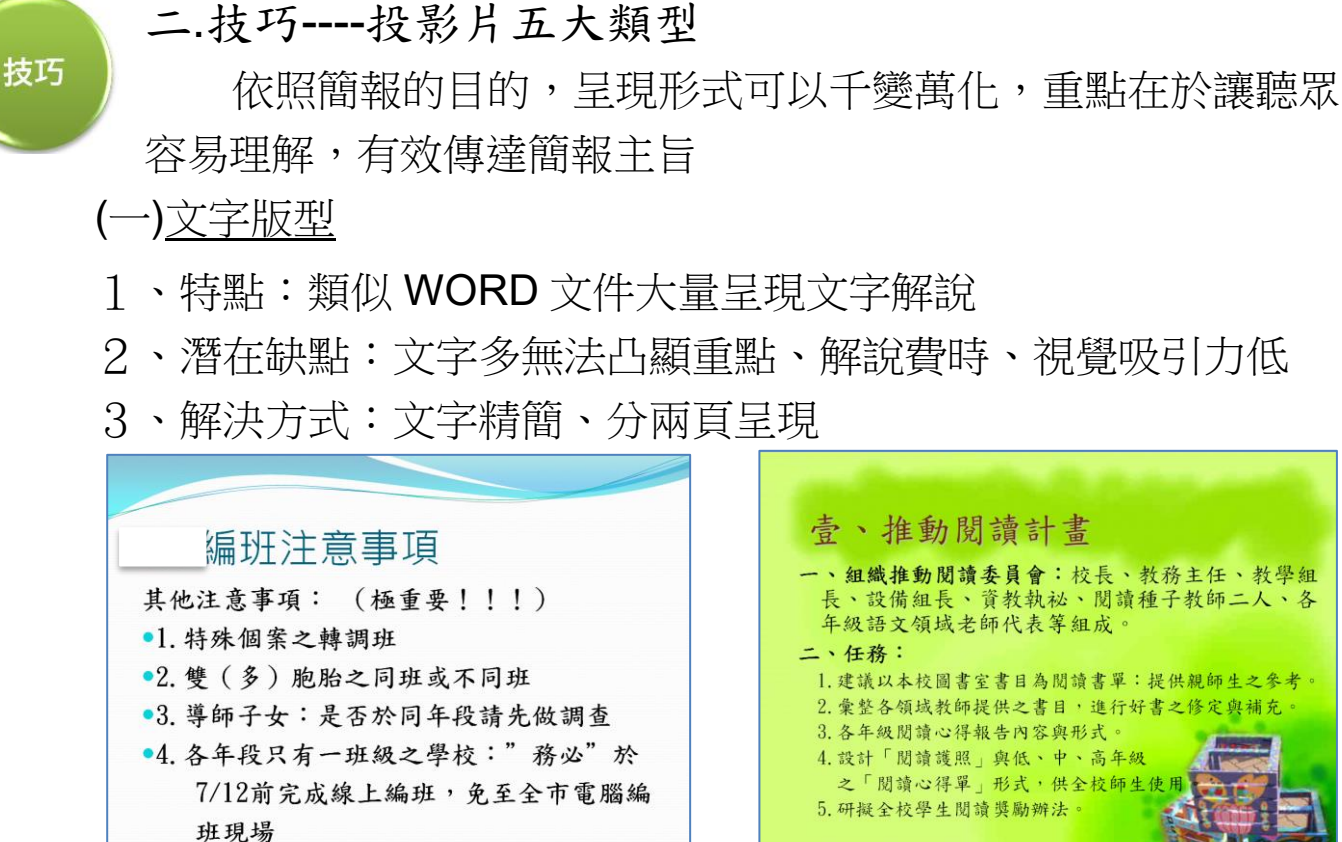

(二)全圖像版型

- 1、特點:滿版出血大圖片,僅有必要的文字說明,富視覺吸引力
- 2、潛在缺點:主題與圖片不易連結
- 3、解決方式:圖片呈現需與主題緊扣,圖片意象須符合簡報內容, 避免無法理解

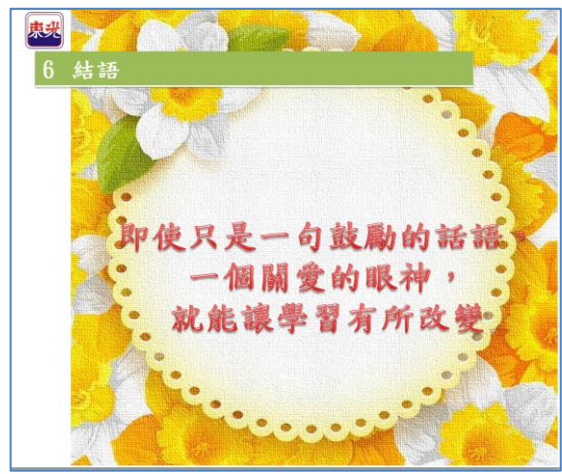

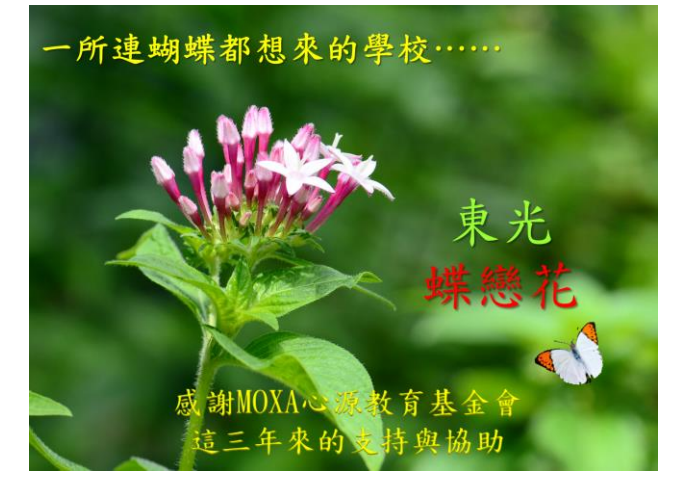

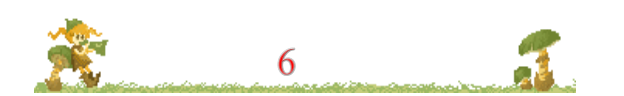

\*\*\*\*\*\*

### (三)<u>大字流</u>

- 1、特點:字體很大,只留關鍵字,類似賈伯斯蘋果產品發表會
- 2、潛在缺點:文字少需經常切換投影片,容易導致注意力疲乏;若 從頭到尾都以大字流呈現,易顯單調

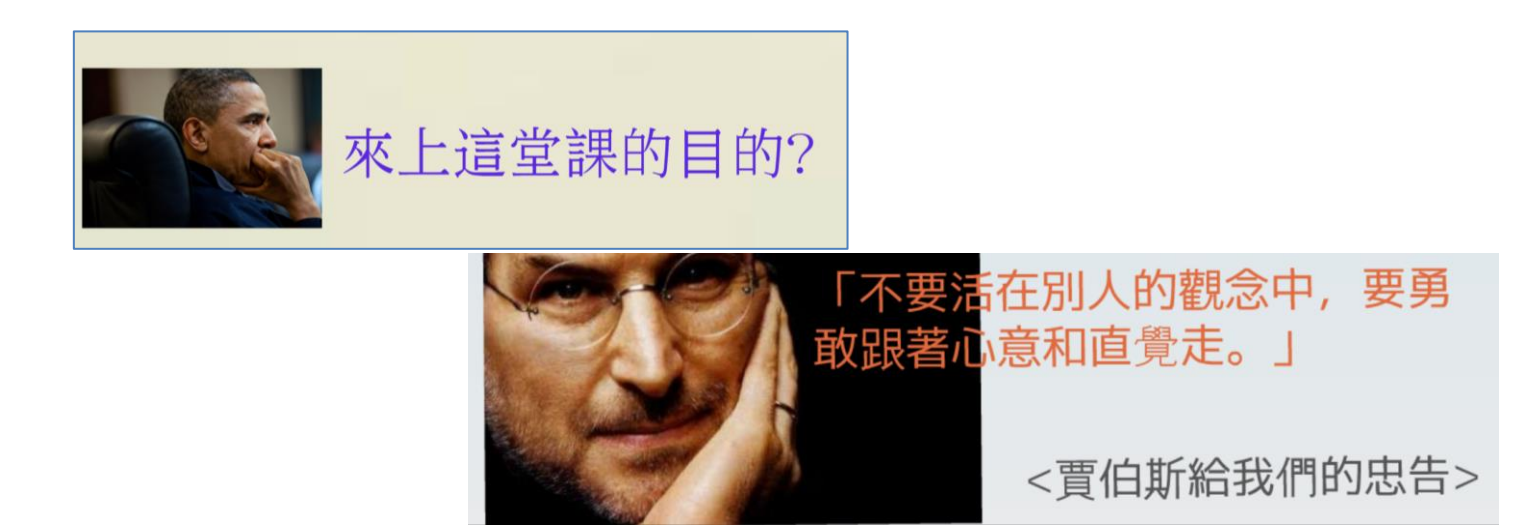

### (四)半圖半文版型

- 特點:左右兩邊、一邊呈現大圖、一邊條列文字,圖文並茂、比 例均衡
- 2、潛在缺點:圖文搭配要相互輝映、關聯性低易失輔助作用

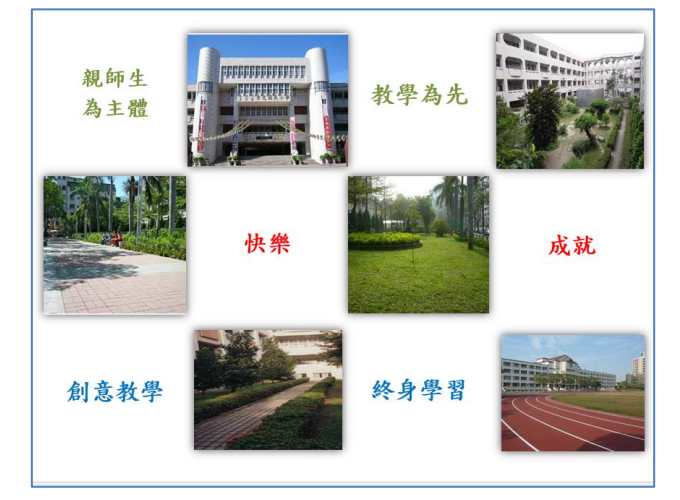

# 馳名國際賽佳績 1. 2007榮獲匈牙利國際手球分齡 賽男女雙料冠軍

- 2. 2008國際學校網界博覽會作品 「臺灣雙城記」榮獲白金獎
- 3. 2008世界青少年發明展台北國 際賽榮獲2金1銀2銅
- 2010世界青少年發明展越南國際 賽榮獲1金3銅、1特別獎
- 5. 2012首屆國際青少年發明競賽博 覽會獲1特別獎、2金、5銀、3銅
- 6. 2012年6月世界青少年發明展泰 國國際賽<mark>3件作品代表比賽</mark>

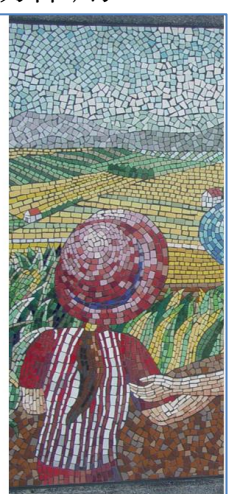

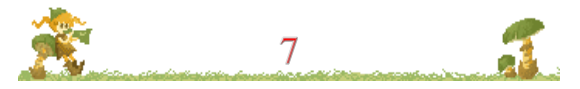

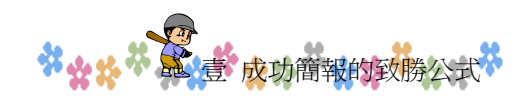

(五)表格與圖表版型

- 特點:複雜概念由圖表呈現,可以快速解析複雜概念。有高度說 明重點的作用
- 2、潛在缺點:表格或圖表若密密麻麻,不僅看不到重點、觀眾跟不 上演講節奏,反而適得其反

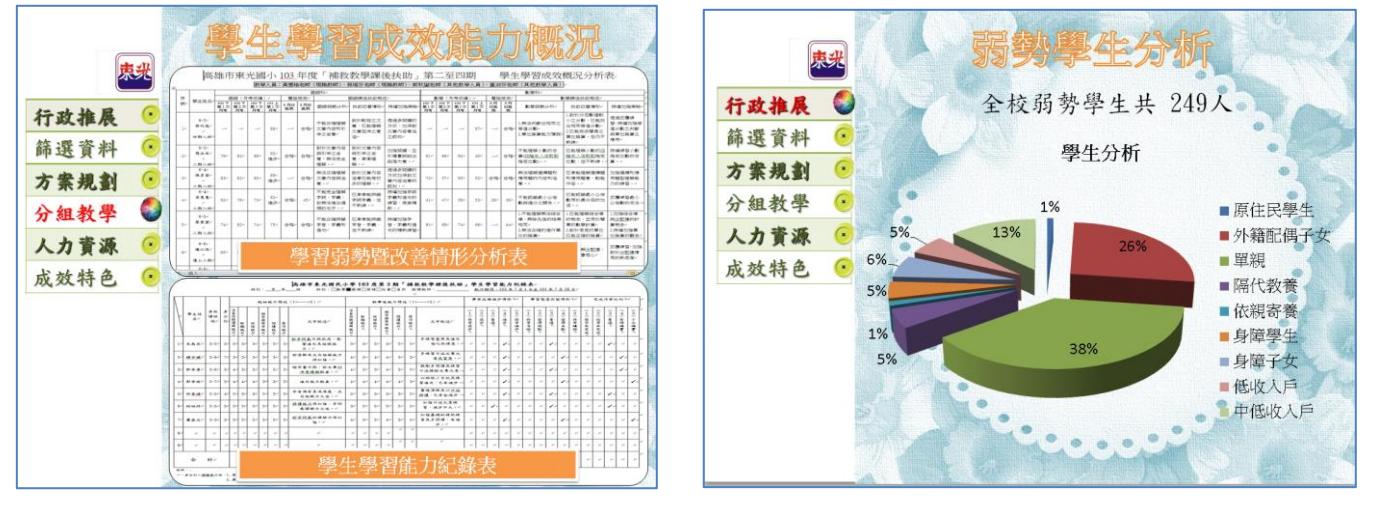

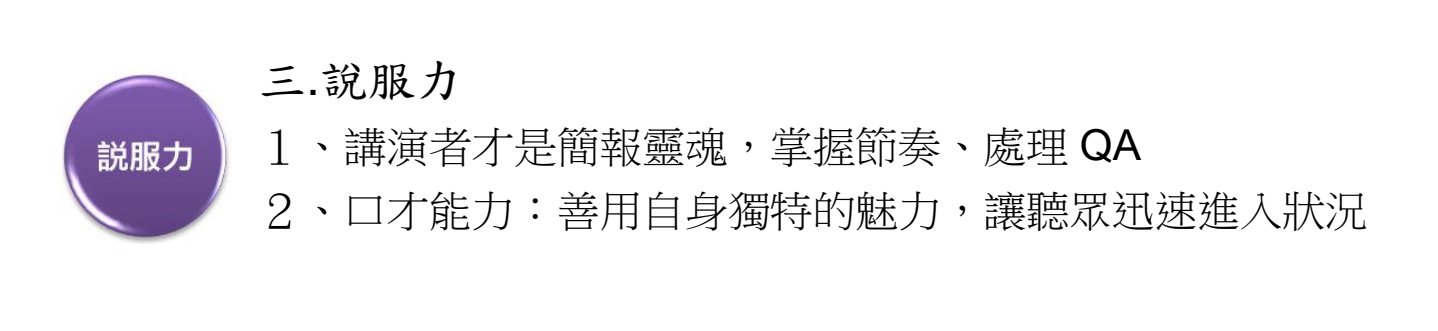

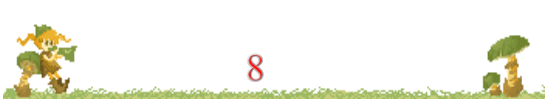

\*\*\*\*

### 貳.PowerPoint 研習前置作業

一.建立個人資料夾

我們打算在 D 槽中,建立一個自己專屬的資料夾

打開「電腦」圖示,點選D槽圖示進入,您按【新增資料夾】
 來新增

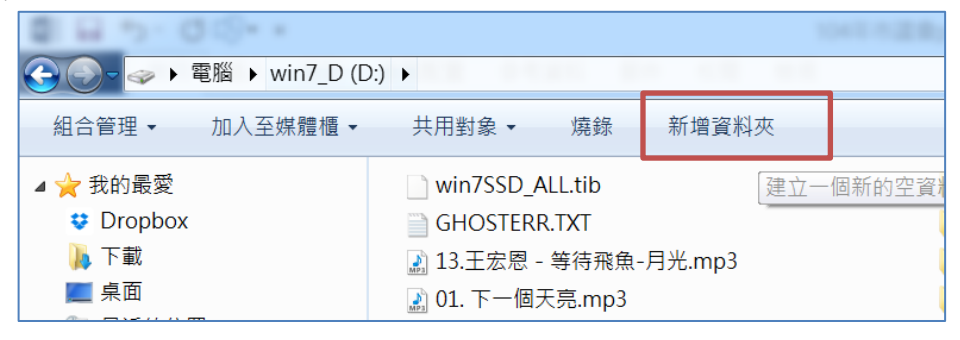

3.資料夾內定為「新資料夾」,如果字在閃爍狀態,代表可改變資料 夾名字,直接輸入「XXXX(代表日期)」四個數字

4.如果資料夾字不再閃爍,代表不能再輸入名字了,這時候您要瞄 準資料夾按滑鼠右鍵,選「重新命名」,然後再一次輸入 XXXX

可改變資料夾名字的圖示

資料

資料夾已經鎖定無法改變名字

↓♀♥ ▲▲練習:請在 D 槽建立「1029」資料夾

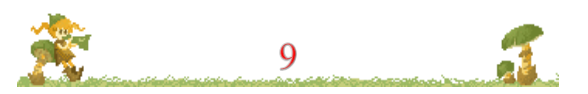

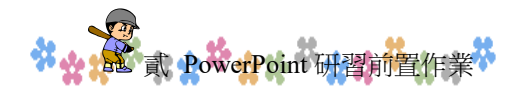

二.下載本次練習的基礎班範例檔

(一)請打開 Chrome 瀏覽器,在網址列中輸入

https://vi.dgps.kh.edu.tw/wenjye/ppt/

(二)<u>請按右鍵點選「簡報案例檔案.zip」選擇「另存連結」</u>

| ← → C ☆ 🗎 vi.dgps.k                             | h.edu.tw/wenjye/ppt/                                             |
|-------------------------------------------------|------------------------------------------------------------------|
| 應用程式   ■ 課程   ■ 3年級名     vi.dgps.kh.edu.        | ■<br>「簡報案例檔案.zip」<br>按右鍵選「另存連結為…」                                |
|                                                 | -04426_140人称Dovernoint的起进美_pdf                                   |
| 2019/6/24 下午 04:54 136<br>2019/6/24 下午 04:54 85 | 54426 110八頭Powerpoint間報講義.pdf<br>54089 <mark>2 簡報案例練習.zip</mark> |

(三)<u>存到 D 槽【1029】資料夾內</u>

(四)<u>下載成功後,請至資料夾中,再[簡報案例練習.zip]並按右鍵「解</u> 壓縮全部」,所有的檔案便會解開

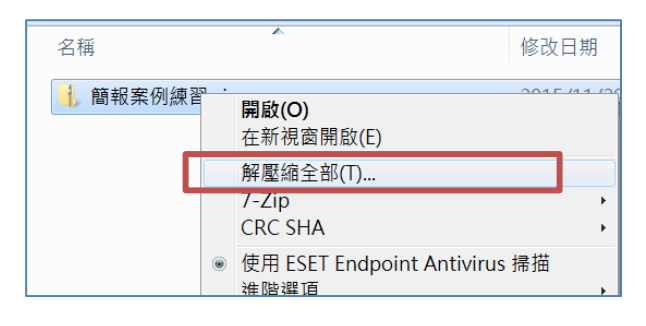

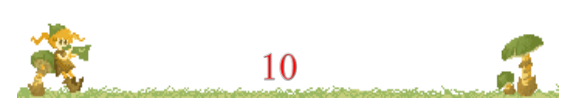

### 參. PowerPoint 重要功能介紹

一.PowerPoint 檢視模式

(一)標準檢視

内定的視窗,提供全螢幕編輯,包含備忘稿區

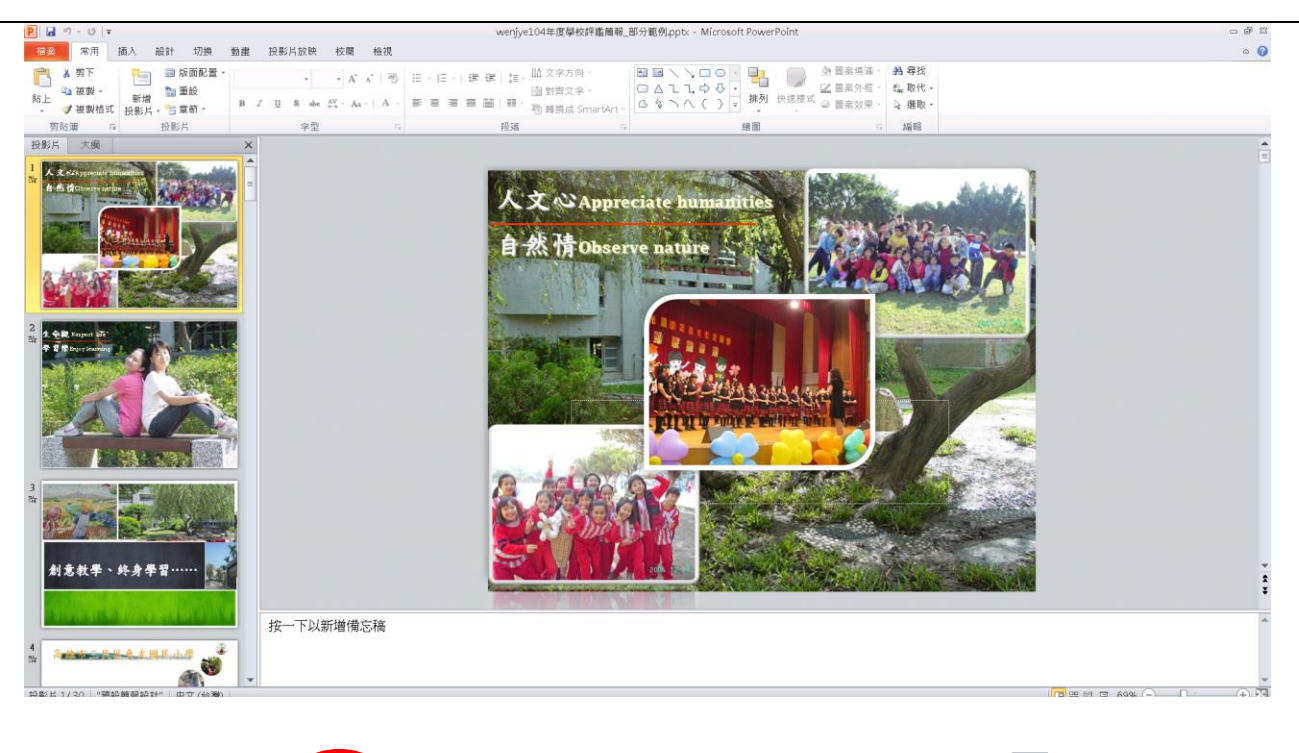

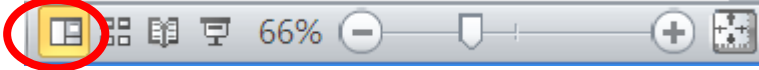

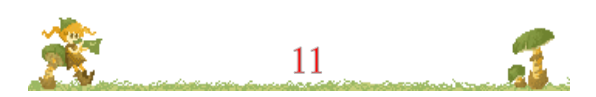

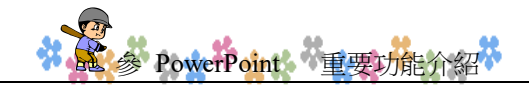

(二)多張投影片檢視模式

可將多張投影片同時顯示,適合做整體性的設定

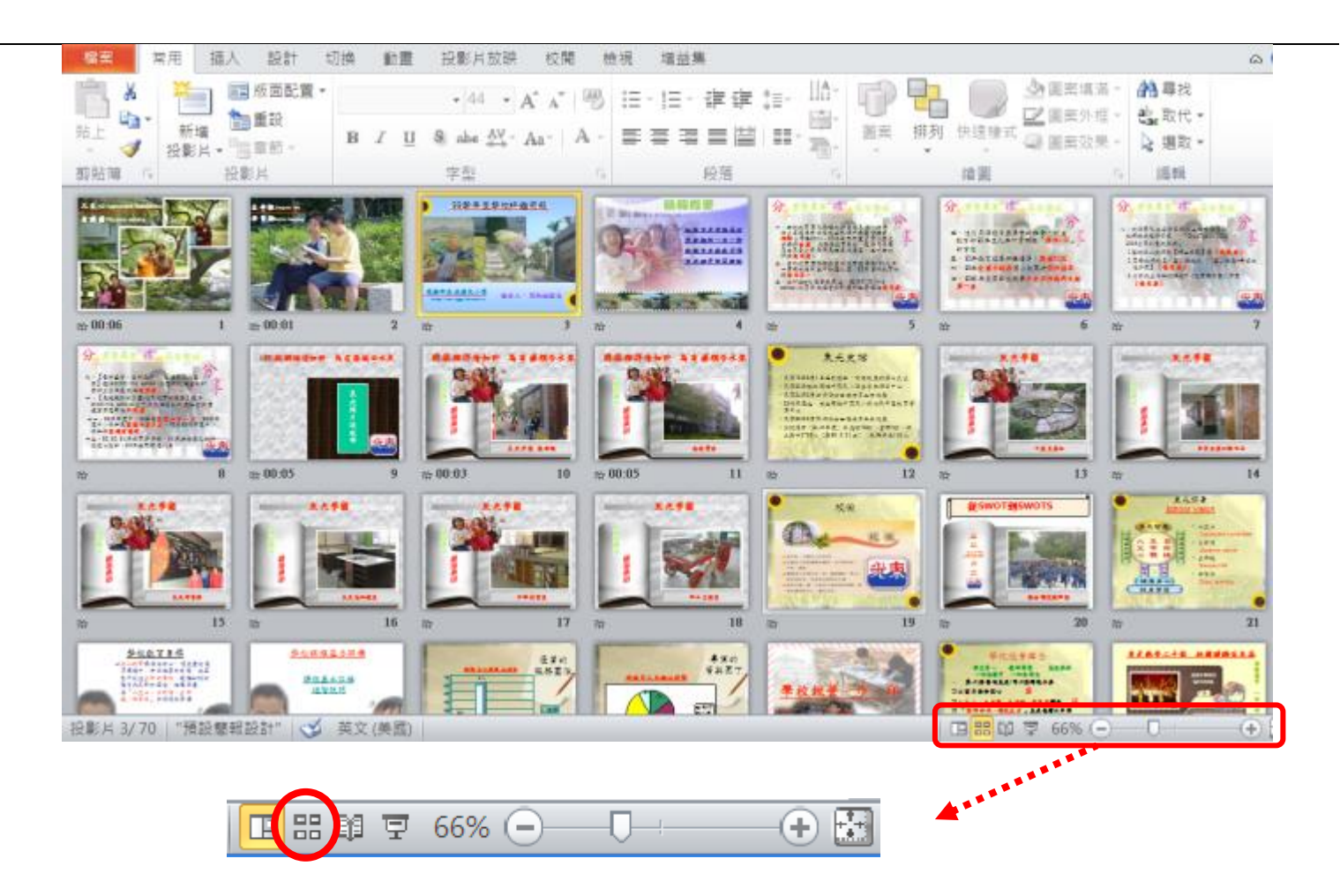

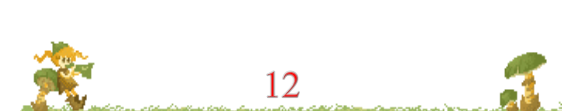

\*\*\*\*\*

. . . . . . . . . . .

| (三) <u>投影片放映:</u> | <u>番放檔案內的影片,進行講演使用</u>                  |
|-------------------|-----------------------------------------|
|                   | 學校評鑑心得分享                                |
|                   | 事前準備<br>真知卓見的學習經驗                       |
|                   | 學校評鑑分工<br>校長與行政教學團隊的共同成長                |
|                   | 学校 <u>村巴及目計农主</u> 現<br>有所為,有所不為<br>結語回顧 |
|                   | 學校的經營理念就像是一套百科全書 人文心 自然情 生命觀 學習樂        |
| <b>南</b> 忘稿       | 請按此放映投影片                                |
|                   | F + 48%                                 |

## 肆. 簡報案例分享與實作 1 --- 簡報模板與配色研討

簡報給觀眾第一個印象,來自於簡報設計模板以及色彩配置,善用模板與融合主題的配色,簡報過程會給觀看者留下深刻的印象。

## 一.運用 PowerPoint 簡報設計模板(最基礎版)

PowerPoint 簡報【設計】功能內,有許多的模板,由專業人士搭配,美觀性高且適合不同主題。包含布景主題套件、色系、文字大小 及背景,如下圖

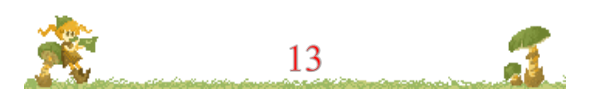

肆 簡報案例分<mark>亭與實作12章簡報模板與配色研討</mark> P 🔒 🤊 - ଓ 👿 🖓 - 🔴 🖃 簡報1 - Microsoft PowerPoint 設計 檔案 插入 切換 動畫 投影片放映 校閱 檢視 EverCam 常用 ľ 所有佈景主 這份簡報 版面設定... 投影片 方向, 文文 版面設定 大綱 投影片 內建 文文 1 Ϋ́文 文文 文文 文文 ÌΫ 文文 文文 文文 文文 文文 文文 文文 文文 文文 文文 100 文文 I 

選定設計模板後,可再配合【色彩】功能,置換模板的色系,讓

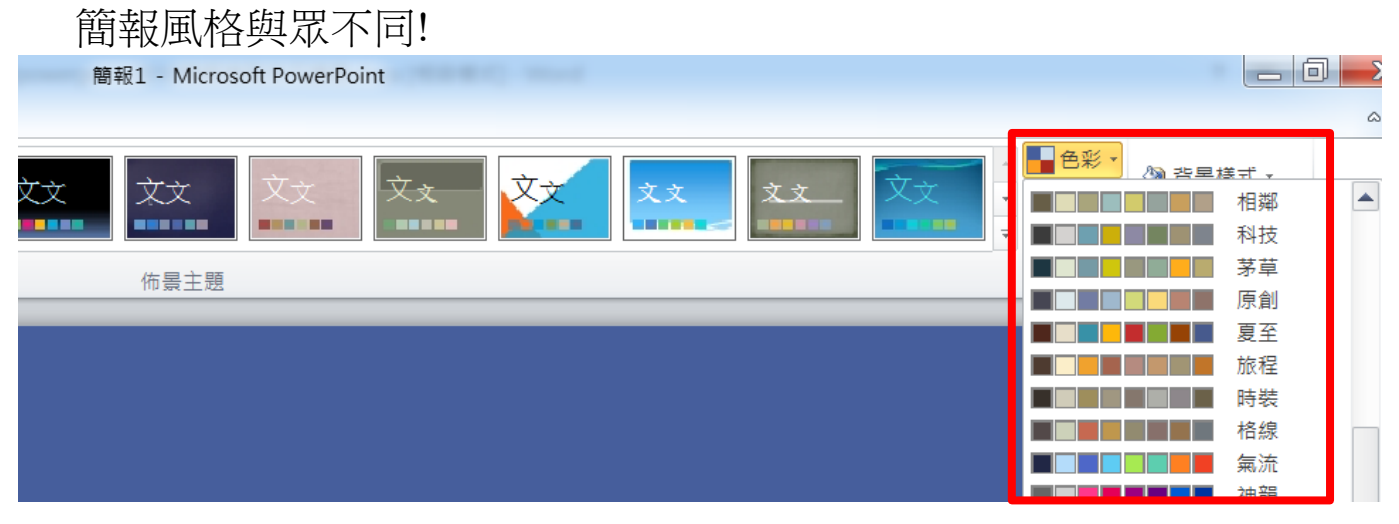

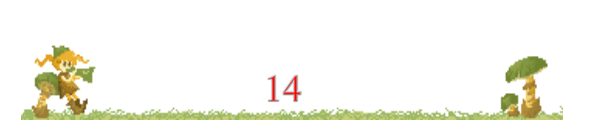

\*\*\*\*

## 二.觀摩:優秀的簡報作品觀摩

## 三. 簡報實作: 美化编修【1. 典型範例. pptx】 (一) 請開啟 D 槽資料夾的【1. 典型範例. pptx】

簡報畫面如下

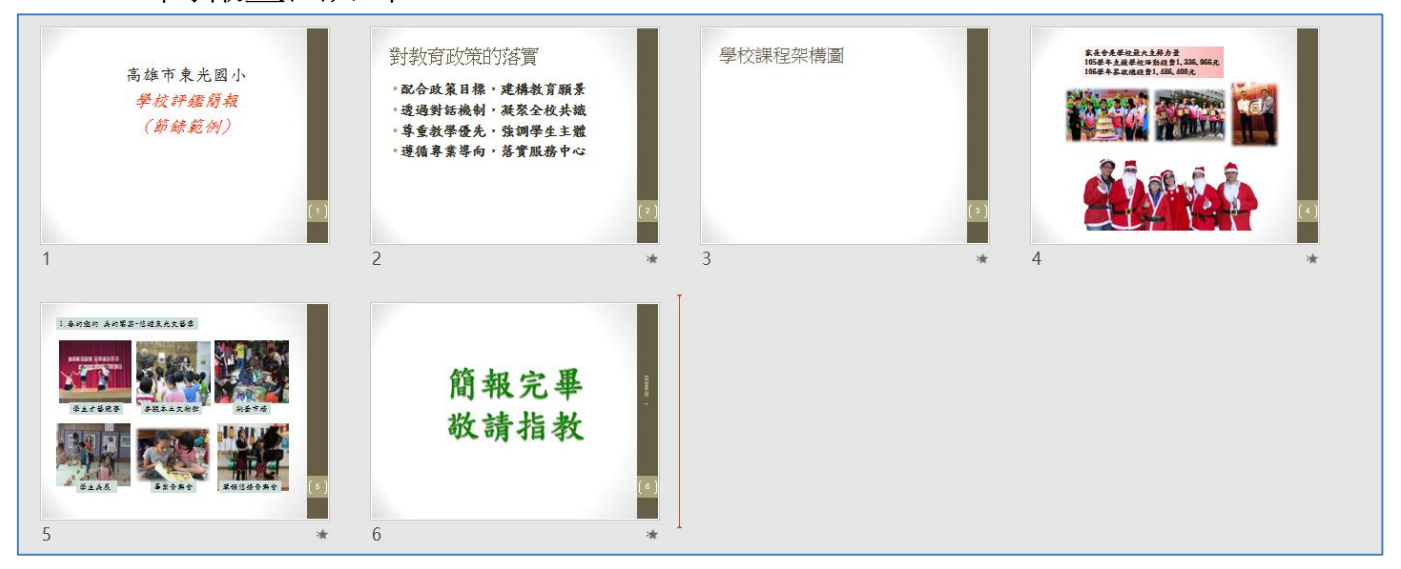

(二)<u>實作重點</u>:

- 1、 最簡易的修改---利用 PowerPoint 的設計模板修改
- (1)請點選功能表【設計】布景主題,選擇一個您喜歡的模板

| ⊟ 5 ੱ ਉ ® © <b>•</b> =                       |          |         | 1.典型範例.    | optx - PowerPoin |    |    |    |    |
|----------------------------------------------|----------|---------|------------|------------------|----|----|----|----|
| 檔案 常用 插/                                     | 設計 專場 動畫 | 投影片放映   | 校閱 檢視      |                  |    |    |    |    |
| 這份簡報                                         |          |         |            |                  |    |    |    |    |
| 文文<br>文文<br>                                 | 文文       |         |            |                  |    |    |    |    |
| Office                                       |          |         |            |                  |    |    |    |    |
|                                              |          |         | - <u>\</u> |                  |    |    |    |    |
|                                              | 文文       | XX      | XX         | XX               |    | 又文 | 又文 | 又文 |
| 文文         文文                                | 文文       | 文文<br>• | 文文         | 文文               | 文文 | 文文 | 文文 | 文文 |
| 文文         文文                                | <u></u>  | 文文      | 文文         | 文文               | 文文 | 文文 | 文文 |    |
| 啟用從 Office.com 進行的                           | 內容更新(O)  |         |            |                  |    |    |    |    |
| ■ 瀏覽佈景主題( <u>M</u> ) ■ 儲存目前的佈景主題( <u>S</u> ) |          |         |            |                  |    |    |    |    |

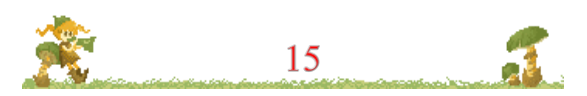

是 簡報案例分享與實作 1-2 簡報模板與配色研討

(2)接著使用【色彩】功能,置换模板色系,讓簡報風格與眾不同!

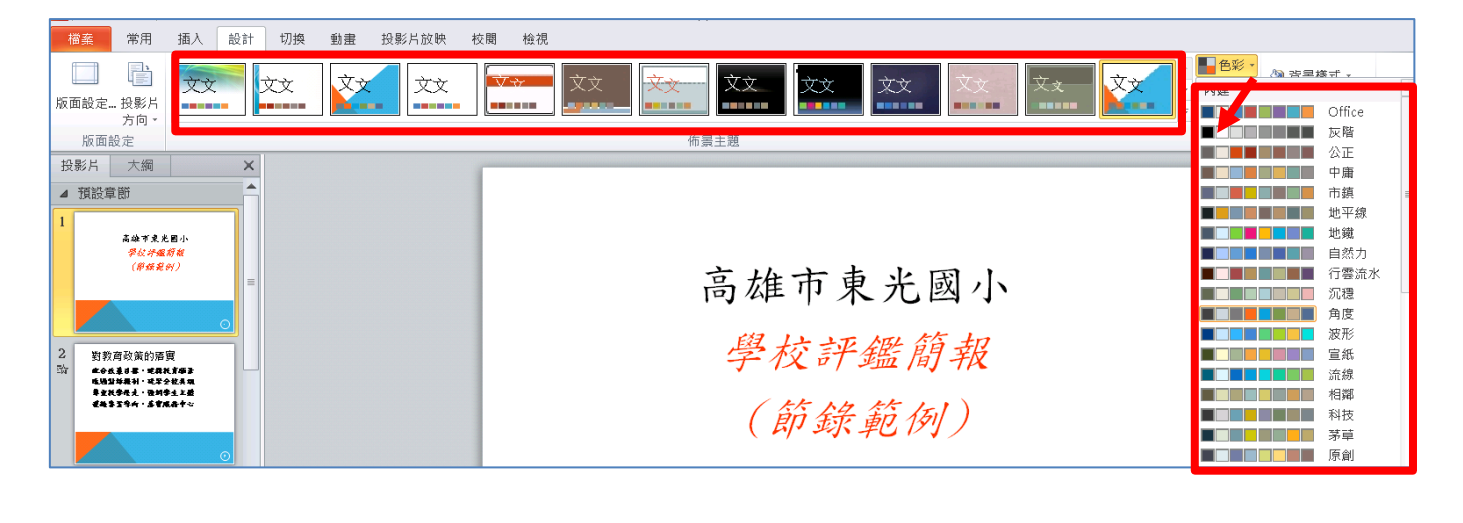

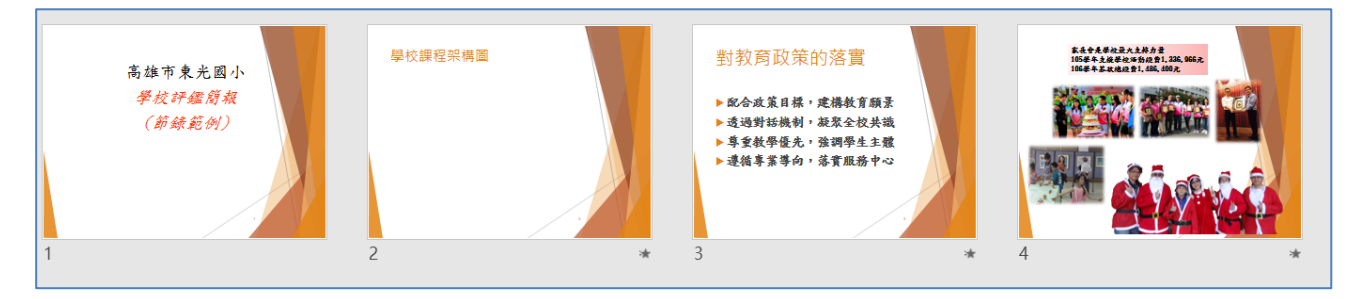

2、進階的修改---運用 PowerPoint 網際網路的模板

| (1)點選【檔案                                                                 | 【】功能                                                                         | 表【新增          | ],在總      | 泉上搜尋  | 鼻範本輸         | i入關鍵         | 字                     |          |
|--------------------------------------------------------------------------|------------------------------------------------------------------------------|---------------|-----------|-------|--------------|--------------|-----------------------|----------|
| 檔案 常用 插入 設計                                                              | 計 轉場                                                                         | 動調            |           |       |              |              |                       |          |
| <ul> <li>▲ 韓下</li> <li>● · · · · · · · · · · · · · · · · · · ·</li></ul> | ■版面配置 -<br>■重設<br>■章節 -                                                      | В             |           |       |              |              |                       |          |
| 剪貼簿 🖬 投                                                                  | 影片                                                                           |               |           |       |              |              |                       |          |
|                                                                          | <ul> <li>P. J. ワ・U   =</li> <li>横案</li> <li>常用 插</li> <li>J. 儲存檔案</li> </ul> | 入 設計 切換 動言    | 畫 投影片放映 A | 交閱 檢視 | wenjye]      | .04年度學校評鑑簡報_ | 部分範例.pptx - Microsoft | Ρον      |
|                                                                          | ☑ 另存新檔 ➢ 開啟碼檔                                                                | 日用的報本和確原主     | 199       |       |              |              |                       |          |
|                                                                          | ■ 朝間<br>資訊                                                                   |               |           |       | Aa           |              |                       |          |
| l l l l l l l l l l l l l l l l l l l                                    | 最近                                                                           | 空白簡報          | 最近的範本     | 範例範本  | 佈景主題         | 我的範本         | 從現有新增                 | _        |
| L                                                                        | 列印                                                                           | Office.com 鲍本 |           |       | 搜尋 Office.co | m 的範本        |                       | <u>+</u> |
|                                                                          | 儲存並傳送                                                                        |               |           |       |              |              |                       |          |
|                                                                          | 說明                                                                           | 佈景主題          | 個人        | 假日    | 健康與健身        | 冬天           | 動畫                    |          |
|                                                                          | <ul> <li>■ 選項</li> <li>■ 結束</li> </ul>                                       |               |           |       |              | 0.00         |                       |          |
|                                                                          |                                                                              | 卡片            | 商務        | 商務計劃  | 圖表           | 圖表           | 大自然                   |          |
| 16                                                                       |                                                                              |               |           |       |              |              |                       |          |

\*\*\*\*\*\*

(2) 輸入關鍵字選擇你喜歡網路新的 PPT 模板

例如點選[教育],按下放大鏡搜尋 就會出現很多跟教育有相關的 PPT 模板

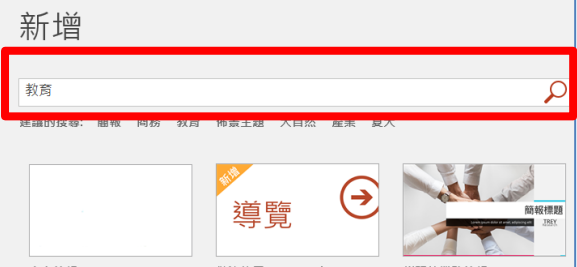

點選大自然或商務、產業也都可以找到許多從未看過的免費 PPT 模版範本可以善加利用

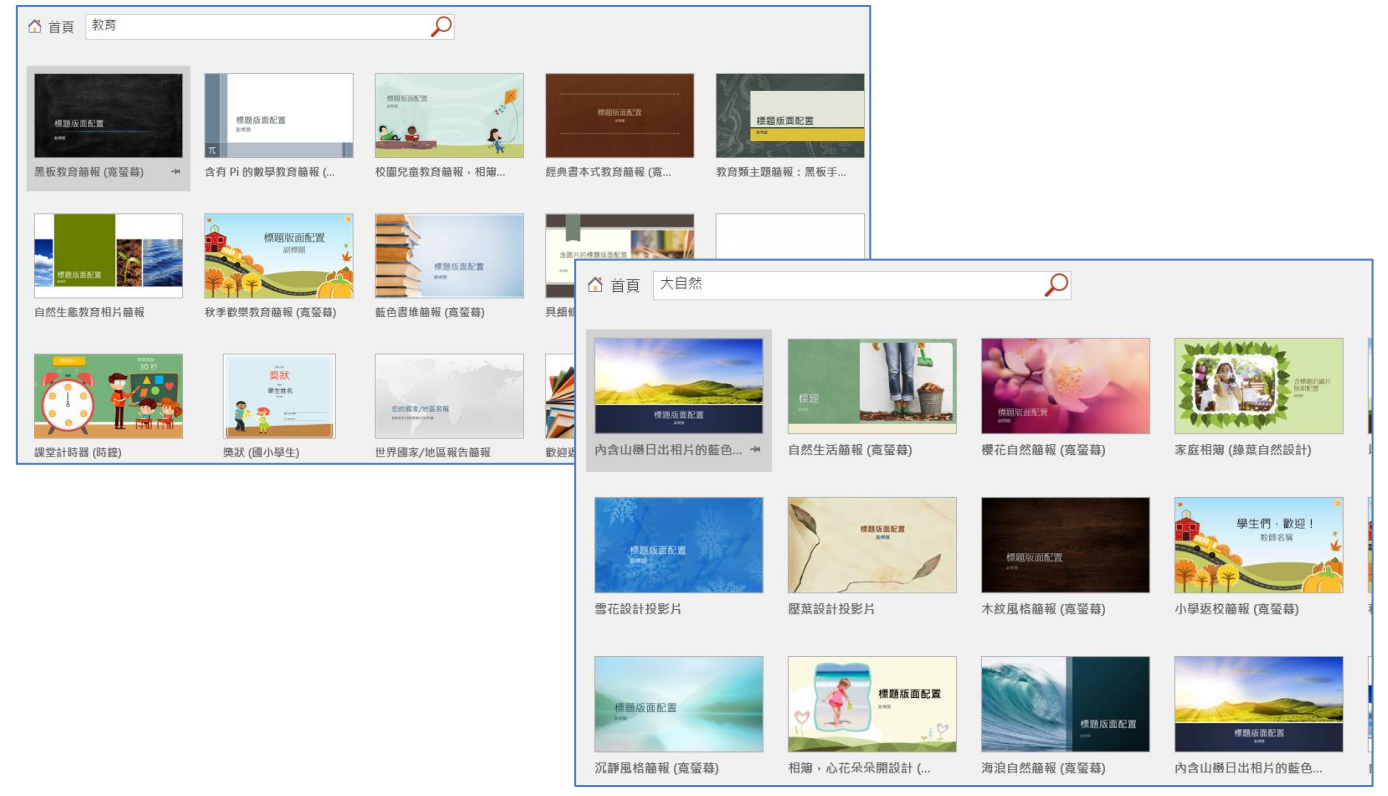

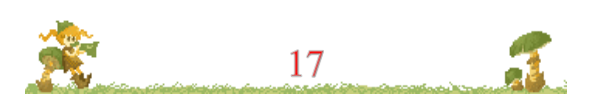

是 簡報案例分享與實作 1----- 簡報模板與配色研討·

## 四.如何利用 PowerPoint 內附的線上範例版型?

線上例子版型多,我們可選一套版型再來微調色彩內容及圖形元素

本例選擇【教育】校園兒童教育簡報 如下圖所示,選擇建立之後就 會下載這份簡報的版型了

### 【請注意】

----

(PowerPoint 版本,下面搜尋作法有可能會找不到,請至 D 槽資料 <u>夾【簡報案例練習】內有相同檔案,檔名為【2.教育模板範例.pptx】打開</u> 即可使用

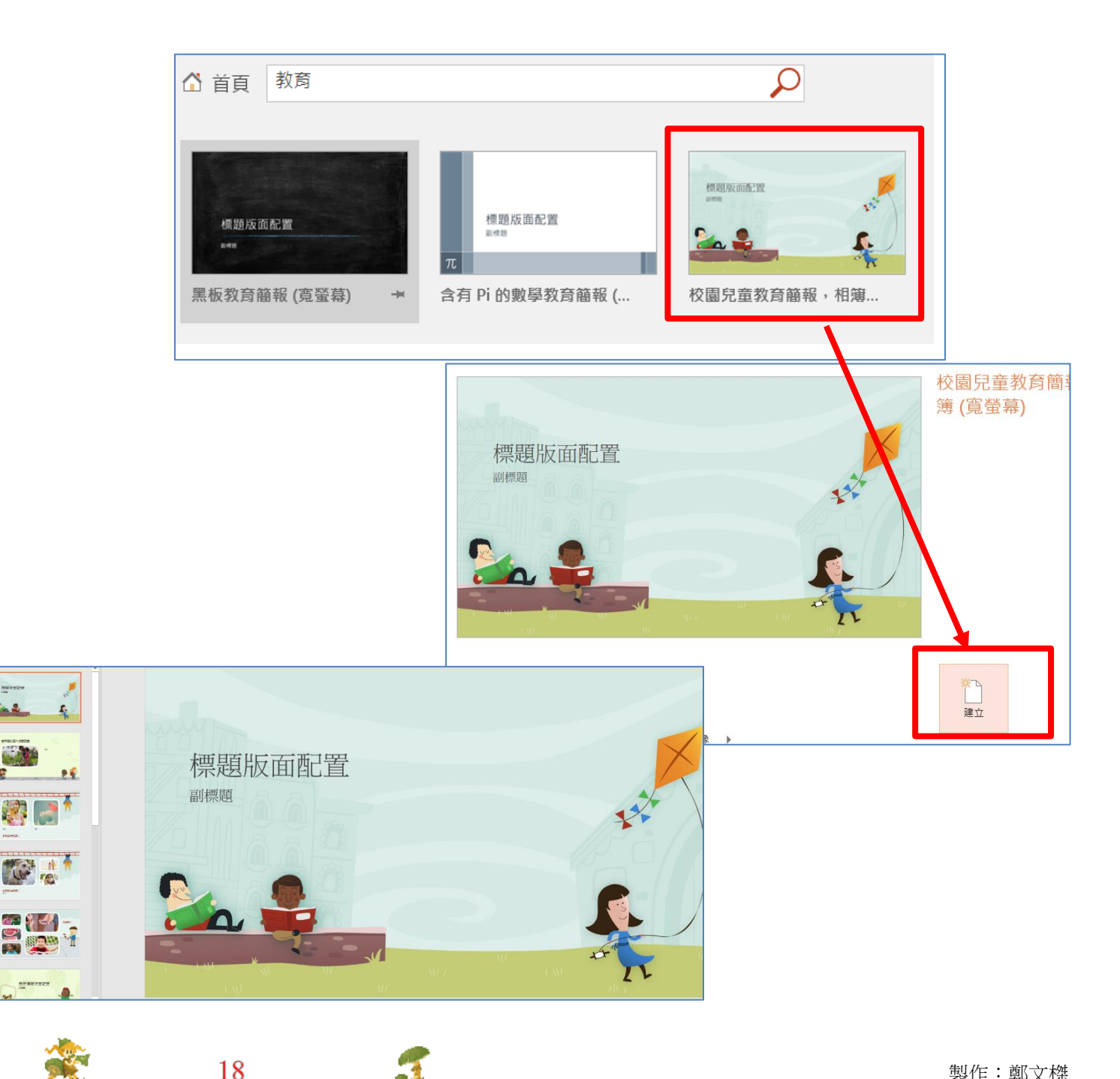

\*\*\*\*\*\*

(一)版型的修改與元素的擷取

這份 PPT 簡報它不僅已有現成版型、背景、甚至還有規畫好的相 片模版。包含三張、五張、兩張的相片版型。就可以直接套用輸入文 字即可

1、PPT 新增投影片的方式

您可以非常簡單的新增多張新投影片,例如【標題及內容】型式 就可以應付您的文稿、或是新增【只有標題】這個版型,甚至是【空 白】來自行規劃。

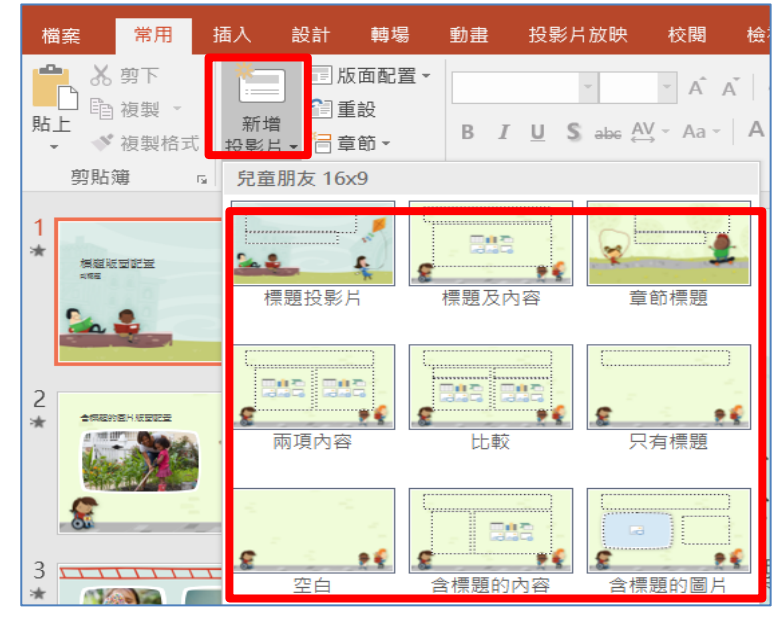

(二)如何整併原來的簡報到這一個新的簡報版型?

 您可以切換回原來簡報檔案,並切換投影片【瀏覽模式】,可看 到整個簡報的縮圖。按 鍵盤 Ctrl+A 鍵全選,按
 Ctrl + C 複製。

1.切換投影片【瀏覽模式】
 2.按鍵盤 Ctrl+A 鍵全選
 3.按 Ctrl+C 複製

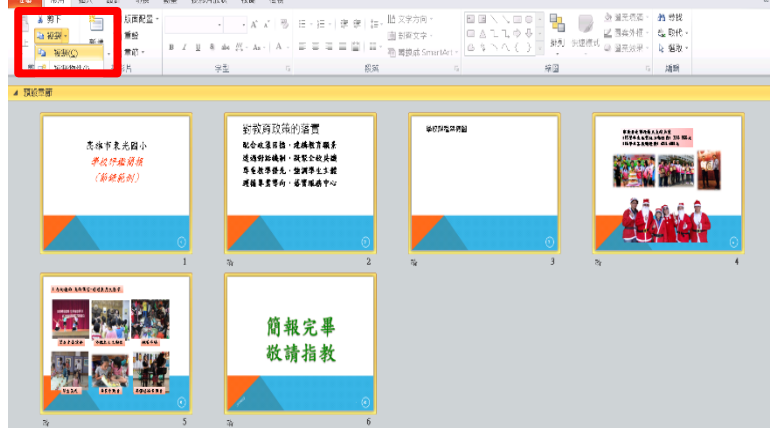

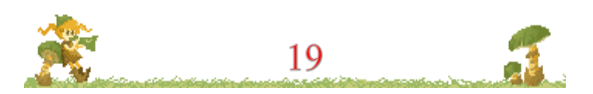

② 、 <u>切換到【2.教育模板範例.pptx</u>】,在左邊縮圖區,按右鍵選貼
 上,或按 Ctrl +V 貼上,記得選【使用目前的佈景主題】,這麼
 做就可以把舊的投影片貼到新的模板了。

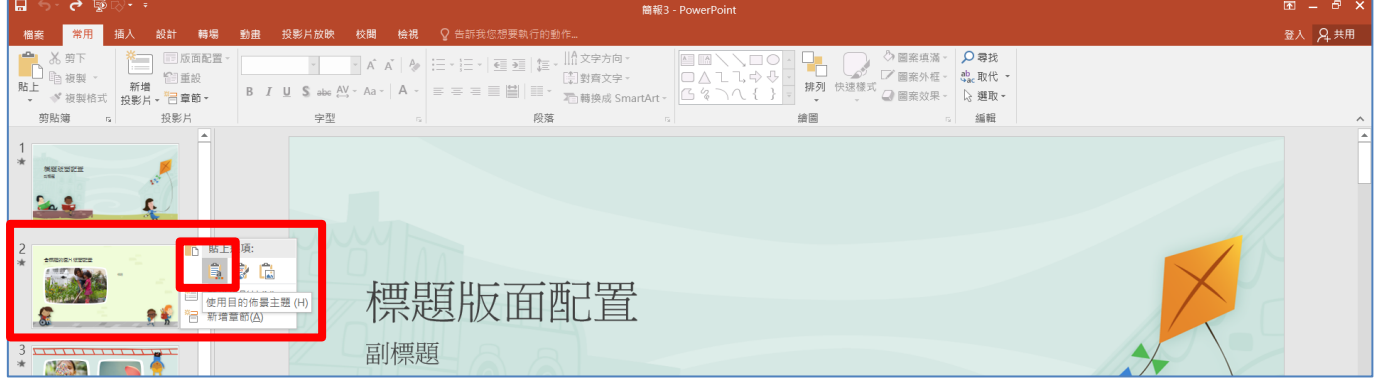

3、關閉不需要再用的【1.典型範例.pptx】,留下原來第二個【2.教 育模板範例.pptx】即可

### (三) 開始編輯投影片的版面配置

- 1、如下圖,選第一張投影片
- 2、將【版面配置】改為【標題投影片】。

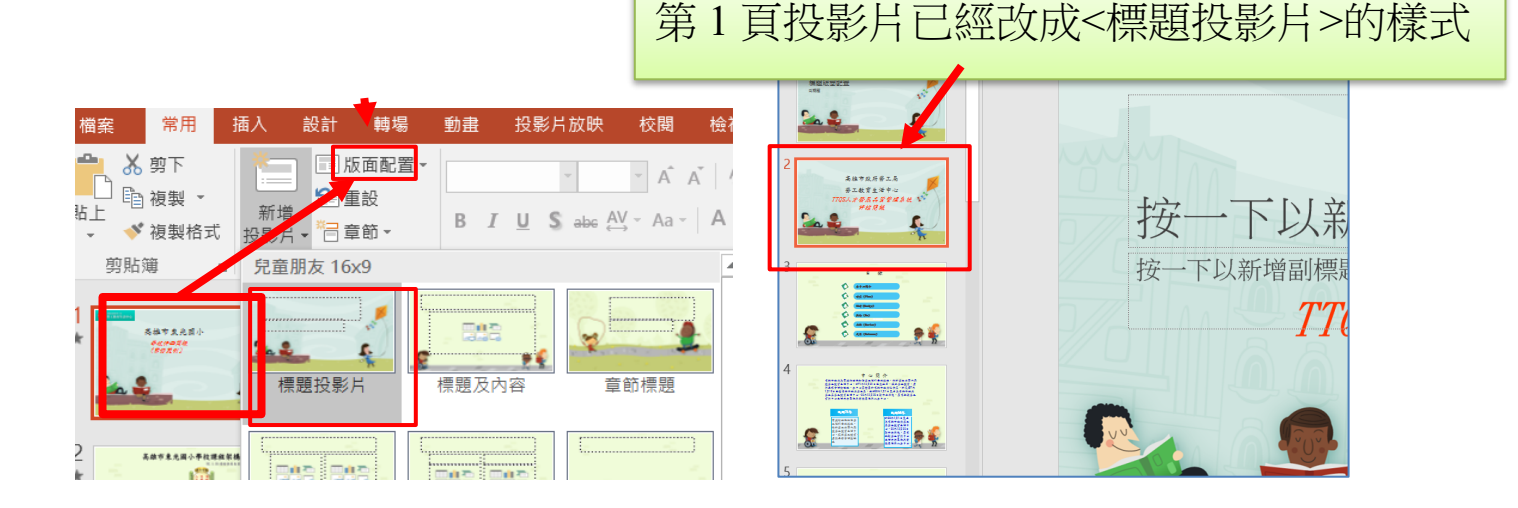

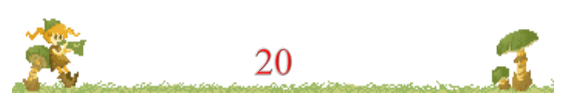

\*\*\*\*

12/12/15世日

五.投影片的樣品屋----「投影片母片」設定

1、請點選[檢視]/[投影片母片]

| 檔案   | 常用               | 插入  | 、設計  | 切換          | 動畫   | 投影片放明             | 泱 校閱                                                  | 檢視              | 増益集                        |
|------|------------------|-----|------|-------------|------|-------------------|-------------------------------------------------------|-----------------|----------------------------|
| 標準模式 | □□□<br>投影片<br>瀏覽 | 備忘稿 | 閱讀檢視 | □□<br>投影片母片 | 調義母は | 構<br>忘稿<br>母<br>月 | <ul> <li>□ 尺規</li> <li>□ 格線</li> <li>□ 輔助線</li> </ul> | <b>又</b><br>顯示比 | (<br>)<br>例<br>词整成<br>視窗大小 |
| 簡報檢視 |                  |     |      | E           | 日檢視  |                   | 顧示「                                                   | 顧               | 「示比例                       |

(1)下圖是投影片母片,請注意喔!這張並不是你的投影片,這是類 似樣品屋的[投影片母片],由下圖的[按一下以編輯母片標題樣 式]的字樣即可知道是母片。

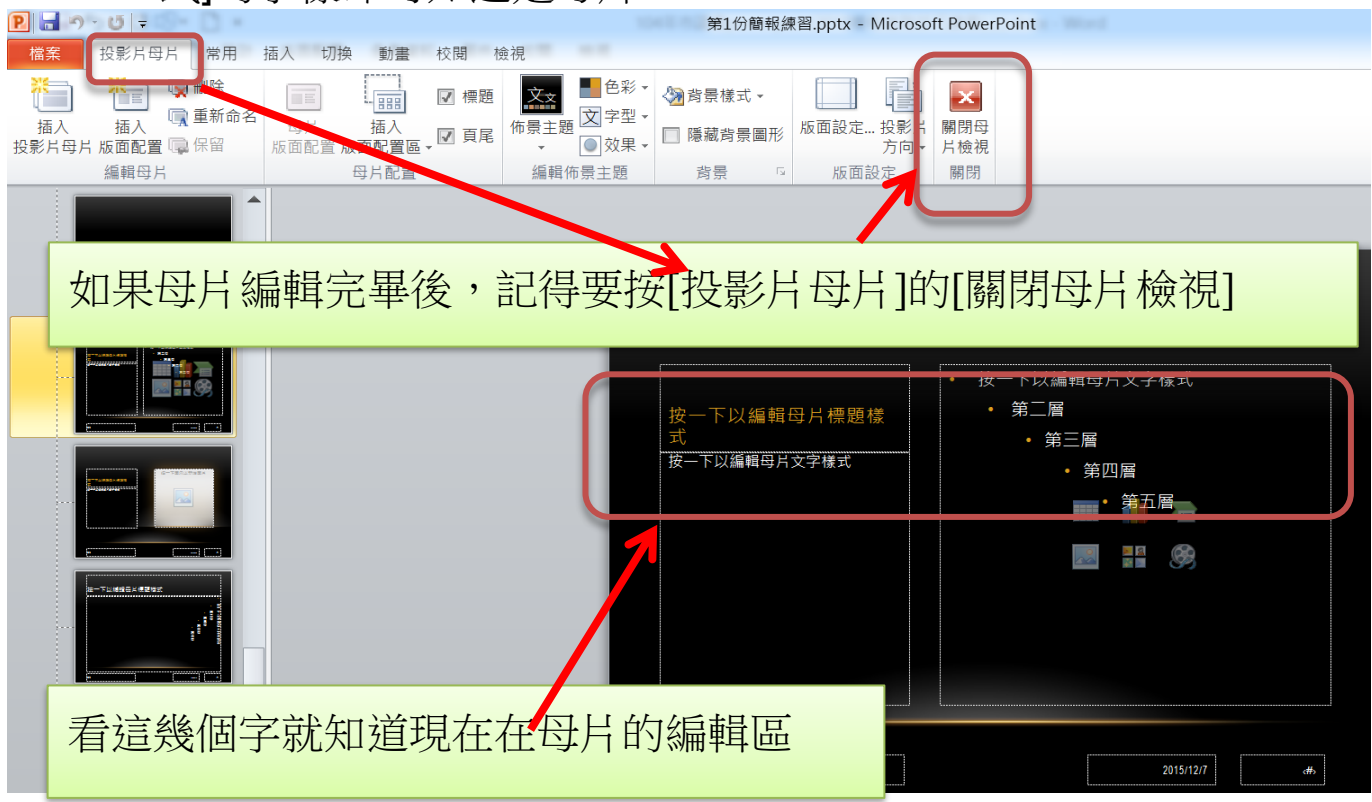

(2)完成後請按【投影片母片】功能關閉母片檢視,回到真正的投

| 檔案 投影片母片 常用 | 插入 轉場 動畫 校閱                                               | 檢視 🛛 告訴我您想要執行的動作 |                 |
|-------------|-----------------------------------------------------------|------------------|-----------------|
|             | 母片 插入<br>版面配置版面配置區→ · · · · · · · · · · · · · · · · · · · | ▲     色彩 < ⑦     | ▶<br>嗣閉母<br>片檢視 |
| 編輯母片        | 母片配置                                                      | 編輯佈景主題           | 嗣閉              |

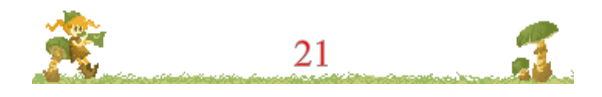

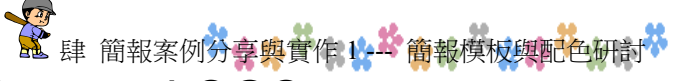

## 六.利用螢幕擷取功能,取得機關網站的 LOGO

可將單位機關 LOGO 作設計配色,柔和的配色可以帶給觀眾好的 體驗,進而出現吸睛效果。

(一)連結到機關網站

請打開 Chrome 瀏覽器,連結到貴單位(本圖以勞工教育生活中心為例)

## 網址為 <u>http://recreation.kcg.gov.tw/</u>

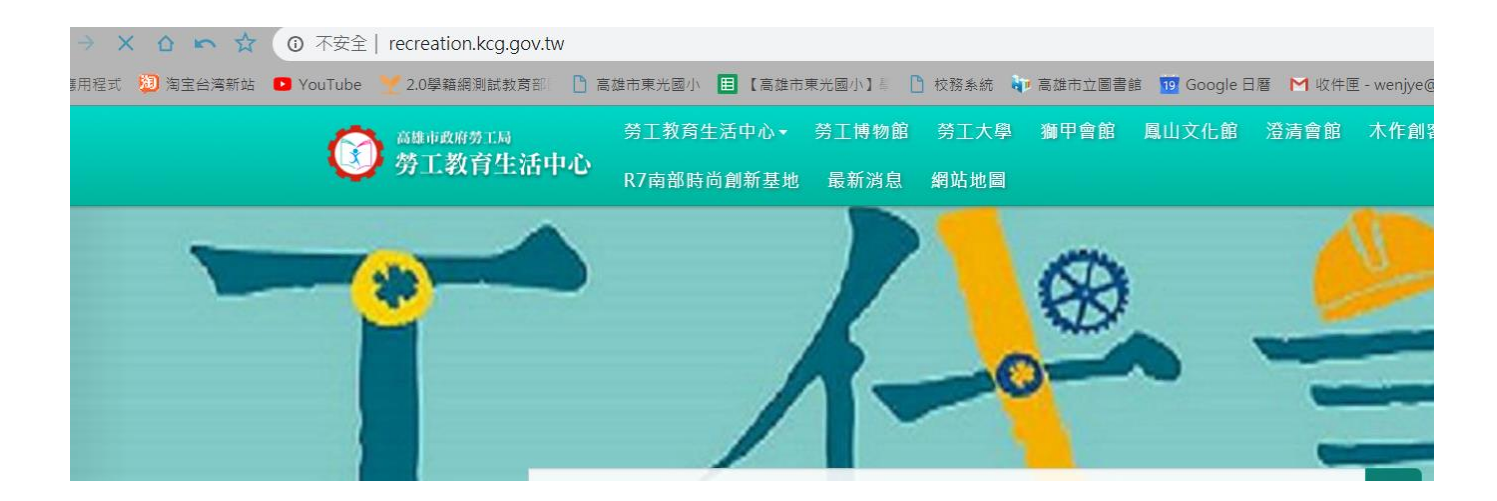

(二)<u>啟動螢幕擷取功能</u>

切回到新版型的 PowerPoint 視窗,選擇【插入】【螢幕擷取畫 面】的【畫面剪輯】抓取網站的 LOGO

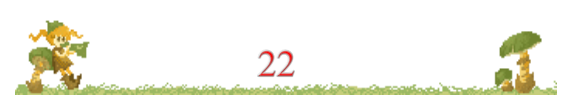

#### \*\*\*\*\*\*\*

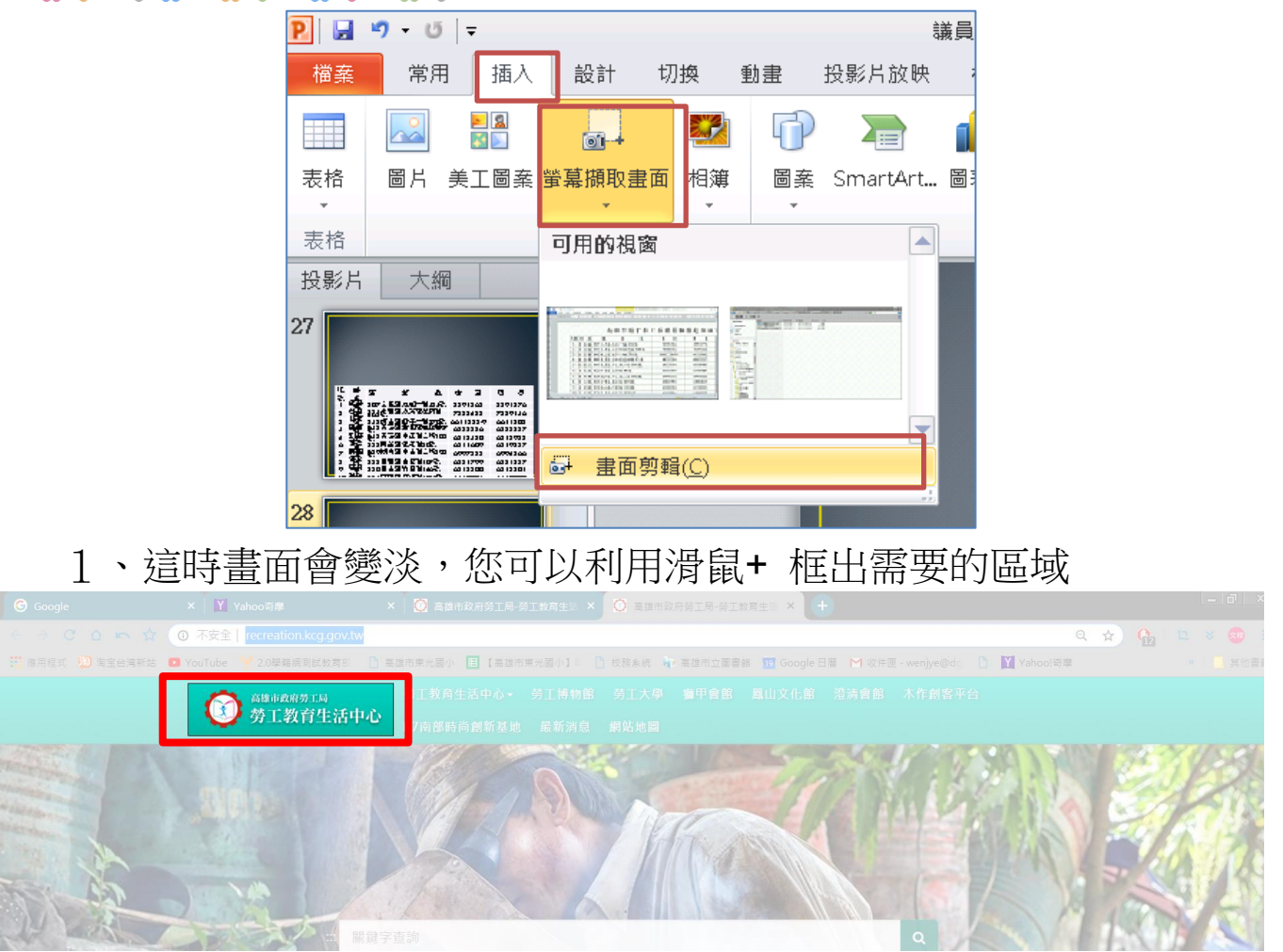

## 2、 擷取完成後, 簡報首頁即會出現剪下的 LOGO 圖片

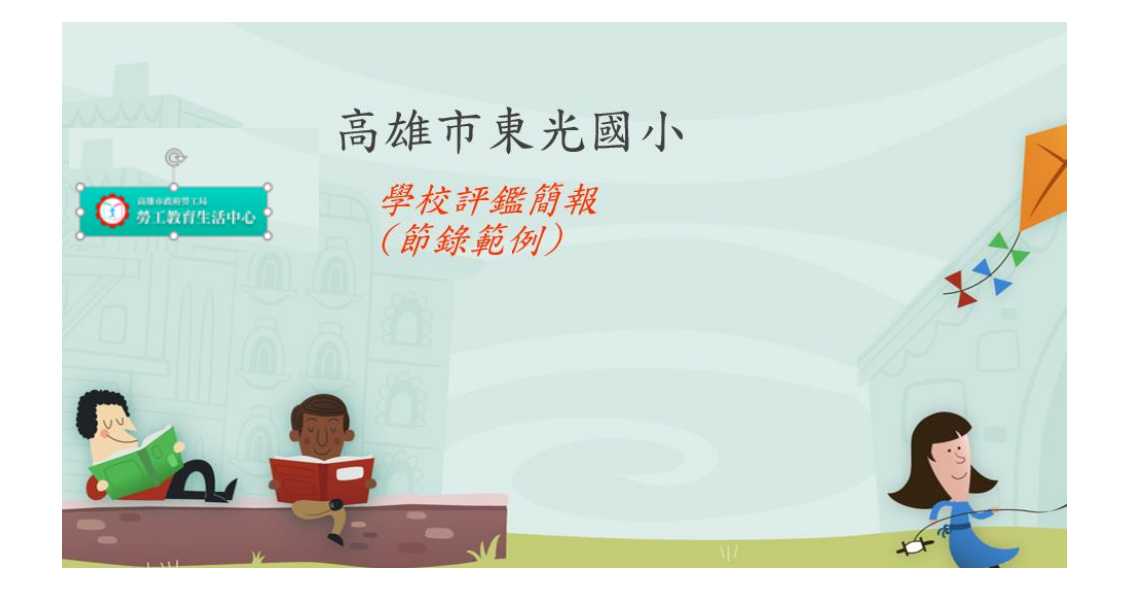

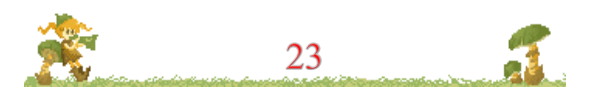

是 肆 簡報案例分享與實作 1 節報模板與配色研討

(三)將 LOGO 移到母片中呈現,可以讓每張投影片都有此 LOGO

| ( | 1)點選  | 【檢視】         | 【投影片   | 母片】進  | 入到簡  | 報的E       | 到片區  |      |        |
|---|-------|--------------|--------|-------|------|-----------|------|------|--------|
|   | P 🖬 🔊 | ) - U   -    |        |       |      |           |      |      | 1      |
|   | 檔案    | 常用 插         | 入設計    | 切換 動調 | 畫 投影 | 片放映       | 校関   | 檢視   |        |
|   |       |              |        |       |      |           | □ 尺規 |      |        |
|   | 標準模式  | 投影片 備忘<br>瀏覽 | 稿 閱讀檢視 | 投影片母片 | 購義母片 | 備忘稿<br>母片 |      | 顯示比例 | 列<br>才 |
|   |       | 簡報檢視         |        | B     | 片檢視  | 顯示「       | 顯示   | Ft   |        |

### (2) 選擇第一張內容母片,貼到下圖的位置

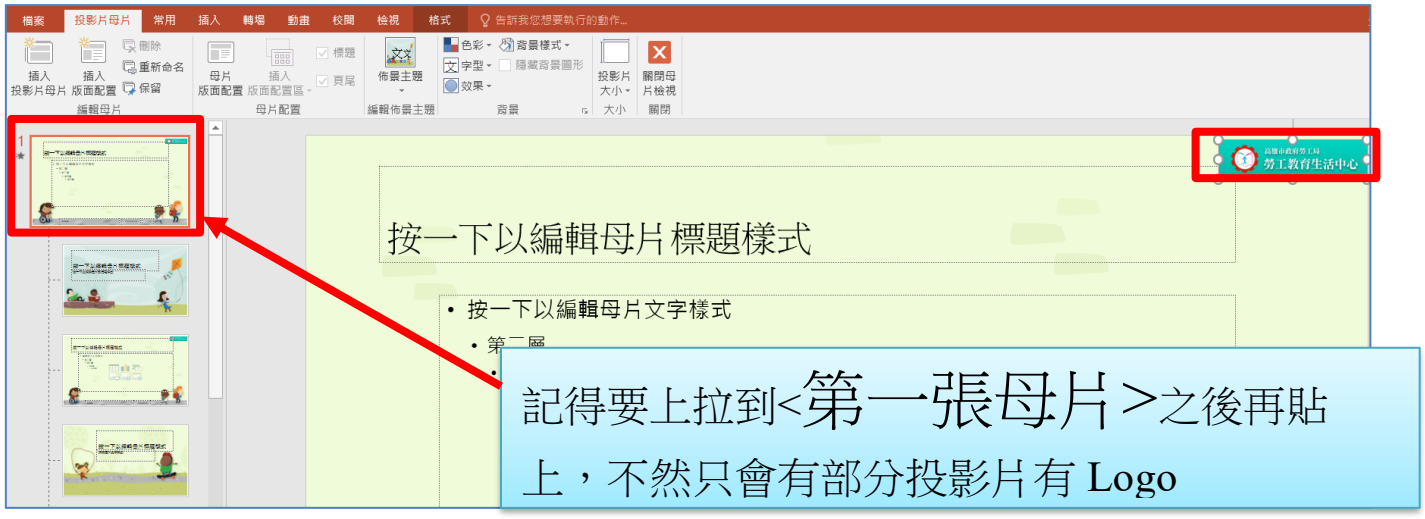

# (3)再來下拉到第二張【標題投影片的母片】也重複把 Logo 貼上去,這樣子的話,所有投影片就都會有 Logo

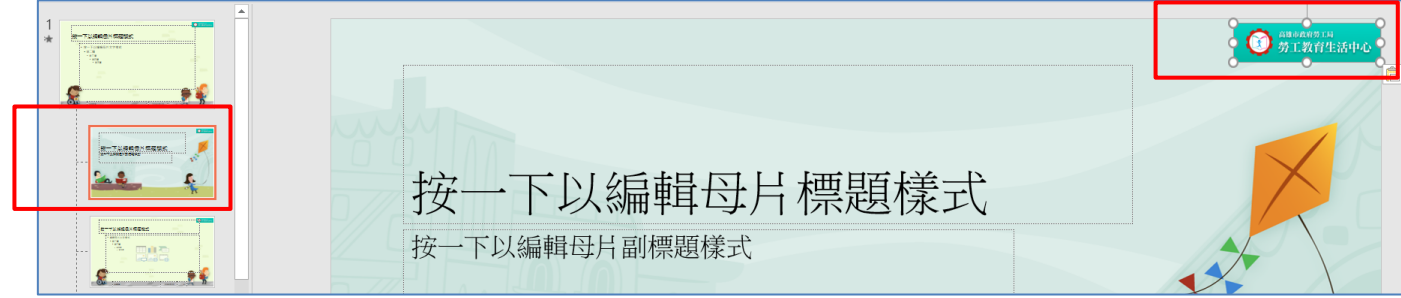

(4)在母片做的動作,會影響外面投影片。這裡很重要!!!!<u>。做完之後,</u> 後完成之後,記得按下【關閉母片檢視】離開母片區

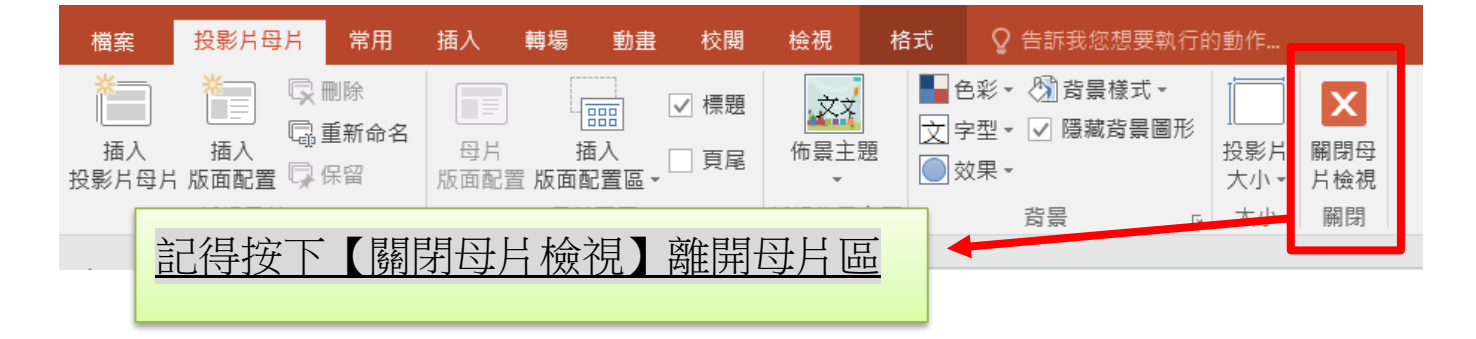

(5)回到投影片编輯畫面後,可以發現每一張投影片都有 LOGO 了

七.利用螢幕擷取功能,將複雜的圖表剪貼至簡報中

已經在 Word 製作過的表格、圖表,甚至在 pdf 資料,只要是不 涉版權的,建議用螢幕擷取的方式,把原來 Word 或 Pdf 的圖表直接

剪貼過來,以圖片的方式放入在 簡報內,畫質畫面會比較清晰明 瞭。

(一)<u>請打開資料夾內【3.學校課</u>

### 程架構.pdf】

如右圖。這個課程架構其實 已經製作的很精美,但要把它放 到 PPT 上會很容易跑位。

因此我們採用螢幕擷取功 能,分兩個畫面來截取,放入兩 張投影片內,可呈現完整的概 念。

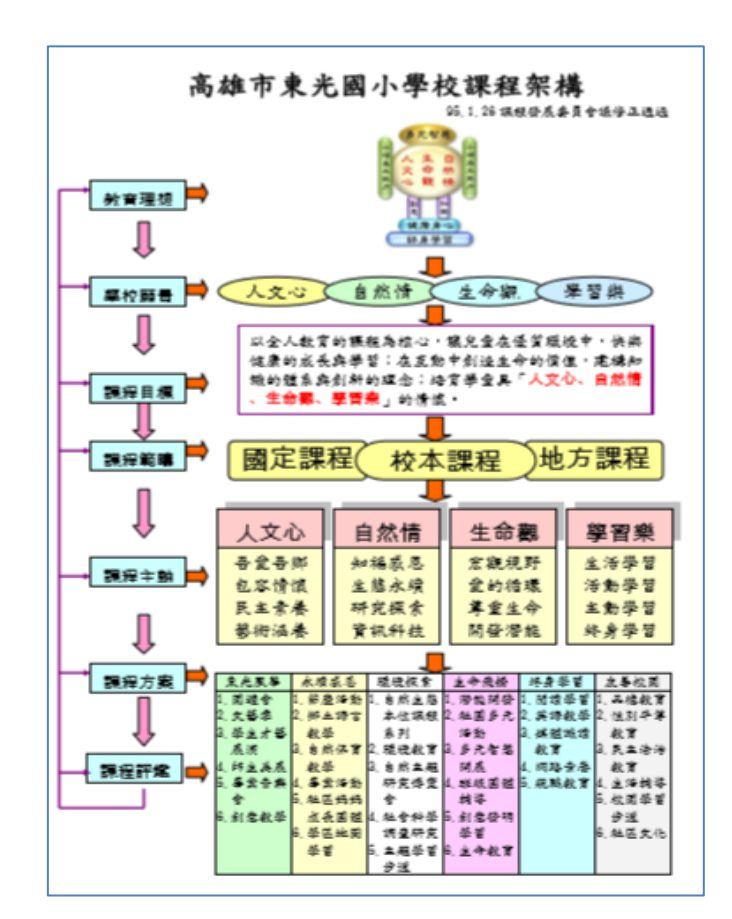

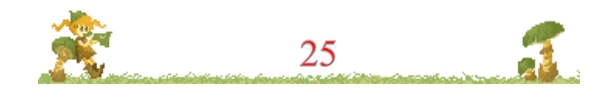

(二)<u>利用螢幕擷取功能,將PDF分兩次擷取並放入兩張投影片</u>

- 1、請點選簡報第2頁【學校課程架構圖】投影片,使用【插入】
  - 【螢幕擷取畫面】的【畫面剪輯】

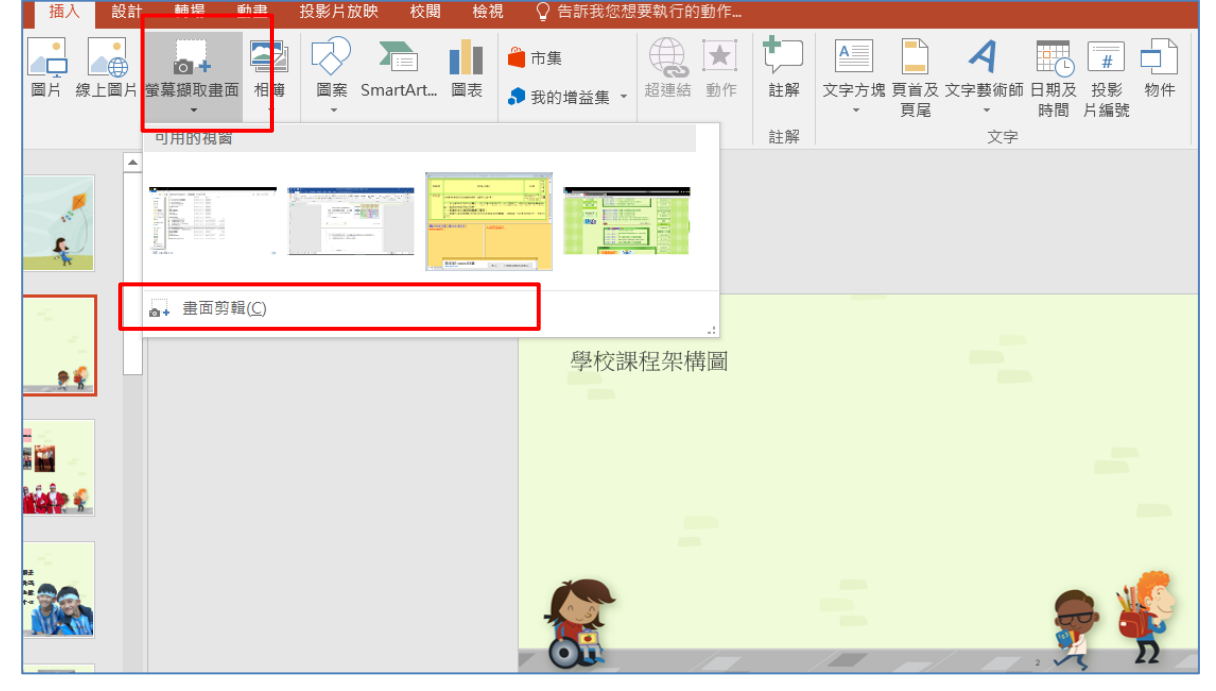

2、畫面會切到 PDF 開始裁剪,先裁上半部

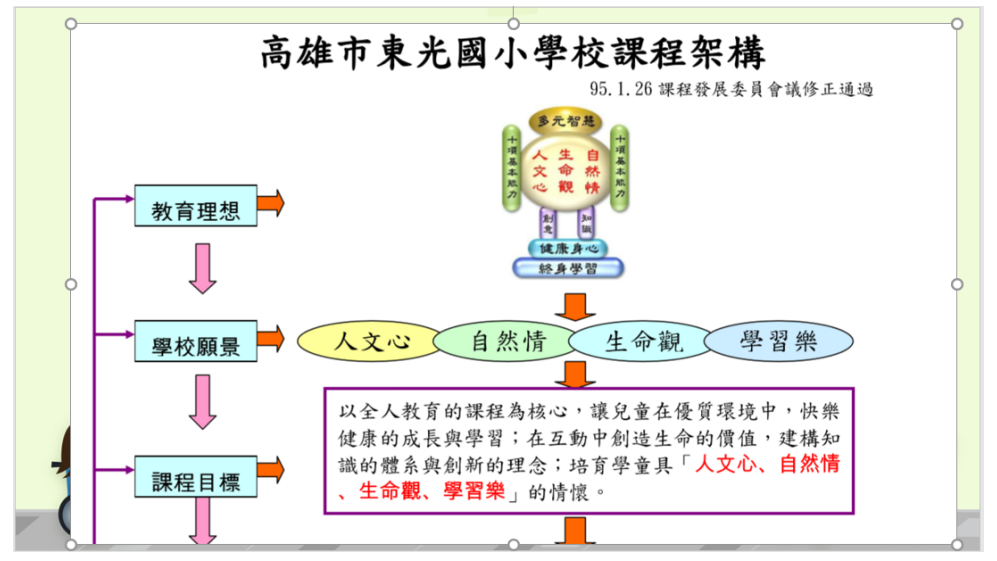

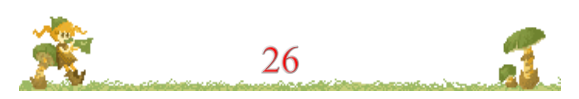

### \*\*\*\*\*\*\*

3、再新增下一張投影片,選擇<空白>的版面格式

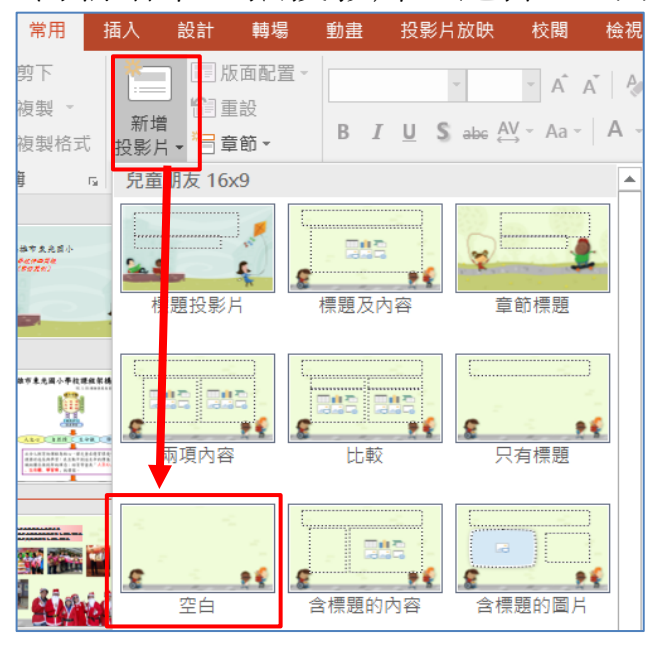

4、依照上面的步驟,啟用螢幕擷取,剪裁下半部,就完整地把複雜 的圖表貼過來了

| 0 |                                                                                                    |                                                                                                    |                                                                                                    |                                                                                                    | 5                    | <u></u>                                  |                                               |                 |                                                            | ( | 2 |
|---|----------------------------------------------------------------------------------------------------|----------------------------------------------------------------------------------------------------|----------------------------------------------------------------------------------------------------|----------------------------------------------------------------------------------------------------|----------------------|------------------------------------------|-----------------------------------------------|-----------------|------------------------------------------------------------|---|---|
|   | $\checkmark$                                                                                                    | 人文心                                                                                                    | É                                                                                                    | 1然情                                                                                                    |                      | 生命                                       | 觀                                             | <u>k</u>        | 學習樂                                                        |   |   |
|   | → 課程主軸 →                                                                                                    | 吾愛吾鄉<br>包容情懷                                                                                                    | · 知<br>生                                                                                                    | 福感恩                                                                                                    |                      | 宏觀視<br>愛的很                               | 野環                                            | 山沢              | 上活學習<br>舌動學習                                               |   |   |
|   | Ļ                                                                                                    | 民主系 養術 涵養                                                                                                    | · 資                                                                                                    | 乱科技                                                                                                    |                      | 导重生開發潛                                   | 能                                             |                 | 冬身學習                                                       |   |   |
| 0 | → 課程方案 → (課程) → (課程) → (課程) → (課程) → (課程) → (課程) → (非社) → (非社) → (非社) → (非社) → (非社) → (非社) → (非社) → (非社) → (非社) → (非社) → (非社) → (非社) → (非社) → (非社) → (非社) → (非社) → (非社) → (非社) → (非社) → (非社) → (there) → (there) → (the | 東光風華         永           1. 園遊會         1. í           2. 文藝季         2. g           3. 學生才藝         3. g           4. 師生美展         3. g           6. 創意教學         6. 約意教學 | 永節鄉教自教畢社成學<br>意志語<br>一個<br>一個<br>小<br>一<br>一<br>小<br>一<br>小<br>一<br>小<br>一<br>一<br>小<br>一<br>一<br>小<br>一<br>一<br>一<br>一 | 環境探索<br>1. 自然生態<br>和<br>全球<br>2. 環境<br>2. 環境<br>数主<br>5<br>2. 目然<br>生態<br>2. 環境<br>数主<br>5<br>2. 目<br>然生態<br>4. 社會<br>科研<br>空<br>4. 社會<br>科研<br>空<br>4. 社會<br>和<br>中<br>中<br>4. 社會<br>4. 社會<br>4. 世俗<br>4. 世俗<br>4. 世 | 1.<br>2.<br>3.<br>4. | 生命飛開多開班輔創學<br>機開多智麗<br>動元展級導意型<br>動智 體 明 | 終身<br>1. 閱語<br>2. 媒體<br>3. 媒體<br>約路職<br>5. 親職 | <b>圣智智学读 素教</b> | 友善校園<br>1.品德教育<br>2.性別育<br>3.民教生育<br>5.校步計<br>5.校步計<br>6.計 | c | C |
|   |                                                                                                    | 3                                                                                                    | 學習                                                                                                    | 5. 主題學習<br>步道                                                                                                    | 6.                   | 生命教育                                     |                                               |                 |                                                            |   | 1 |

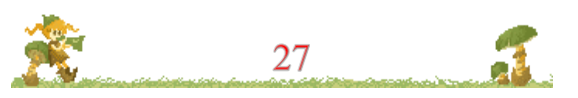

## 八.使用照片版型,编修原來 PPT 的照片

我們下載的這份 PPT 版型,剛好有照片範例版型。我們來套用看 看可不可以讓照片感覺上更活潑更美麗

(一)請點選投影片的第3張,如下圖。

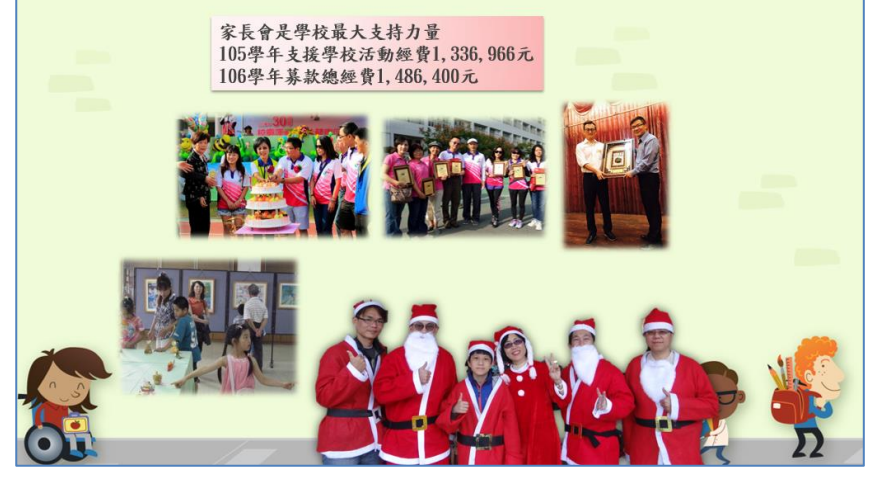

(二)點選【版面配置】改成【5 張圖片】投影片版面

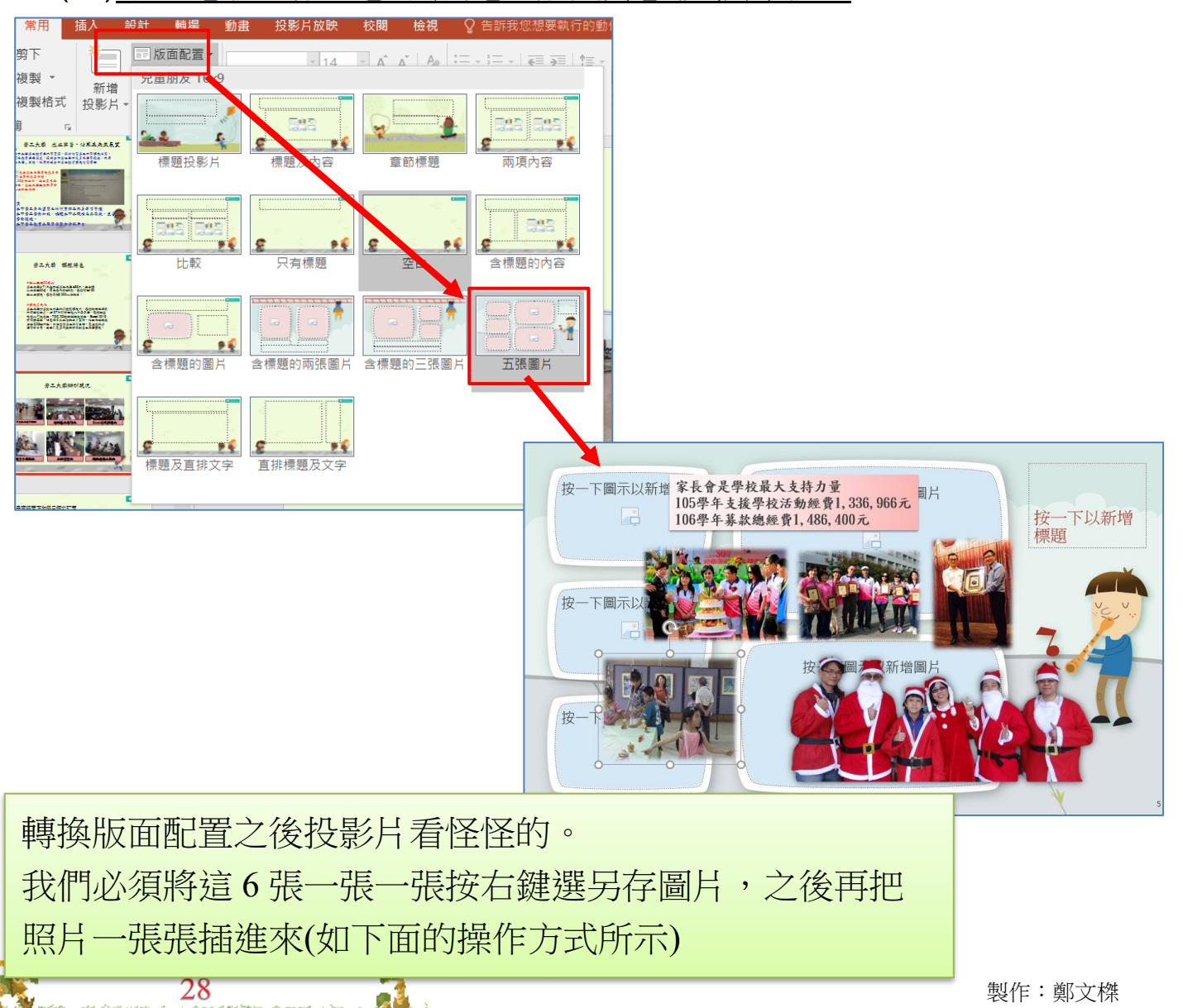

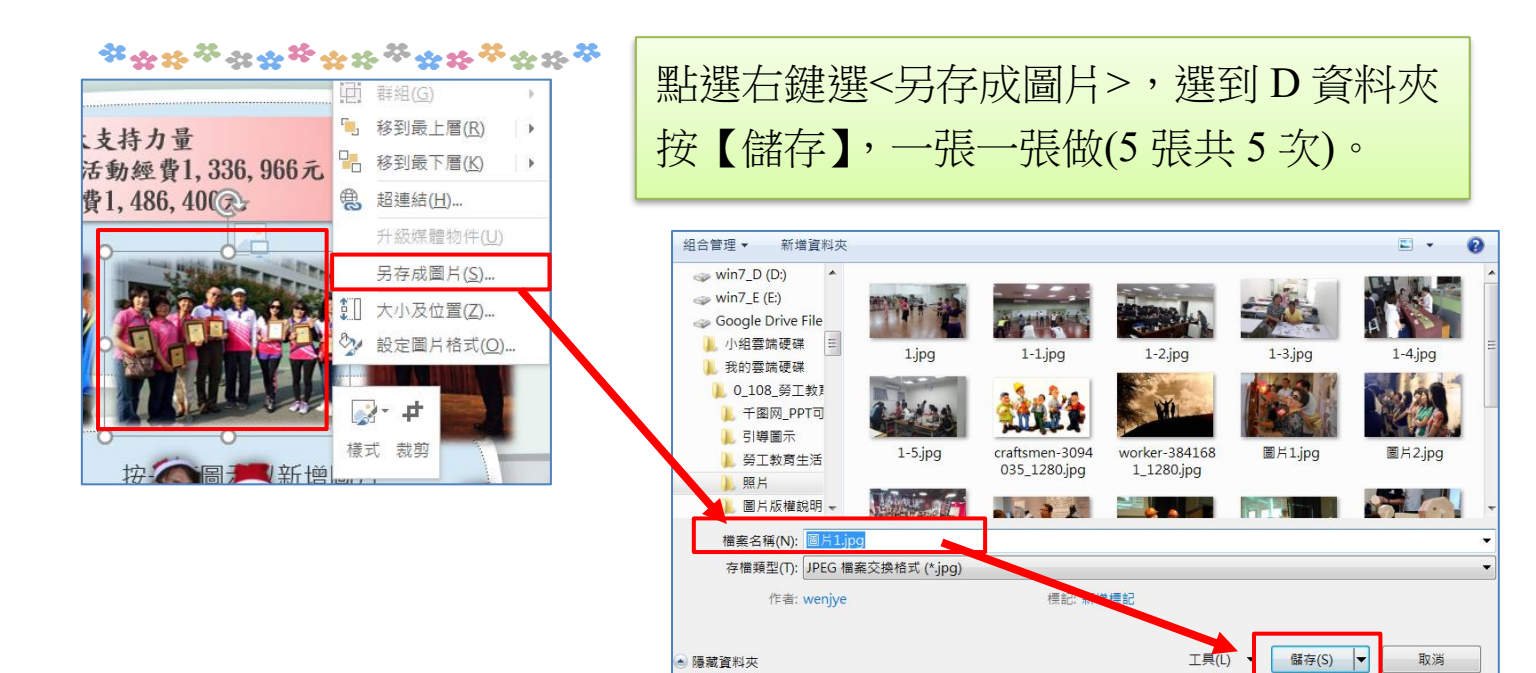

## (三)之後點選版面的插圖鈕,把圖片依序插入即可

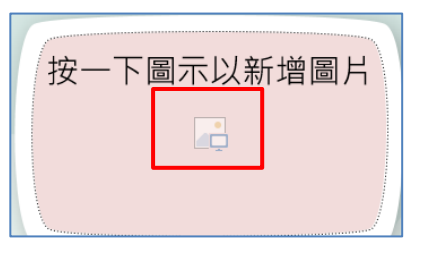

## (四)投影片版型完成之後,是不是更有質感呢?

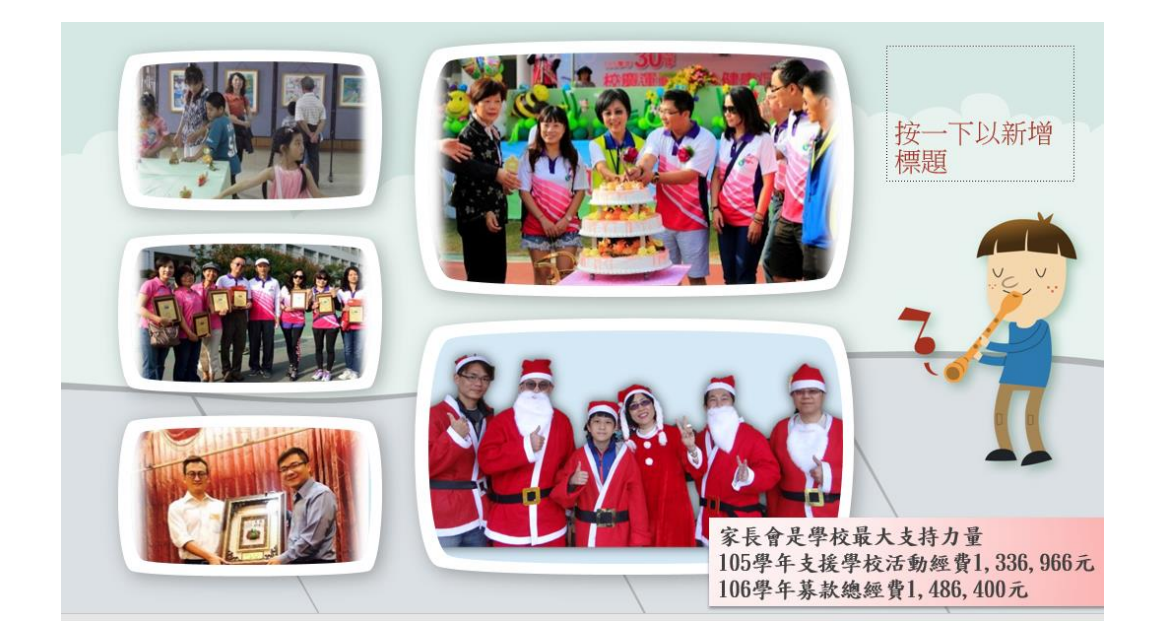

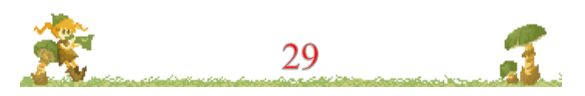

- (五)利用【剪裁功能】重新定位照片焦點
- 1、有時候插入了圖片,才發現電腦選定的位置不夠好。如下圖,只 出現下半身的照片,顯然照片定位位置不適宜

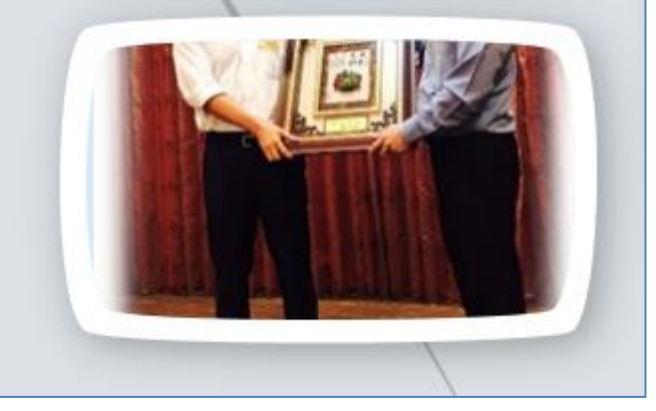

2、這時候可啟動裁剪功能,出現整張圖片,陰影之處其實都可以移 動。按住圖上下移動,將重點定在看得到的位置。選定好了之 後,在圖片外面點一下即可

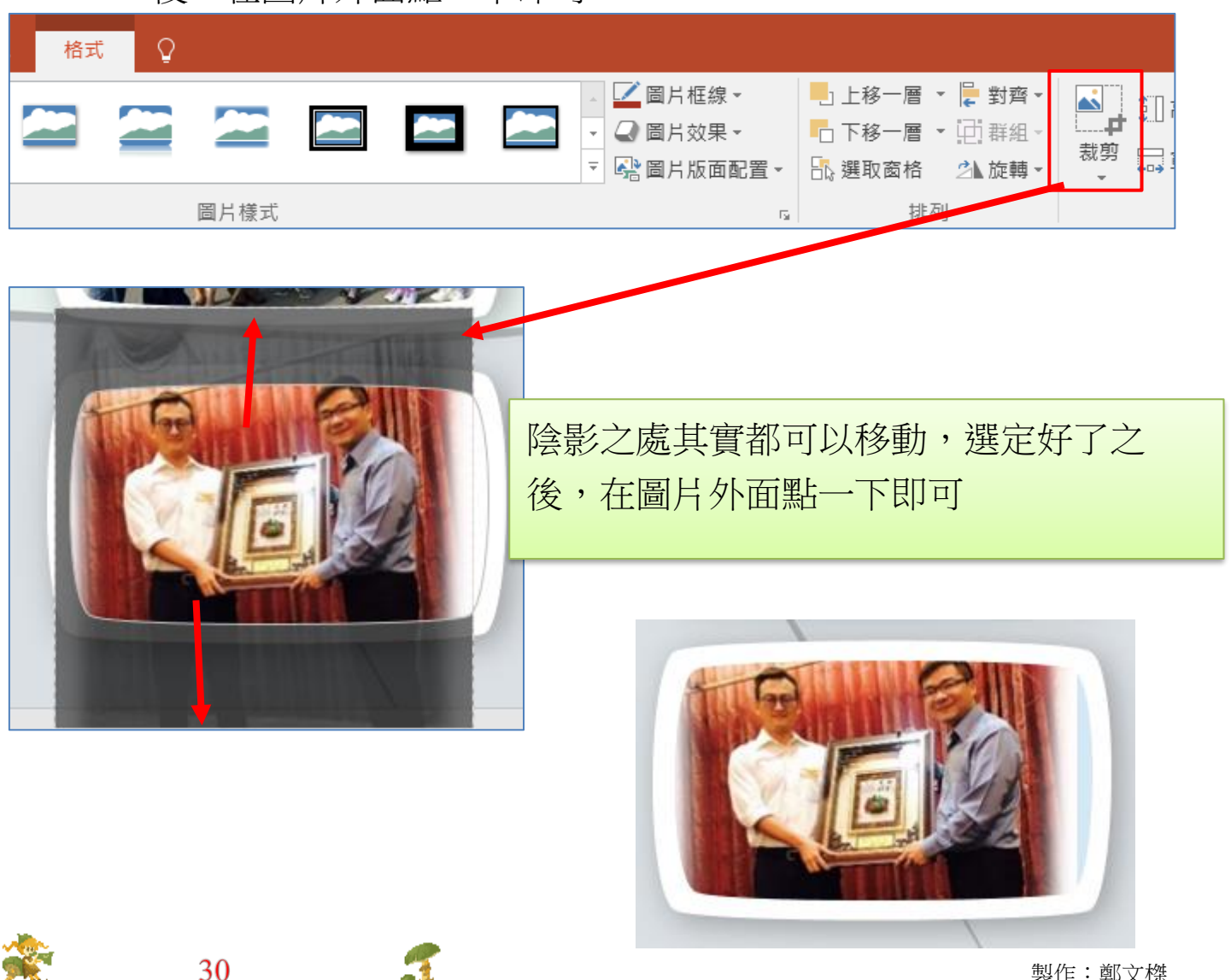

\*\*\*\*

### 伍.强化功力篇---網路免費 PPT 模板下載

(請注意版權,謹慎使用)

## 一.Showeet 免費簡報大全

https://www.showeet.com/13/09/2016/templates/storre-multipurpose-

powerpoint-template/

本網站提供免費的精美模板、素材、圖表、底圖下載使用

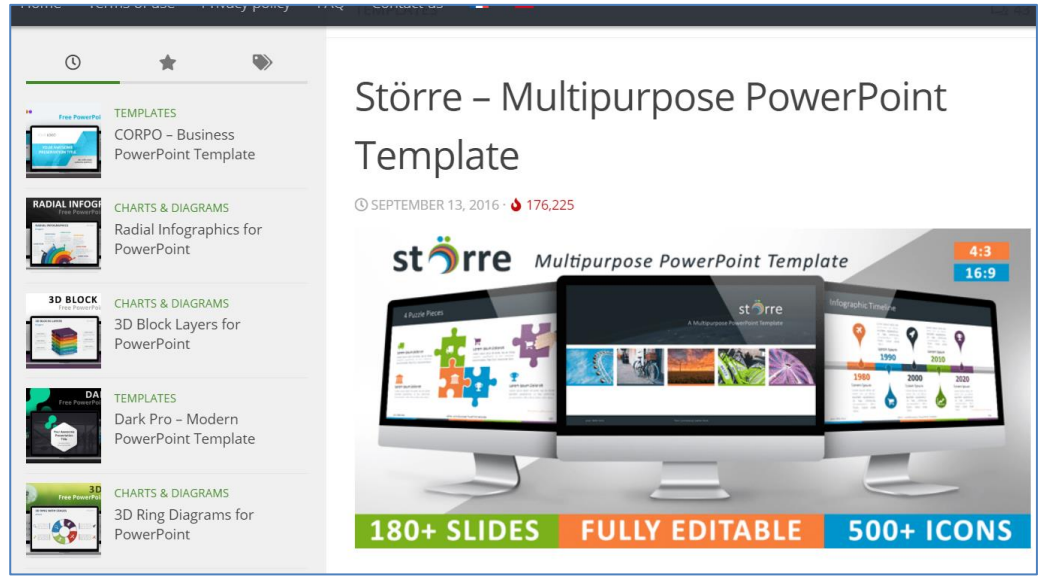

### (一)使用條款

- SHOWEET 允許您下載和使用模板進行演示、要求在使用的材料時包含的版權聲明是:
- 2、"©版權所有 Showeet.com","由 Showeet.com 設計" 或"By Showeet.com"
- 3、內容不能用於廣告,徽標創作,小冊子,海報,促銷項目,包括 印刷材料,包裝,商業廣告,促銷卡,明信片,書籍封面,電 子書,雜誌,報紙,社論,新聞通訊,海報和視頻,多媒體廣 播等

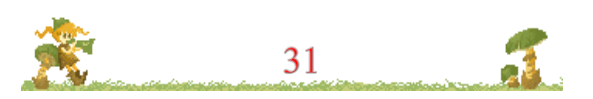

## 二.優品 PPT 最適合華語系使用者的網站

### http://www.ypppt.com/

號稱一個有情懷、有溫度的網站,有非常豐富的 PPT 元素,包含動畫、模板、圖示列其中,下載後幾乎只要填文字、換個圖片,就可以 變成一份非常精美的簡報了

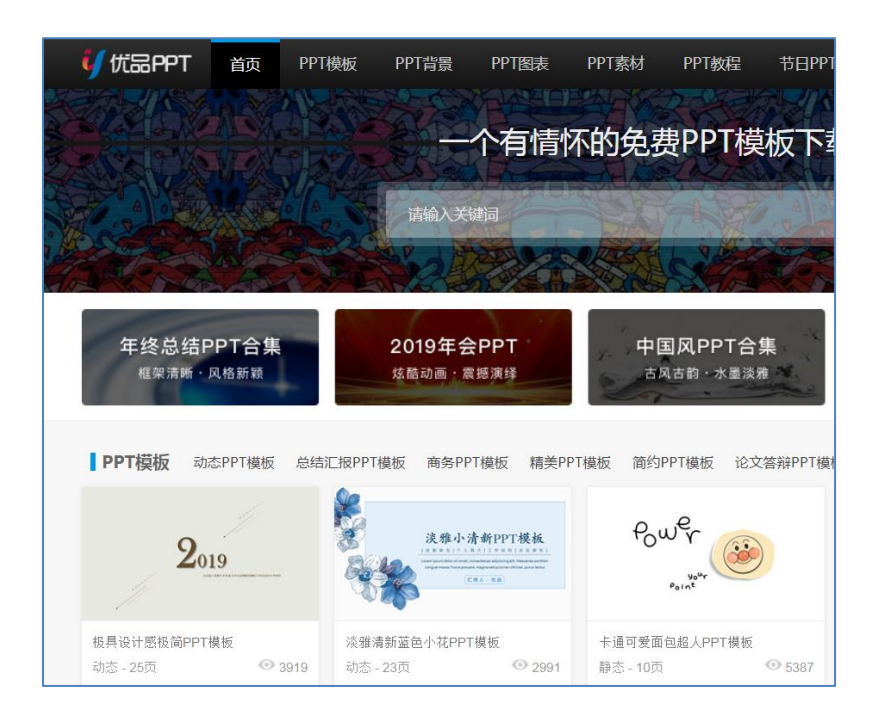

## (一)使用條款

- 1、本站所有 PPT 資源來源於互聯網,僅供學習研究使用,版權歸 作者所有,請勿用於商業用途
- 2、如果用於商業用途請聯繫作者,如果因為您將本站資源用於其他 用途而引起的糾紛,本站不負任何責任

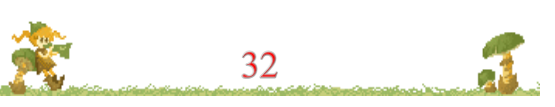

## 三.日系風格清新華麗的免費 PPT 模板下載網站

### http://thepopp.com/template/

版面華麗,雖然範例不多,但每個都很精緻,範例內擁有很多的 母片套板。可以選擇版面配置直接套用,非常推薦的網站。

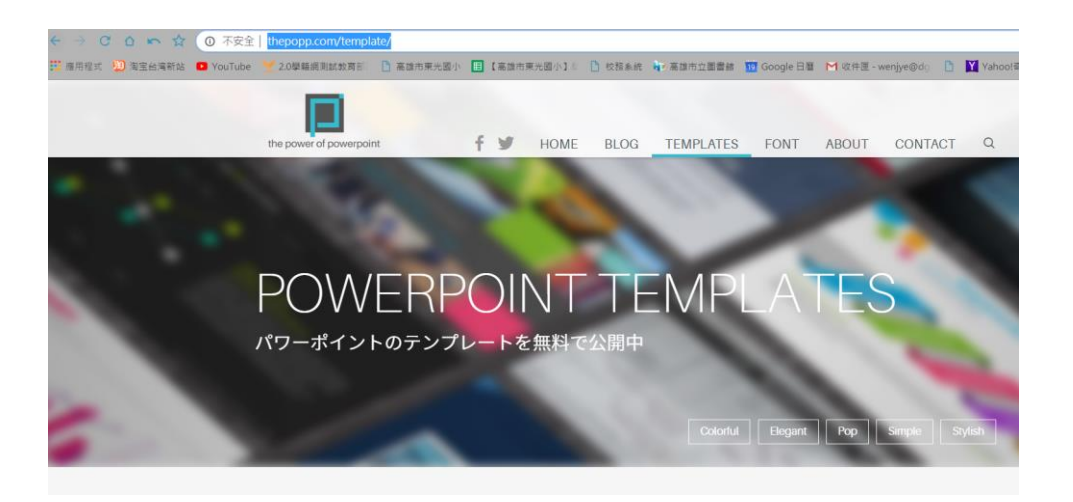

(一)請在 hepopp.com 下載 vga,這個套板非常漂亮精緻。

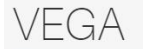

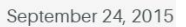

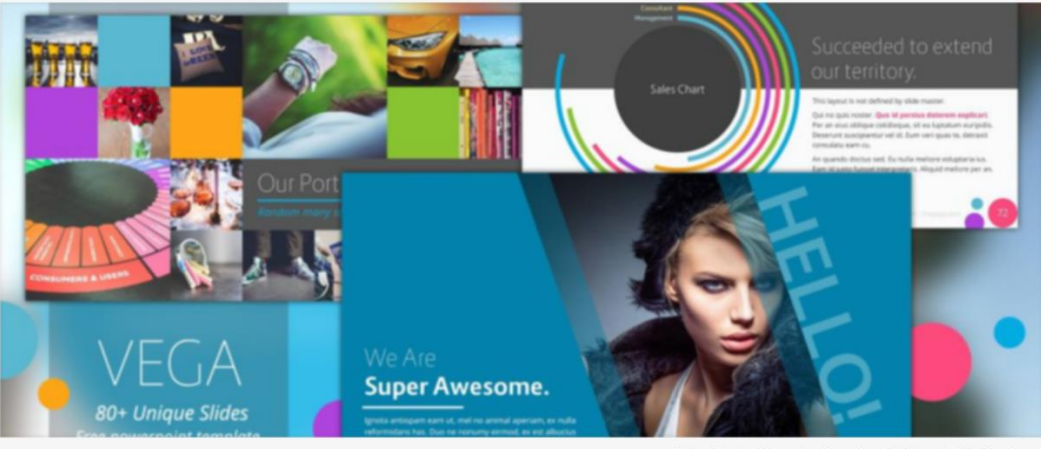

Colorful Pop Based on White Multicolor

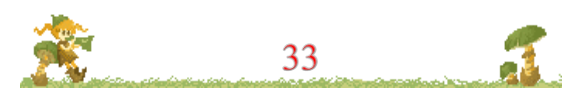

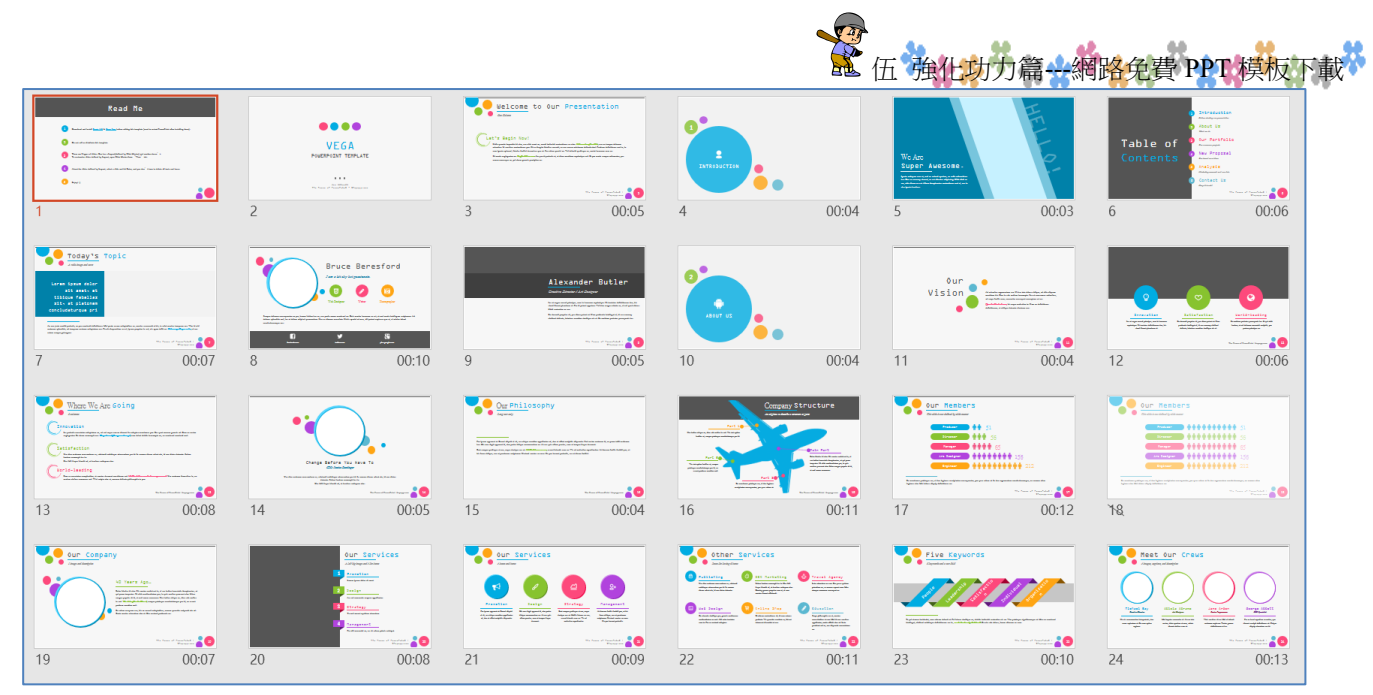

## (二)使用條款

本站並無特別規範使用方式,但有【如果你喜歡可以贊助或捐 款】連結

| Colorful Pop Based on White Multicolor      |
|---------------------------------------------|
|                                             |
| VEGA<br>80+ unique and full animated slides |
| du Download                                 |
| Please donate if you like it!               |

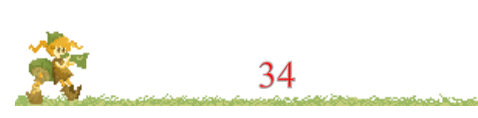

3

### 陸.Canva 新一代線上多用途面費設計軟體

Canva 是現在新一代的線上設計軟體,圖片的版權,不用擔心。可以設計海報、圖片、文件,甚至是 google 表單的圖片,還有簡報設計都難不倒 Canva。可線上編輯、多人協作、亦能在手機與平板播放

一.Canva 線上網址:

https://www.canva.com/zh\_tw/

第一次登入,請點選右上角的【註冊】

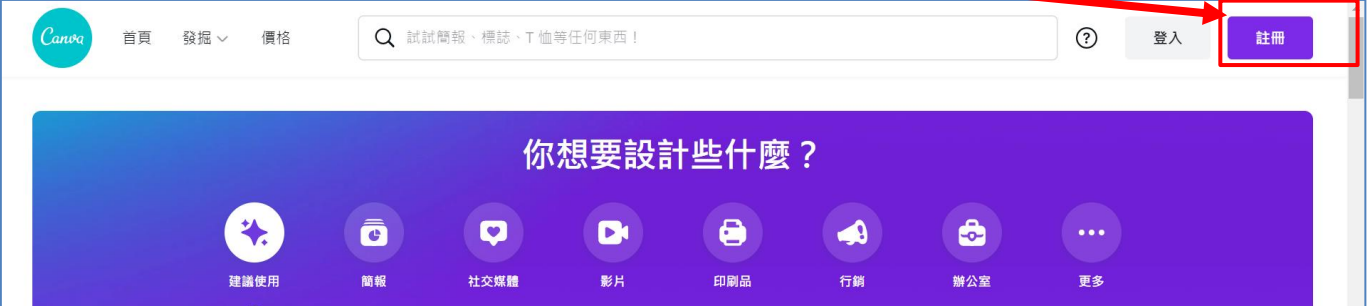

二.Canva 登入方式

(一)一般使用者(非教育人員的登錄方式)

可以使用 google 的帳號登錄,或者是自己用自己的電子郵件登入 也可以。

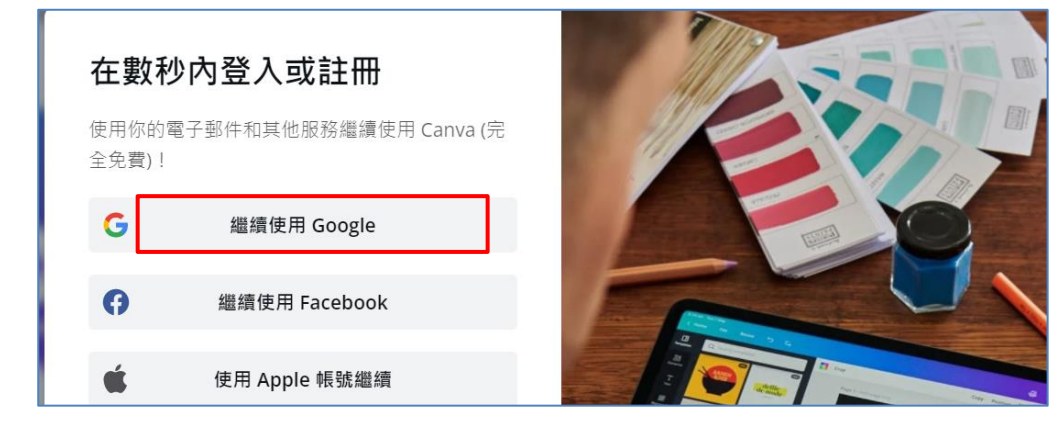

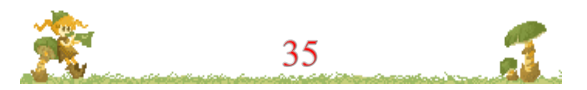

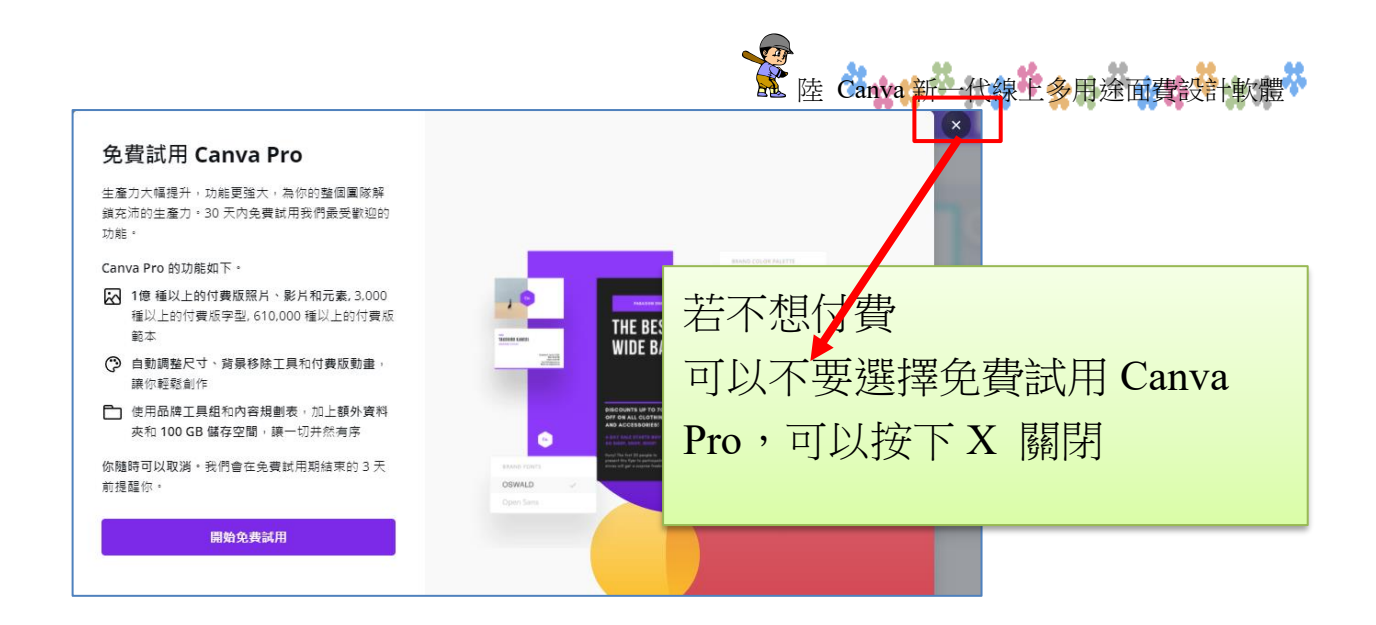

## (二)若您是教育人員,可以使用 Google 帳號連結教育人員(有 eud.tw 帳號者,可變成教育版,空間與功能權限會更多

| <b>在數利</b><br>使用你的電<br>免費) ! | <b>少内登入或註冊</b><br>電子郵件和其他服務繼續使用 Canva (完全 |          | 200                           | jį.  |             |   |
|------------------------------|-------------------------------------------|----------|-------------------------------|------|-------------|---|
| G                            | 繼續使用 Google                               |          |                               | S.   |             |   |
| 0                            | 繼續使用 Facebook                             |          | 鄭文榤                           | 付款及團 | 隊           |   |
| Ś.                           | 使用 Apple 帳號繼續                             |          | wenjye@dgps.kh.edu.tw<br>你的帳號 | 團隊的訂 | 閱項目:鄭文榤 的班級 | _ |
|                              | <b>繼續輸</b> 入電子郵件地址                        | <b>d</b> | 登入與安全性                        |      | Canva - 教育版 |   |
| 註冊即作                         | 代表你同意 Canva 的 <u>使用條款與隱私權政策</u> 。         | 剩        | 鄭文榤 的班級                       | 免費   |             | J |
|                              |                                           | 0        | -<br>(古田老/明                   |      | 管理成員 (1)    |   |

Canva 提供超過一百萬張以上的圖片,供老師或學生做教育使用,並保障圖片來源版權都是安全,在整個設計過程都是免費,值得 老師教育場域的人員來使用。

加入教育版後,素材中許多原本要付費才能用的限制解除了,圖 片下載大小、品質是正常可以任意調整,設計變得更輕鬆囉。

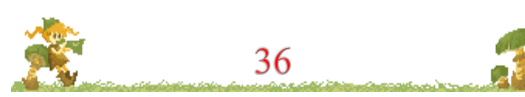
#### 什麼是Canva - 教育版?如何才能存取?

Canva - 教育版是我們為所有 K12 教育工作者提供的免費服務。有了它,您可以獲得各項進階功能的好處, 如數百萬張圖片、字體、圖形、視頻影片、動畫和範本,以及一個專門的課堂空間,邀請學生和教師分享、 審查和管理您的作業。

您可以使用您的學校、DeptEd 的或 Google 認證的電子郵件域名在<u>https://www.canva.com/edu-signup/</u> 註冊。請注意,您將被要求驗證您的教學證書,以便您存取Canva - 教育版。

#### 如果我已經有一個免費的 Canva 或 Canva Pro 帳戶,該怎麼辦?

沒問題。如果您已有 Canva 帳戶,請登錄您的帳戶,進入<u>https://www.canva.com/edu-signup/</u>,您的帳 戶就會升級。其表示您所有現有的設計都將在那裡隨時備妥使用。

### 三.Canva 好用功能介紹

Canva 平台大致提供【橫幅、社交、海報、簡報、名片、邀請 卡、傳單、網站設計、動畫圖片】等等套版可以使用,幾乎應有盡 有。

我們在此僅以【簡報設計】這一方面來做說明介紹,其他功能請 學員自行參閱並應用。我們可以選擇【簡報功能】/【簡報】

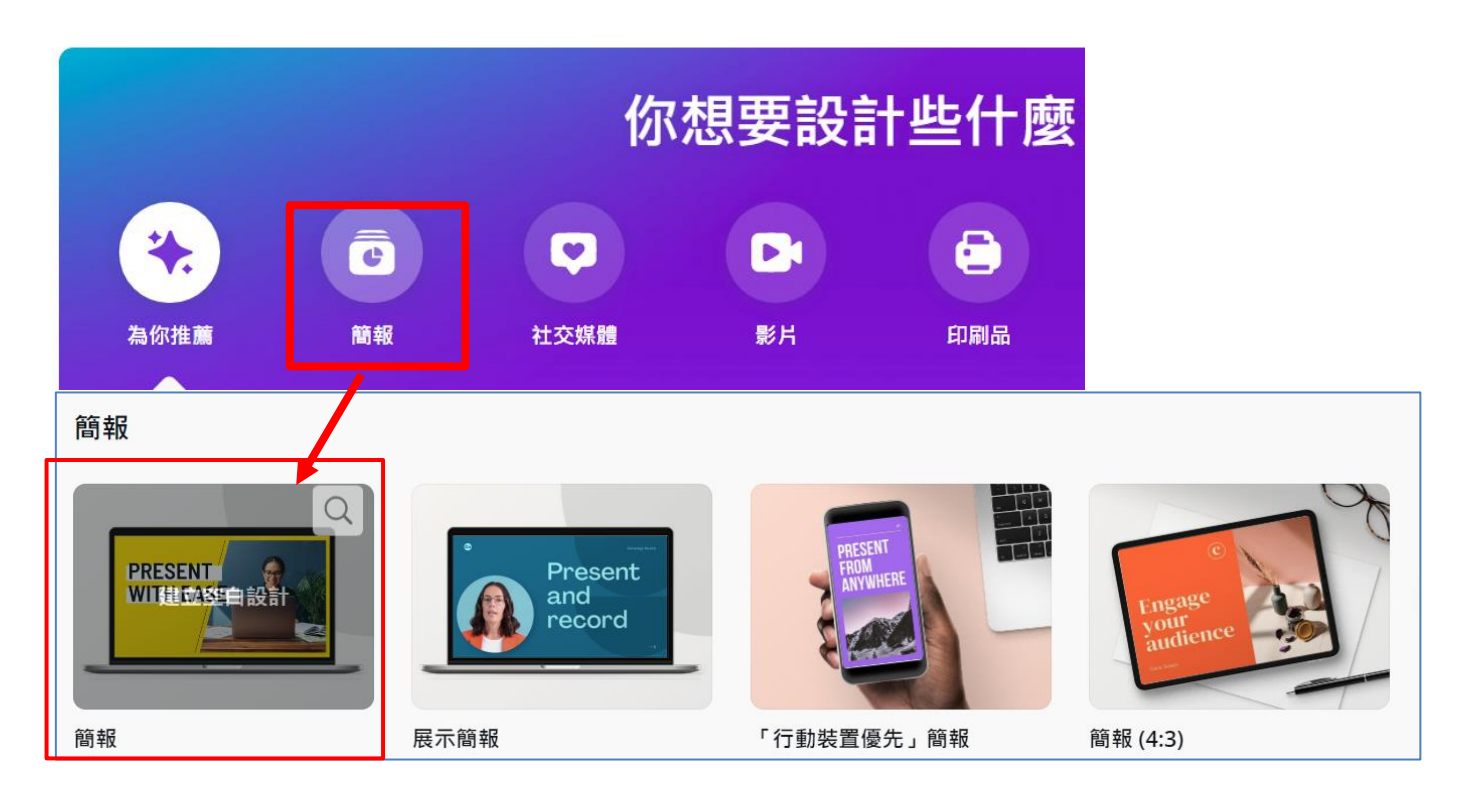

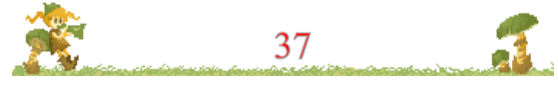

 $\sim$ 

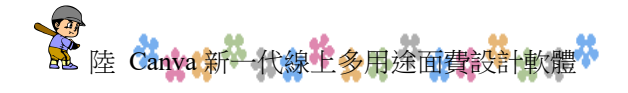

### (一)從【範本】開始進行版型選擇

如下圖。我們可以取用範本模板,來當作簡報開頭。一來因為這 些模板合法又免費、二來有設計的設計感,值得快速應用

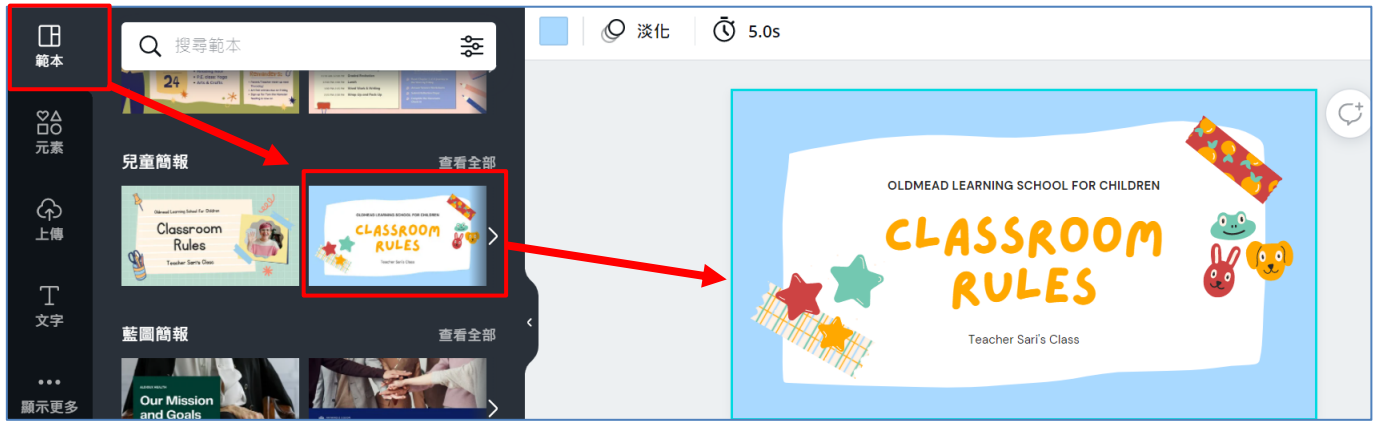

### (二)元素工具---背景與圖片功能

點選左邊的元素,在搜尋列中輸入關鍵字,如【學生】,即可找 到相關圖片,

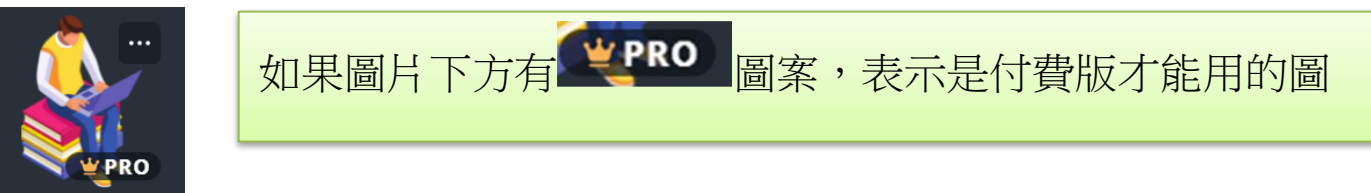

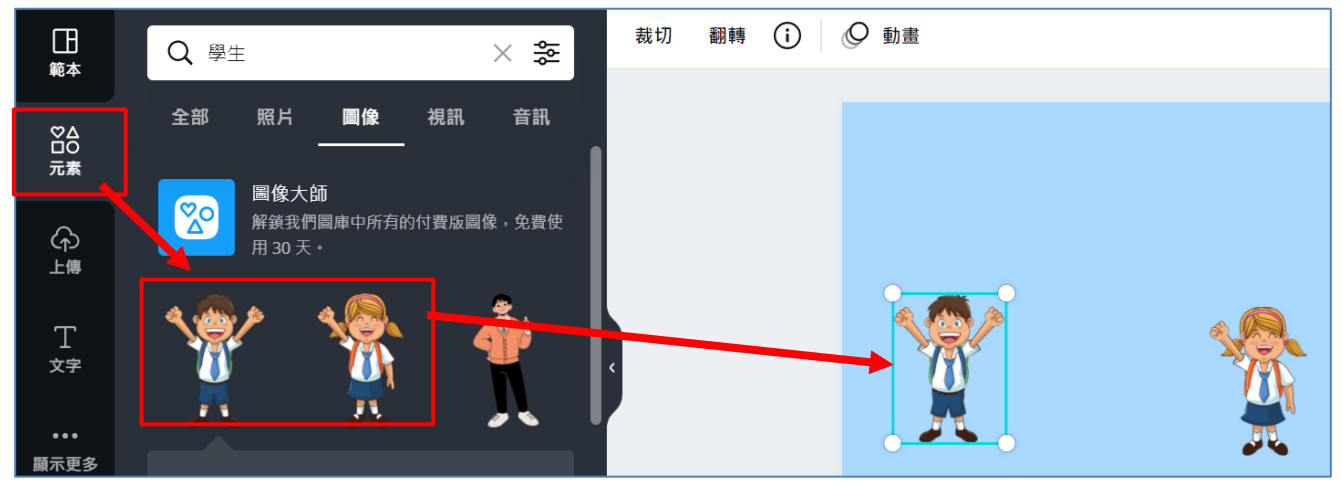

### (三)文字工具

按下文字字型可以得到中文字型,尤其是免費的中文字型,在網 頁中不容易取得。

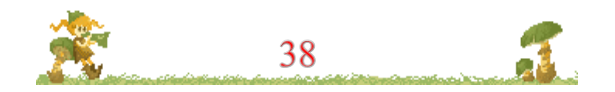

\*\*\*\*\*\*

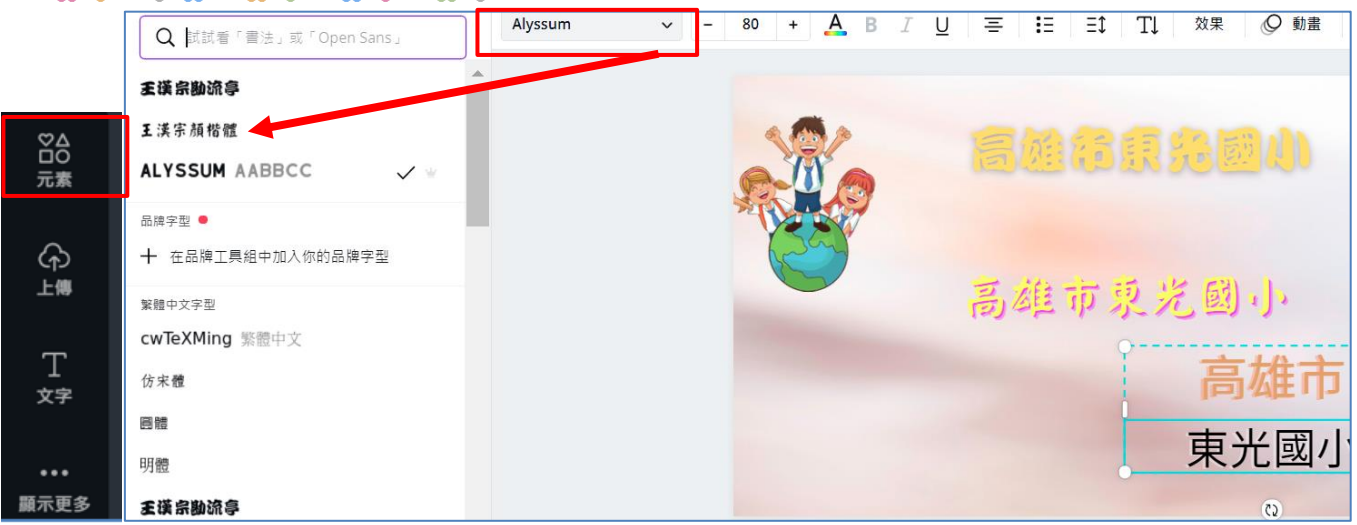

### 按下【效果】可以得到文字的變化效果,可以更讓文字更生動

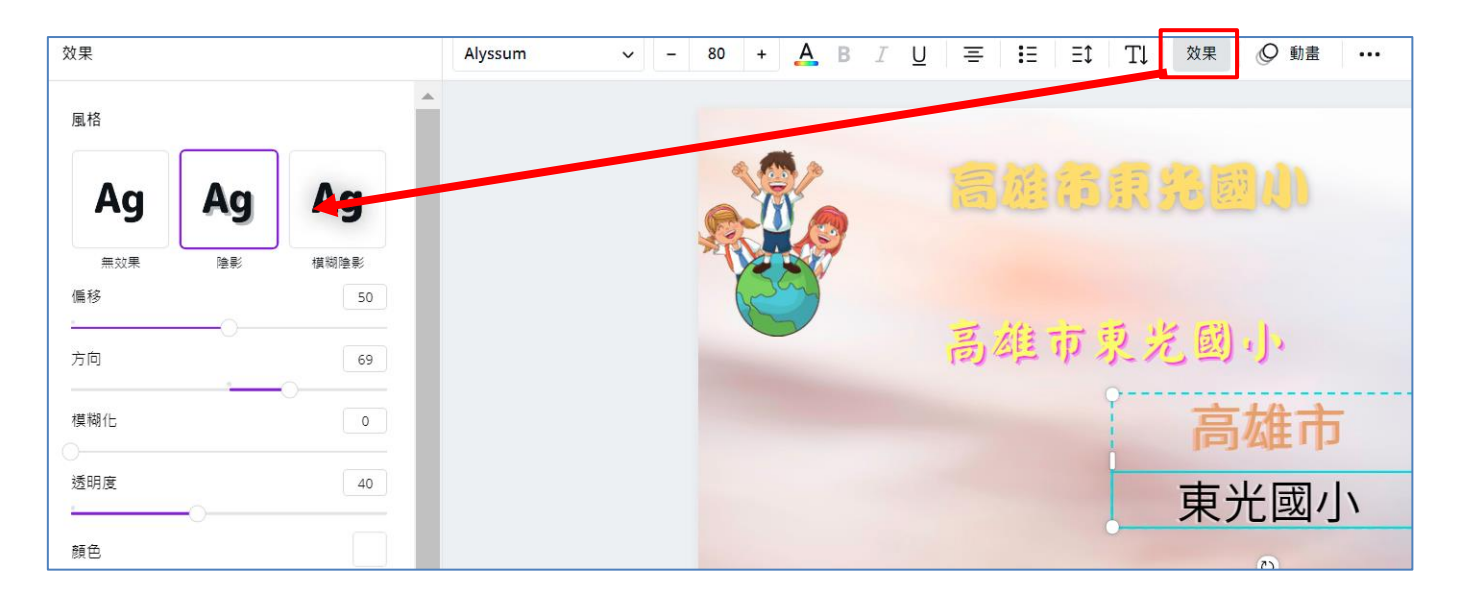

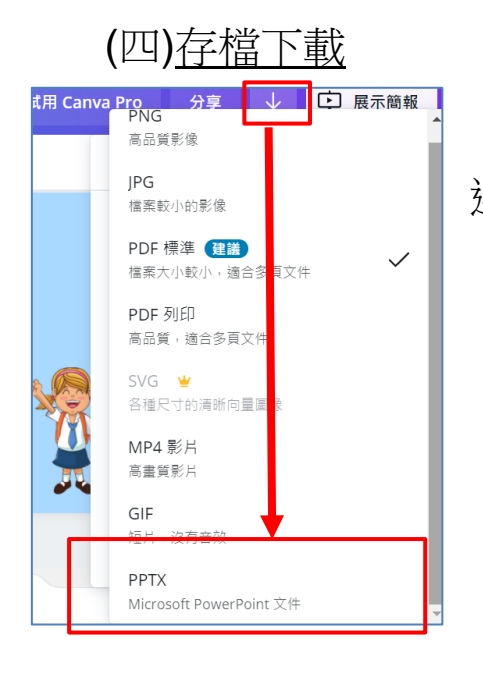

點選 → 可以讓我們繼續在 PPT 使用,請 選【PPTX】下載後繼續在 PPT 編輯

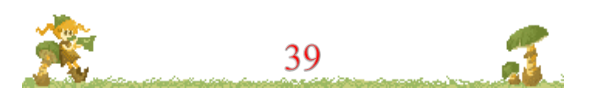

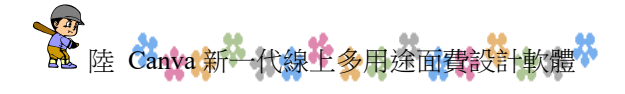

### (五)Canva 版權聲明

https://www.canva.com/policies/free-media/

## 什麼是允許的?

- Canva 上的所有免費照片、音樂和視頻文件均<u>可免費用於商業和非商業用途。</u>
- 如果照片、音樂或視頻文件包含可識別的人物、地點、徽標或商標,請確保檢查圖像來源,如果不確定, 請與我們聯繫。我們不能保證任何免費的圖像、音樂和視頻文件都有用於商業用途的適當版本。
- 署名不是必需的,但總是受到讚賞。
- 您可以修改照片、音樂和視頻文件。發揮創意並根據需要編輯媒體。

### 什麼是不允許的?

尊重攝影師的辛勤工作,並牢記這些限制。

- 可識別的人可能不會出現在壞光下或以令人反感的方式出現。
- 不要出售未經修改的照片、音樂或視頻文件副本,例如,不要將其作為庫存照片、音樂或視頻文件、海報、印刷品或在沒有增加任何價值的實體產品上出售。
- 不要暗示圖片上的人物或品牌認可您的產品。
- 請勿在其他股票媒體平台上重新分發或出售照片、音樂或視頻。

### 3. 許可用途

根據以下禁止用途中所述的限制,以下是包含免費素材的 Canva 設計的"允許用途":

- 邀請函、廣告和促銷項目,包括用於促銷和/或轉售的印刷材料、產品包裝、演示 文稿、電影和視頻演示文稿、廣告、目錄、小冊子、賀卡和明信片,沒有任何復 制數量限制;
- 2 學校或大學項目;
- 3 社交媒體帖子或個人資料圖片;
- 4 個人電腦或移動設備上的裝飾背景;
- 5 娛樂應用程序,例如書籍和書籍封面、雜誌、報紙、社論、時事通訊以及無限印刷的視頻、廣播和戲劇演示;
- 6 在線或電子出版物,包括網頁、博客、電子書和視頻;
- 7 用於個人或促銷目的、轉售、許可或其他分發的印刷品、海報(即硬拷貝)和其他復製品;
- 8 在多個位置安裝和使用素材,或在網絡服務器或網絡服務器上發布素材的副本, 僅供您僱用或為您提供服務的其他用戶使用;

## 柒.PPT 簡報案例分享與實作 2 --- 照片去背與剪裁技巧研討

照片編輯與處理,在簡報呈現占有非常重要的一 環,照片編輯包含去背、剪裁、瘦身等工作。做好圖片 編輯,等於提升了簡報技術,讓簡報更具說服力

### 一.圖片編輯注意事項

1、盡量找到眼神、舉手投足之間的動感照片,採用可以【說故事】的照片

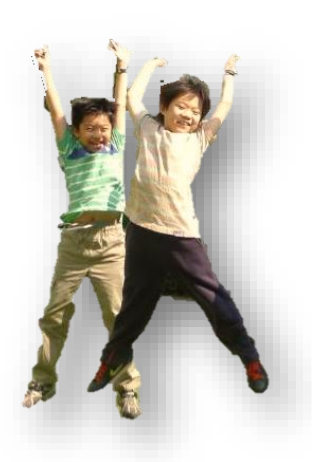

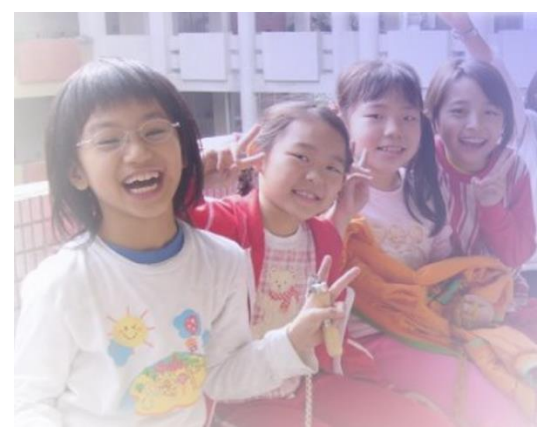

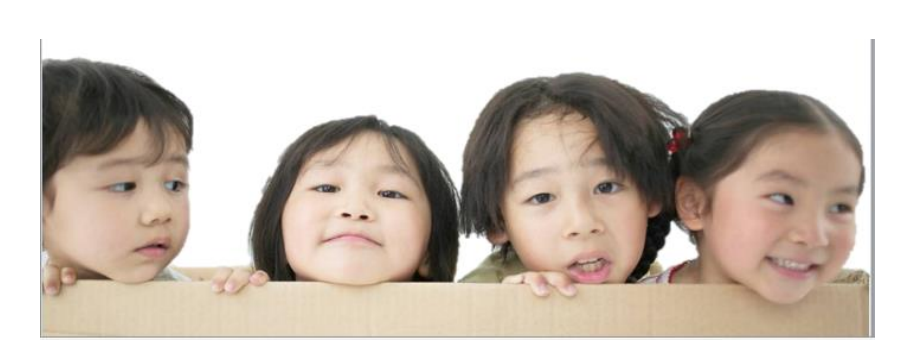

2、照片要注意取得方式、來源,盡量自己拿相機拍。或使用【創用 CC】做素材搜尋

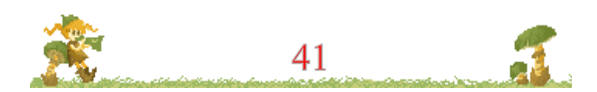

₩ PPT 簡報案例分享與實作 2 - - 照片 去背與剪裁技巧研討

- 二.免侵權---如何合法取用網路免費且授權圖片
  - (一)<u>利用創用 CC 網站取得授權圖片</u>
  - 1、請連到【Creative Commons 台灣社群】

http://creativecommons.tw/

| ← → C ☆ 🗎 tw.creativecommons.net                 |                                       |
|--------------------------------------------------|---------------------------------------|
| 🏥 應用程式 🦸 雅婷逐字稿 🚹 3年級名冊_資訊圈隊含 📀 高雄市東光國小 🏙 高雄市東光國小 | 」、110學 🕒 旭日和風:如何用 Sikuli 🥡 教育體系單一簽入服務 |
|                                                  |                                       |
|                                                  |                                       |
|                                                  |                                       |
| CC Taiwan                                        | 最新消息 找資源 公眾領域 推廣演講 🗸                  |
| Creative Commons Taiwan Community                |                                       |
|                                                  |                                       |
|                                                  |                                       |
| Creative Commons 台灣社群                            | 搜尋                                    |
| ▲ 在 Google 網站上使田 CC 授權的圖片                        |                                       |
| • 【卿大計中素材】CC0免費授權圖庫、素材、簡報版                       | ●                                     |
| • 其他 CC 素材網站                                     |                                       |
| <ul> <li>综合類網站</li> </ul>                        |                                       |
| <ul> <li>台灣棒球維基館</li> </ul>                      |                                       |
| Internet Archive                                 |                                       |
| <ul> <li>教育課程類網站</li> </ul>                      |                                       |
| MIT OpenCourseWare                               |                                       |
|                                                  |                                       |
| <ul> <li>■ 圖像類網站</li> </ul>                      |                                       |
| • Flickr                                         |                                       |
| Open Photo                                       |                                       |
| • 影像類網站                                          |                                       |
| • <u>Vimeo</u>                                   |                                       |
| ● 音訊類網站                                          |                                       |
| • <u>CC Mixter</u>                               |                                       |
| • Jamendo                                        |                                       |
| <u>Tribeofnoise</u>                              |                                       |
| • <u>Kompoz</u>                                  |                                       |
| • I Reat                                         |                                       |

2、點選上面【找資源】,並選擇【Flickr】搜尋網站,搜尋到的圖

\*\*\*\*

片,可以做簡單的授權標示之後便可運用。

## 3、Flickr 有較佳的授權圖示,比較不會有侵權疑慮

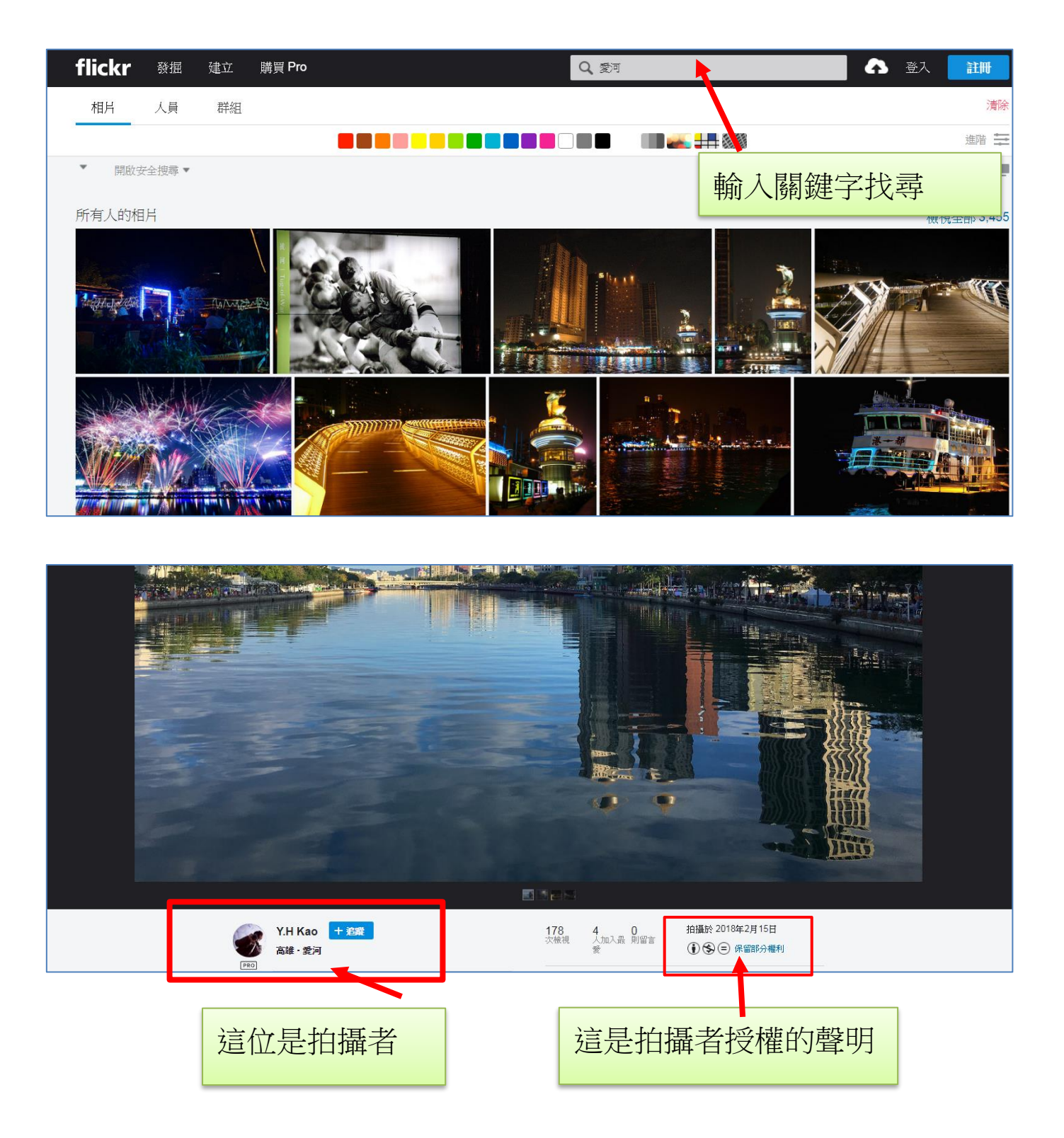

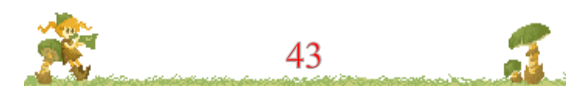

▲ 柒 PPT 簡報案例分享與實作 2 - 報告 去背與剪裁技巧研討

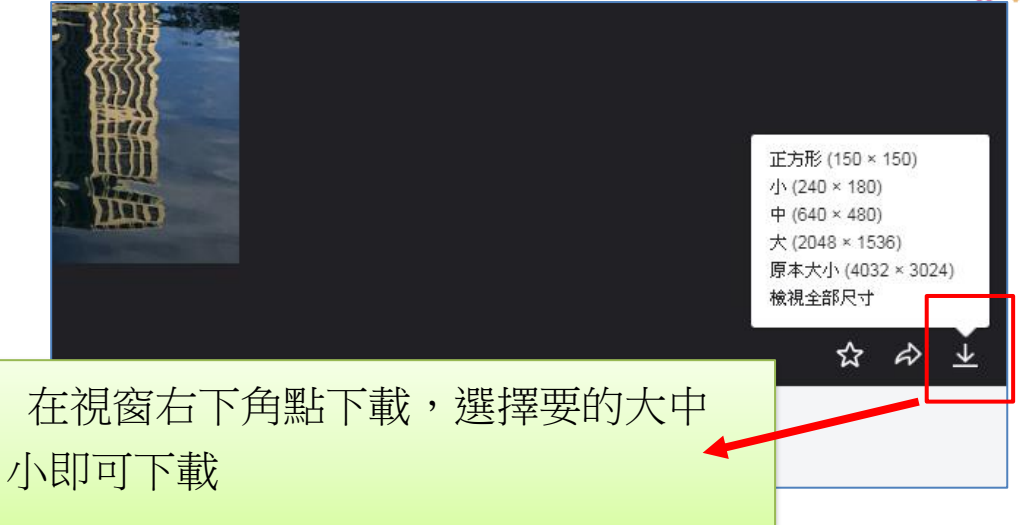

### (二)<u>創用 CC 照片下載練習</u>

請按照上述做法,到創用 CC 選 Flickr 網站,輸入【愛河】關鍵 字,下載1張照片,下載中型 640 x 427 大小即可,置於投影片首頁, 並標記創用 CC 授權

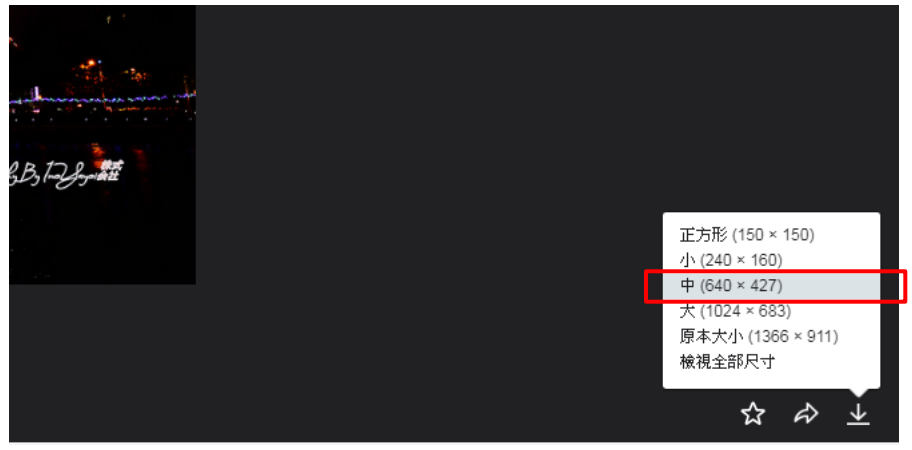

1、在 PPT 新增一張標題投影片,再把剛剛存檔的照片插進來

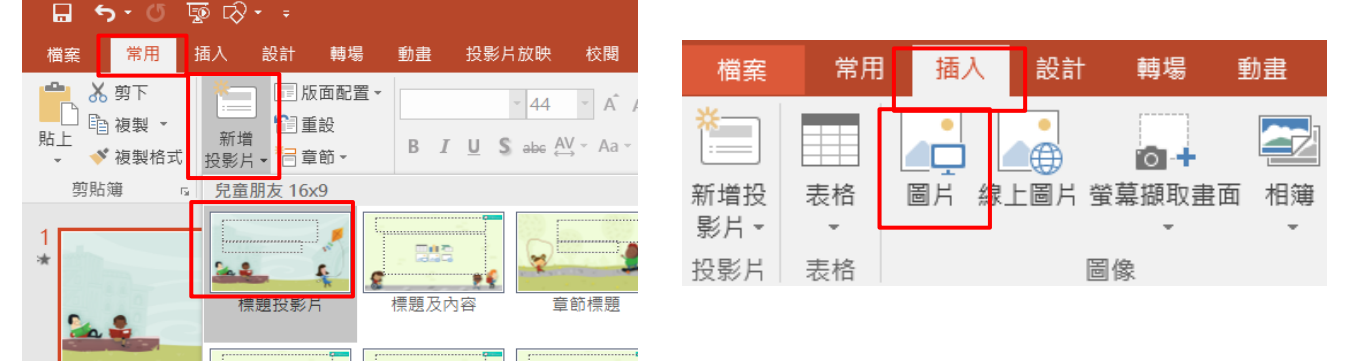

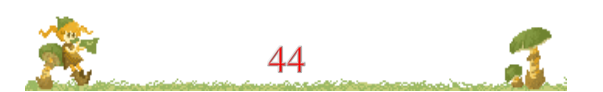

2、再使用【插入】【螢幕擷取畫面】的方式將 Flickr 作者姓名以及版權宣告,截圖下來放在首頁的下方

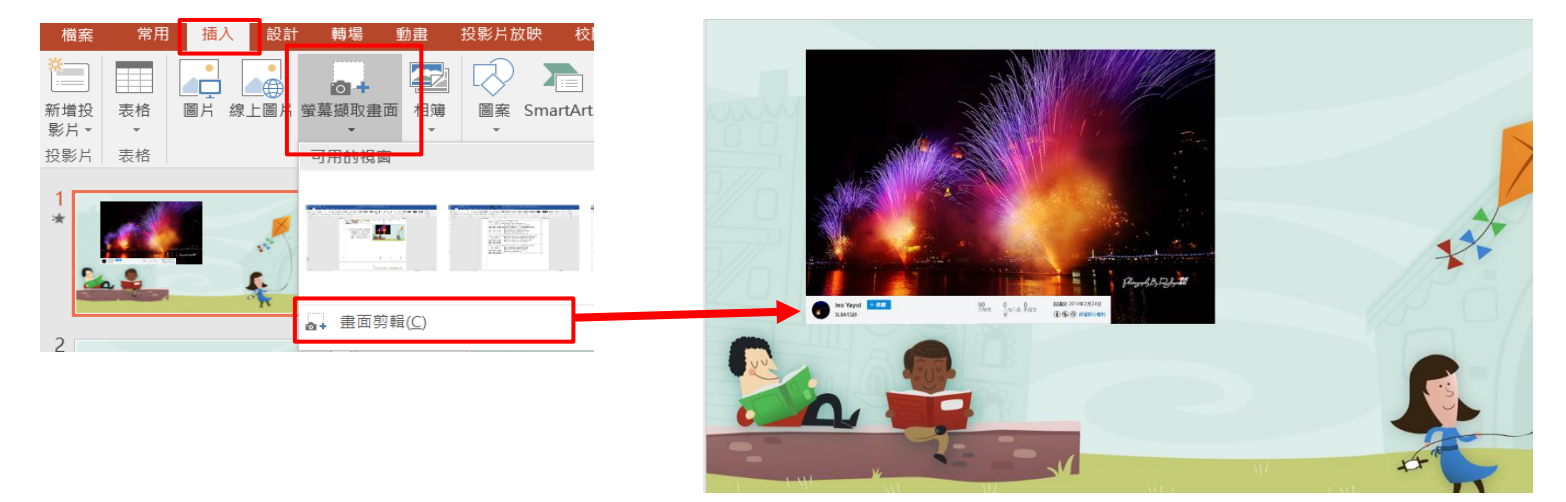

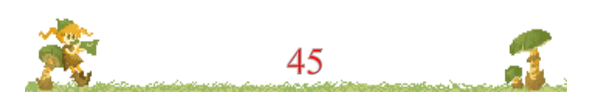

# ₩ PPT 簡報案例分享與實作 2 - ※照片去背與剪裁技巧研討

## 三.免侵權---使用 CCO 網站可於商業用途與修改的免費圖庫

- 1、CC0 免費圖庫搜尋網址 <u>http://cc0.wfublog.com/</u>
- 2、何謂 CC0 (比起創用 CC, CC0 更無版權問題)
- 3、宣告為 CC0 的圖片,都可對這些圖片做以下使用:
  - 商業用途
  - •可任意修改
  - 不必標示出處

|   | $\leftarrow \rightarrow \mathbb{C} \ \triangle \ \ \ \ \ \ \ \ \ \ \ \ \ \ \ \ \ $                                                                                                    |
|---|----------------------------------------------------------------------------------------------------|
|   | 👬 應用程式 🤵 雅婷逐字稿 🚹 3年級名冊_資訊團隊含 📀 高雄市東光國小 🌌 高雄市東光國小110學 🕒 旭日和風:如何用 Sikuli 👩 教育體系單一到                                                                                                    |
|   |                                                                                                    |
|   | CCO 免費圖庫搜尋引擎                                                                                                    |
|   | 高畫質、可商業用途、允許修改再利用、免標示出處                                                                                                    |
|   |                                                                                                    |
|   | en and the second second s                                                                                                    |
|   | 田市 田市 日本 日本 日本 日本 日本 日本 日本 日本 日本 日本 日本 日本 日本                                                                                                    |
|   | 中文圖庫 英文圖庫 需註冊 中文外部 英文外部 外部特殊 素材 24                                                                                                    |
|   |                                                                                                    |
|   | 全部收合 Pixabay 輸入查詢字串 Pixabay                                                                                                    |
|   | 2 圖庫量頂尘                                                                                                    |
|   | Pixabay 最新資訊                                                                                                    |
|   | ● 2021 全新改版上線,如您首次到訪請閱讀「操作說明」。                                                                                                    |
|   | ● 若覺得搜尋結果不佳,或發現某些圖庫已脫離 CCO 精神,或想推薦新的 CCO 圖庫加/<br>Pxhere                                                                                                    |
|   | ● 「可简兼使用」不代表任何简兼行局都允許,若要简用務必无閱讀 「CCU 圖片简兼使 /                                                                                                    |
| _ |                                                                                                    |
|   | 點選圖片進入                                                                                                    |
|   |                                                                                                    |
|   | and the set of the set of the set |
|   |                                                                                                    |
|   |                                                                                                    |
|   |                                                                                                    |
|   |                                                                                                    |
|   |                                                                                                    |
|   |                                                                                                    |
|   |                                                                                                    |
|   |                                                                                                    |
|   |                                                                                                    |
|   |                                                                                                    |
|   |                                                                                                    |

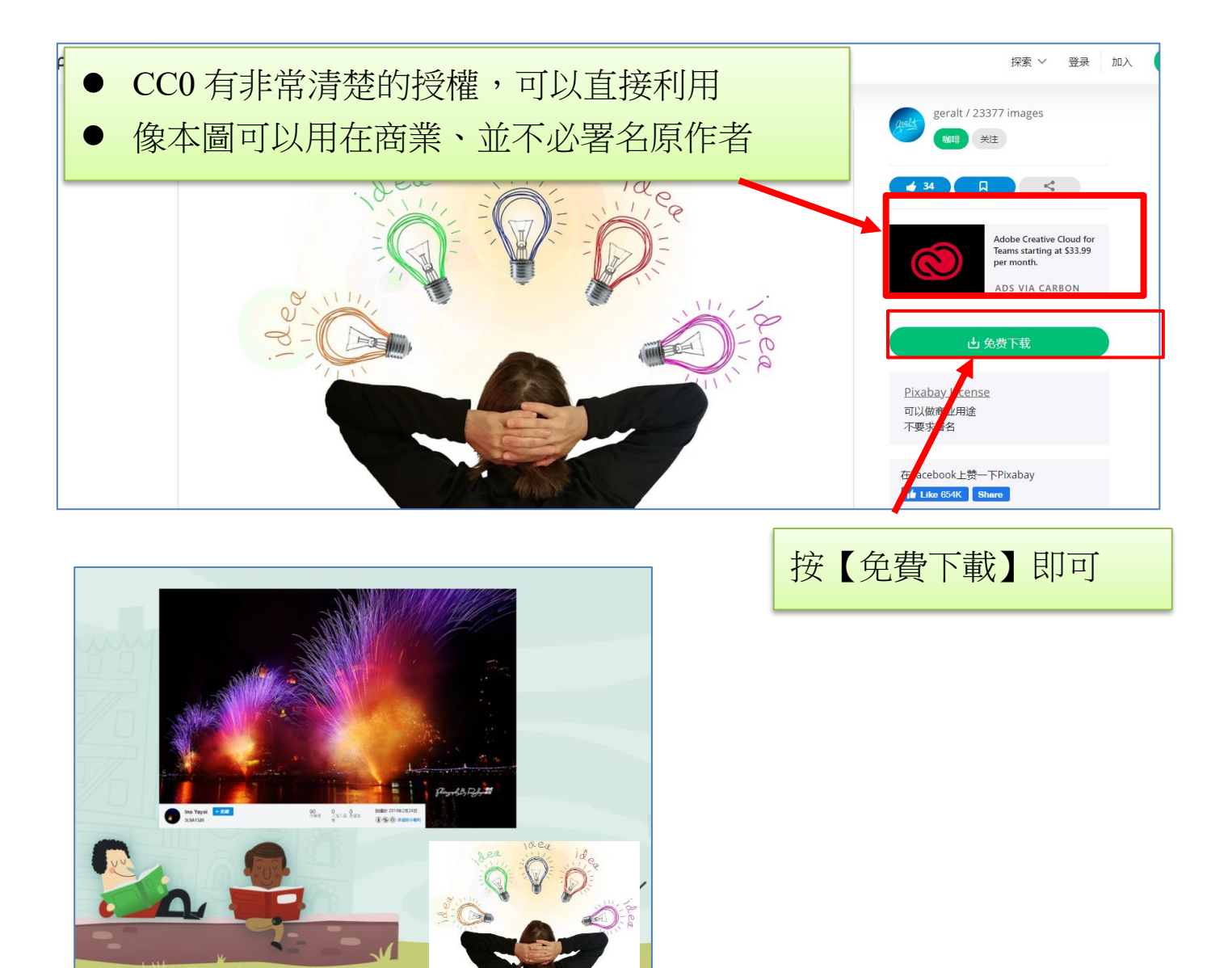

回到 PowerPoint,一樣依照插入圖片的方式把圖插進來

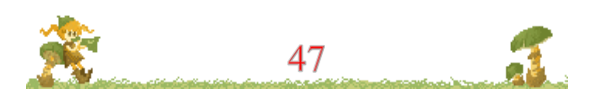

## 题 捌 超有于-----照片去背、剪裁技巧大公開 捌.超有 Fu---照片去背、剪裁技巧大公開

### 一.照片去背可以突顯書面主體

1、在第3張投影片中插入D槽的照片【圖片2.jpg】

對教育政策的落實 •配合政策目標,建構教育願景 •透過對話機制,凝聚 •尊重教學優先,強調 •遵循專業導向,落實

2、如下圖,使用【圖片工具】【格式】的移除背景,要先拉框到適 當的位置,然後再使用【標示區域以保留】【標示區域已移除】 **處理**,完成後按下【保留變更】

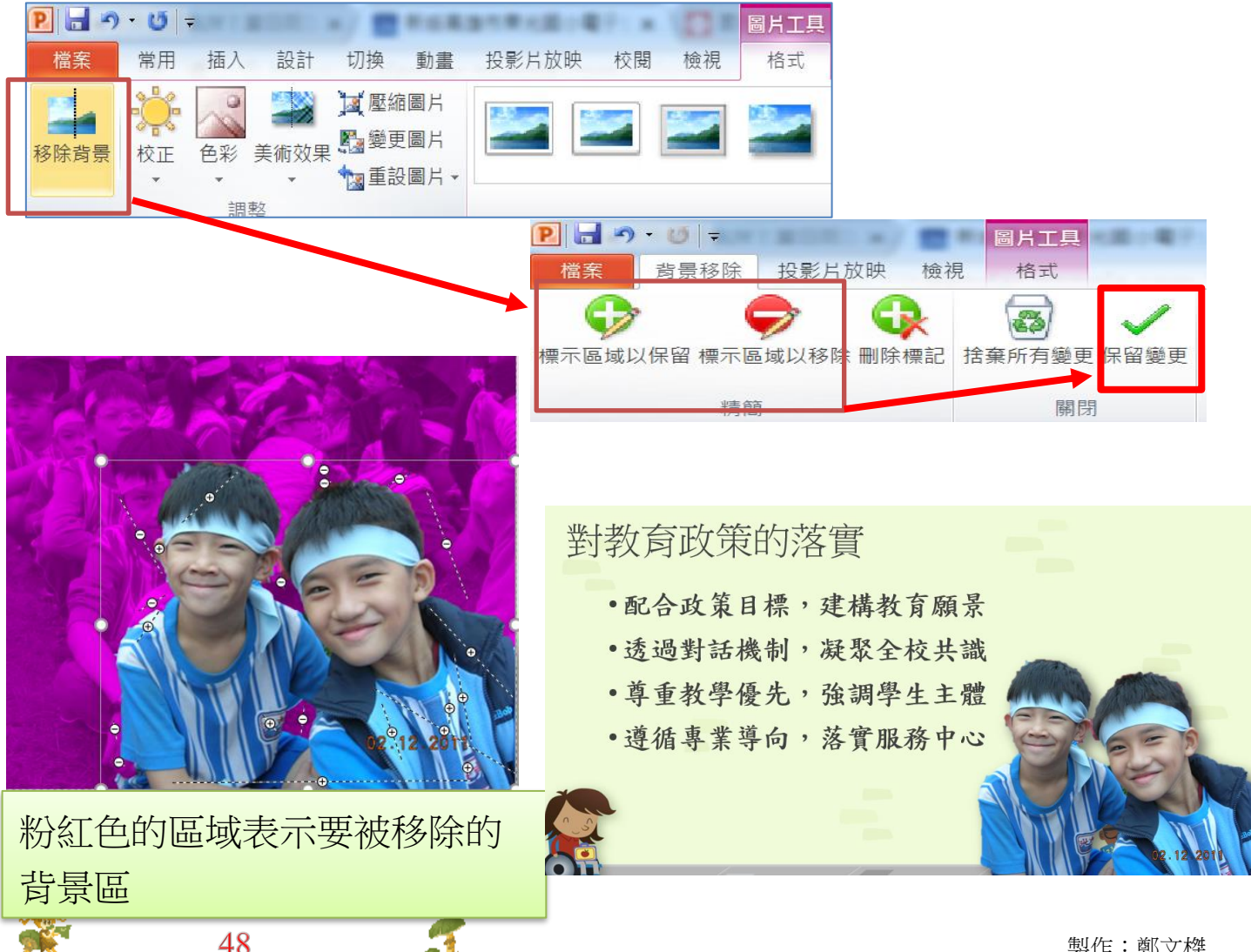

#### \*\*\*\*\*\*\*\*\*\*

3、照片移除背景之後,再使用圖片效果的【置中陰影矩形】圖案效

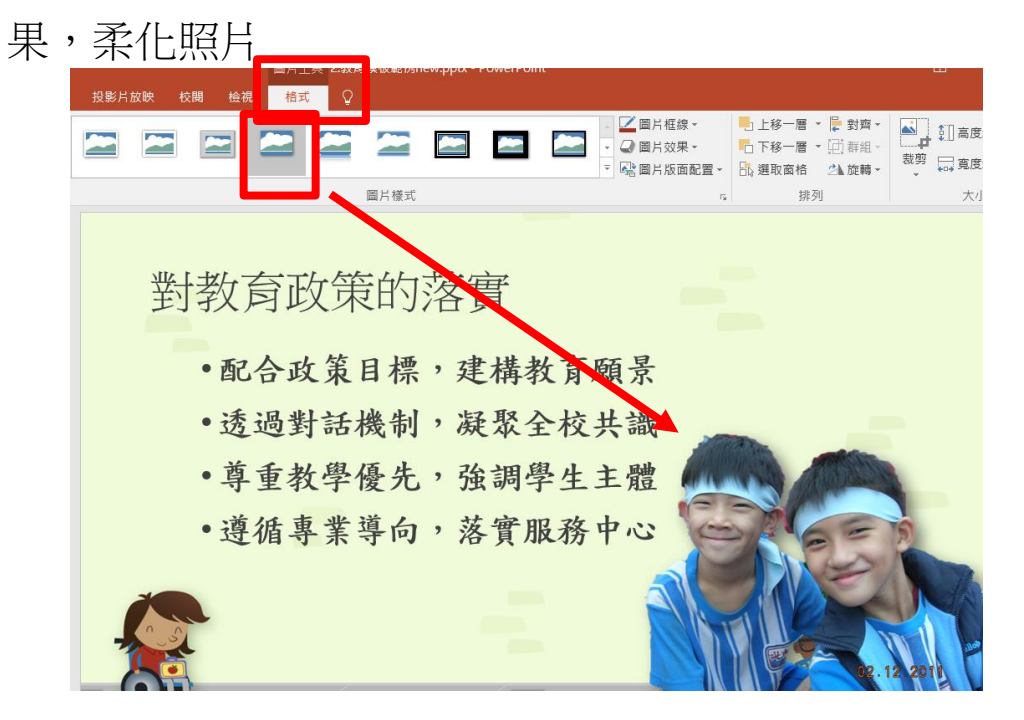

4、也可以使用【圖片效果】【柔邊】【2.5點】方式,把去背後的圖 片輪廓變得柔和些

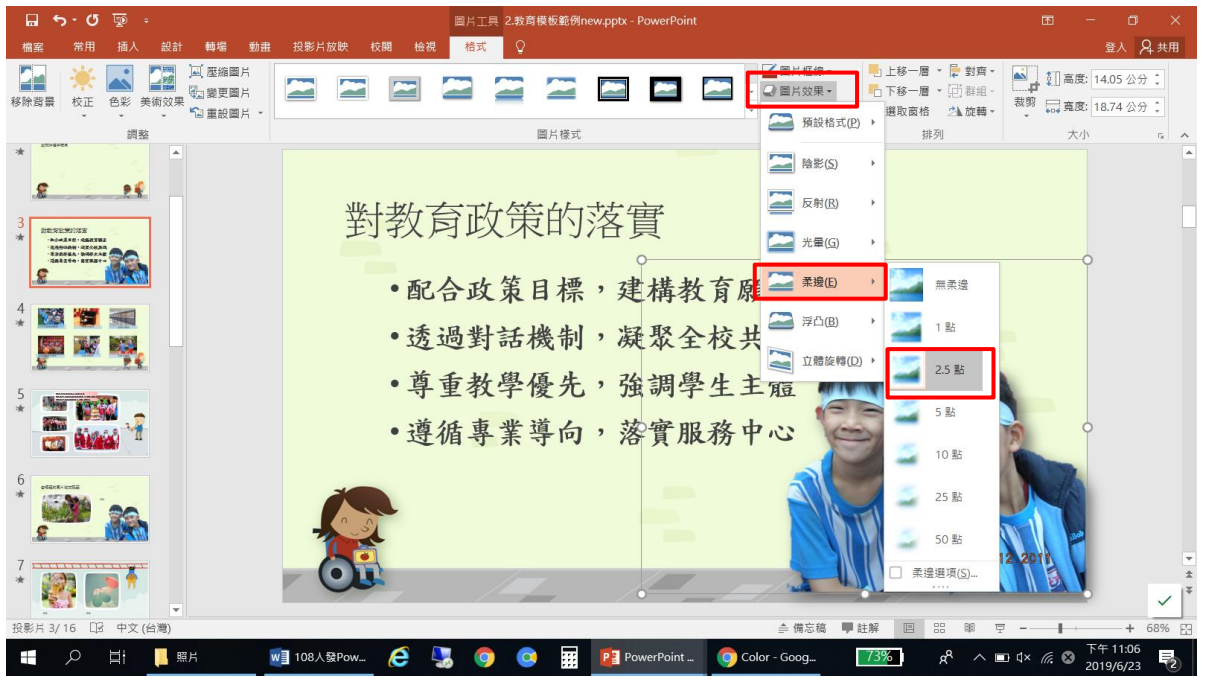

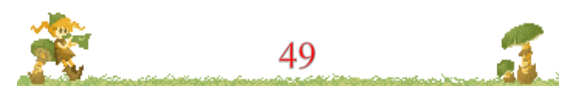

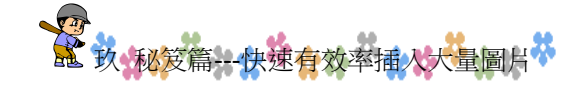

### 玖.秘笈篇---快速有效率插入大量圖片

一般在製作簡報時,圖片處理是件重要但麻煩的事。許多夥伴在插入圖片可能是一張一張插圖,並重新調整每張照片相同的寬與高。

這種作法不僅耗費時間,而且長寬還不見得能一致。接下來要介 紹一個好用、簡單方式來處理重複大量插入圖片的方法。

一.以一張照片訂好大小長寬

(一)新增一張投影片(空白式的),再插入一張範例練習檔的圖片

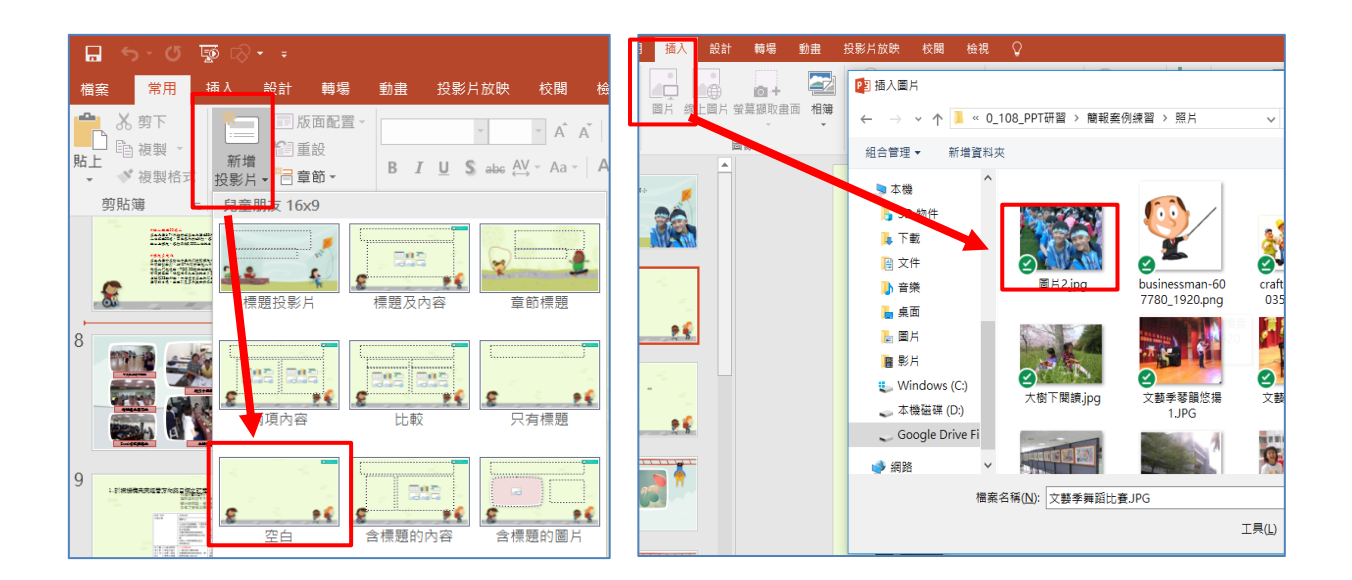

### (二) 設定照片的大小與圖片效果

如下圖,使用滑鼠拉動圖片大小,再從左邊的【圖片效果】選擇 您喜愛的效果,如果要很精準的大小,請在高度與寬度設定數字。

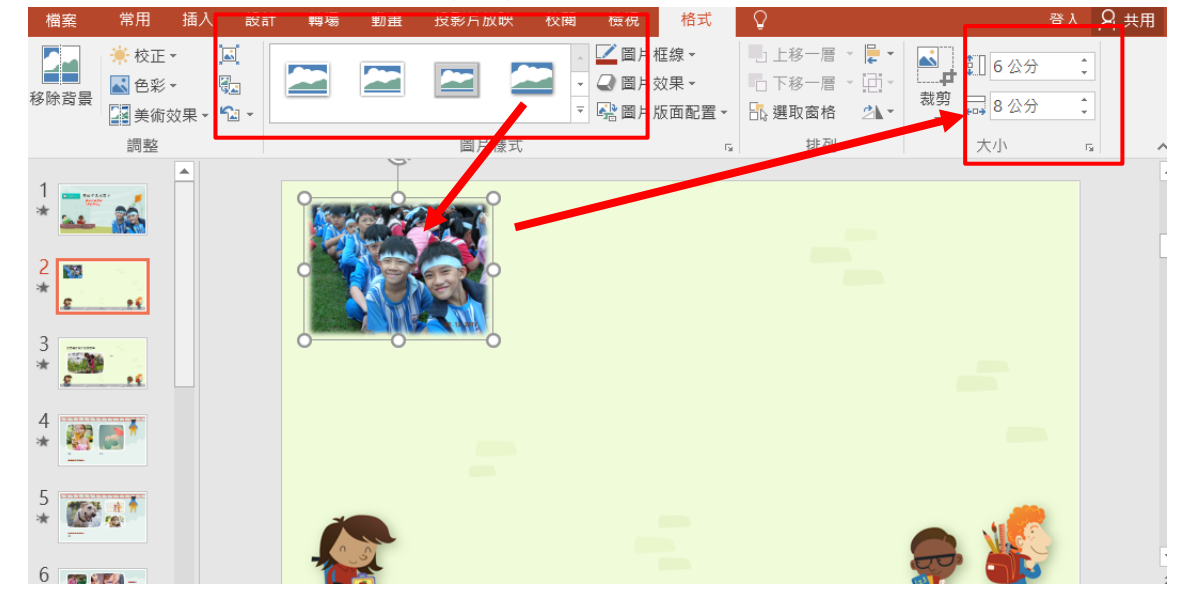

\*\*\*\*

二.以本張照片作為範本

使用 CTRL+C 複製, Ctrl+V 貼上總共貼 5 次, 接著在第 2-6 張照 片上, 按右鍵使用【變更圖片】換圖即可。

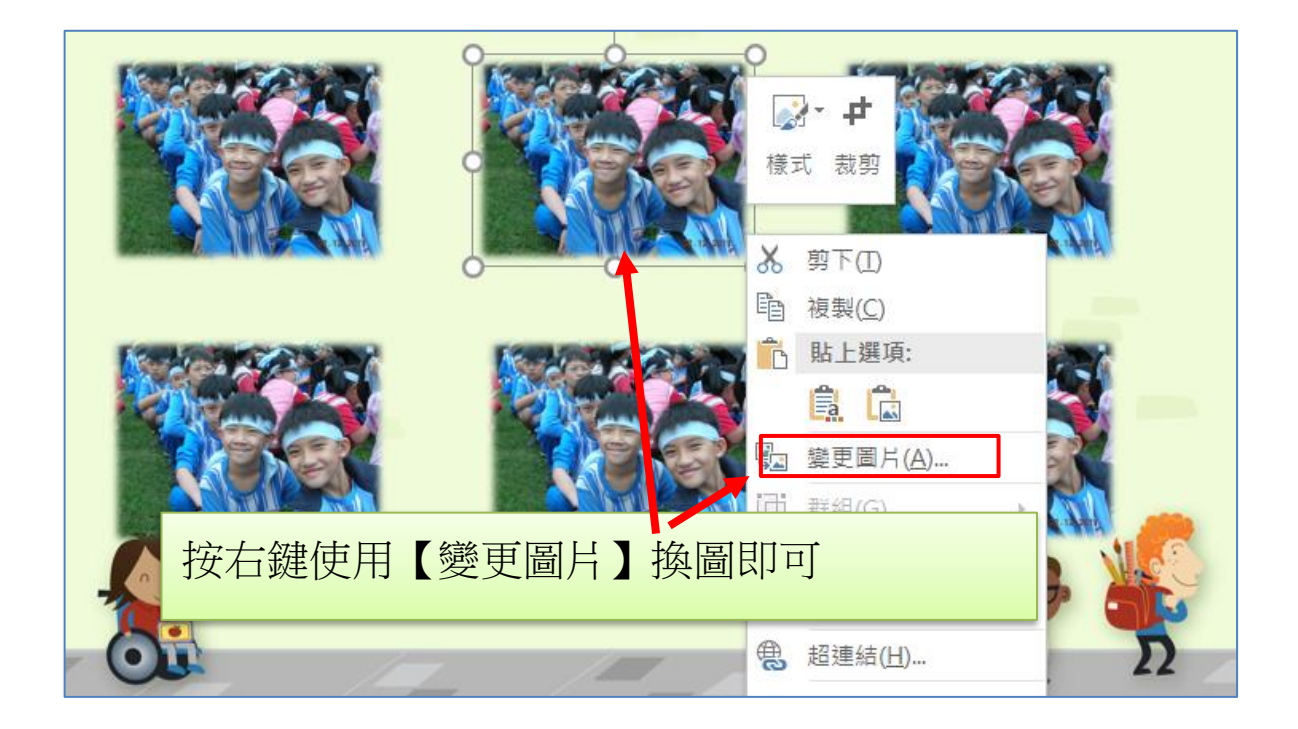

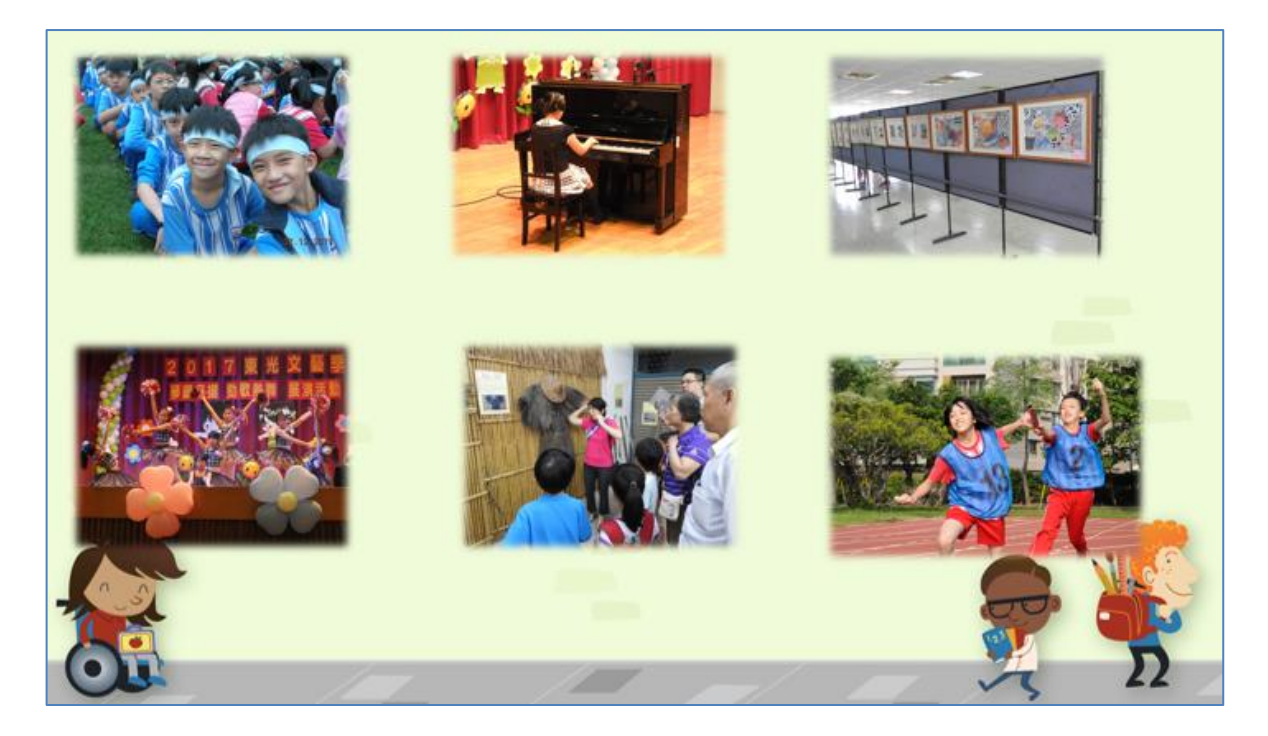

更換完成,圖片大小接近一致。

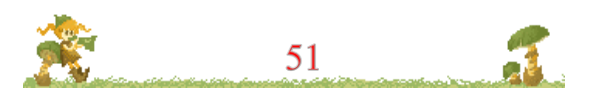

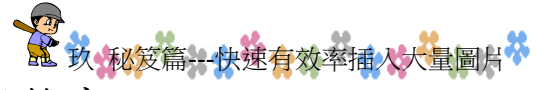

## 三.使用【排列對齊】功能,把圖片排列整齊

- 1、請先點選上排三張(使用 Ctrl 按住不放,再用滑鼠點這三張之後 放開 Ctrl 即可連選)
- 2、之後使用【對齊】的【靠上對齊】。可以對齊上緣
- 3、再重複做【對齊】的【水平均分】平均三個間隔

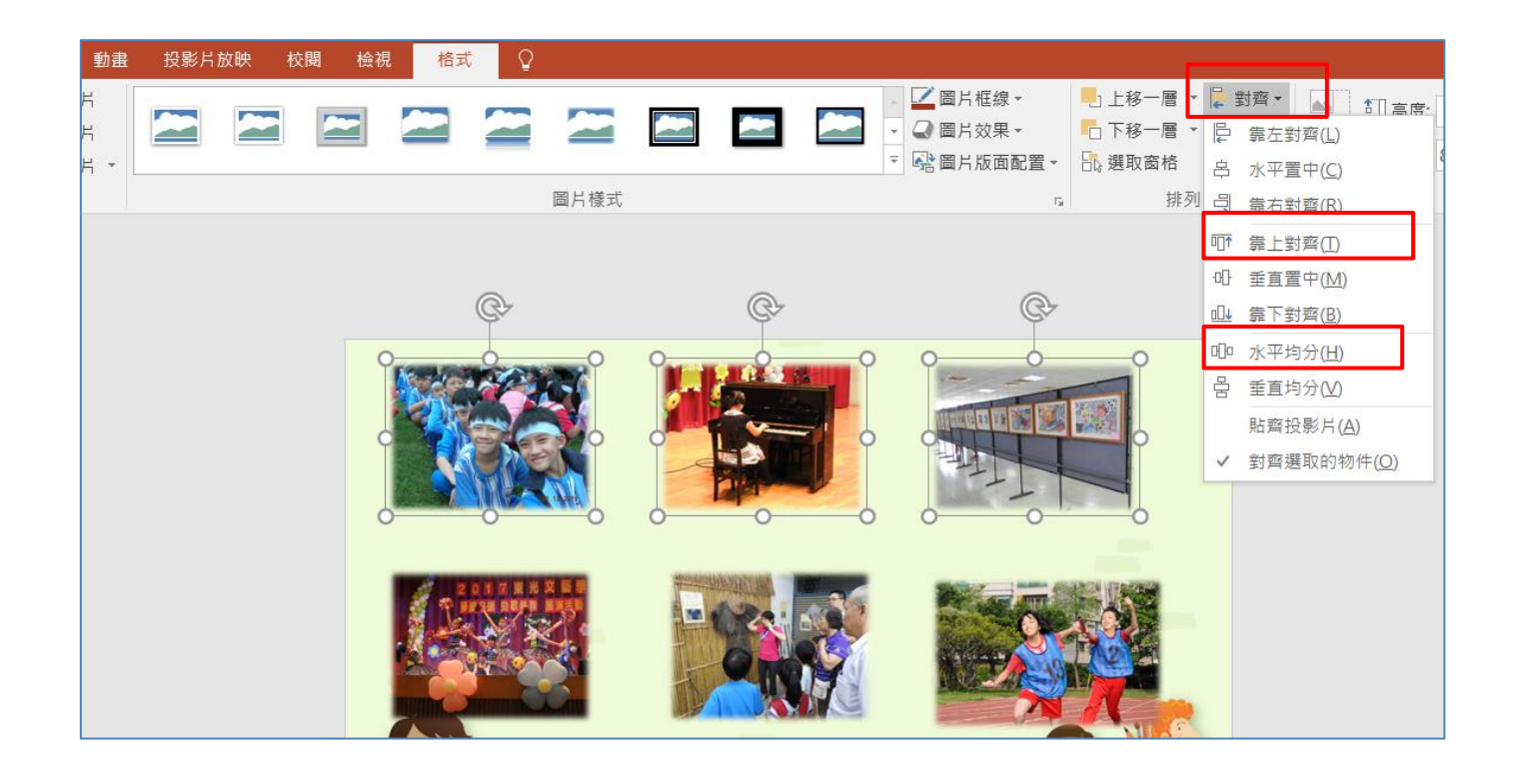

4、依此方式,處理第二排的照片定位,看起來會更整齊。

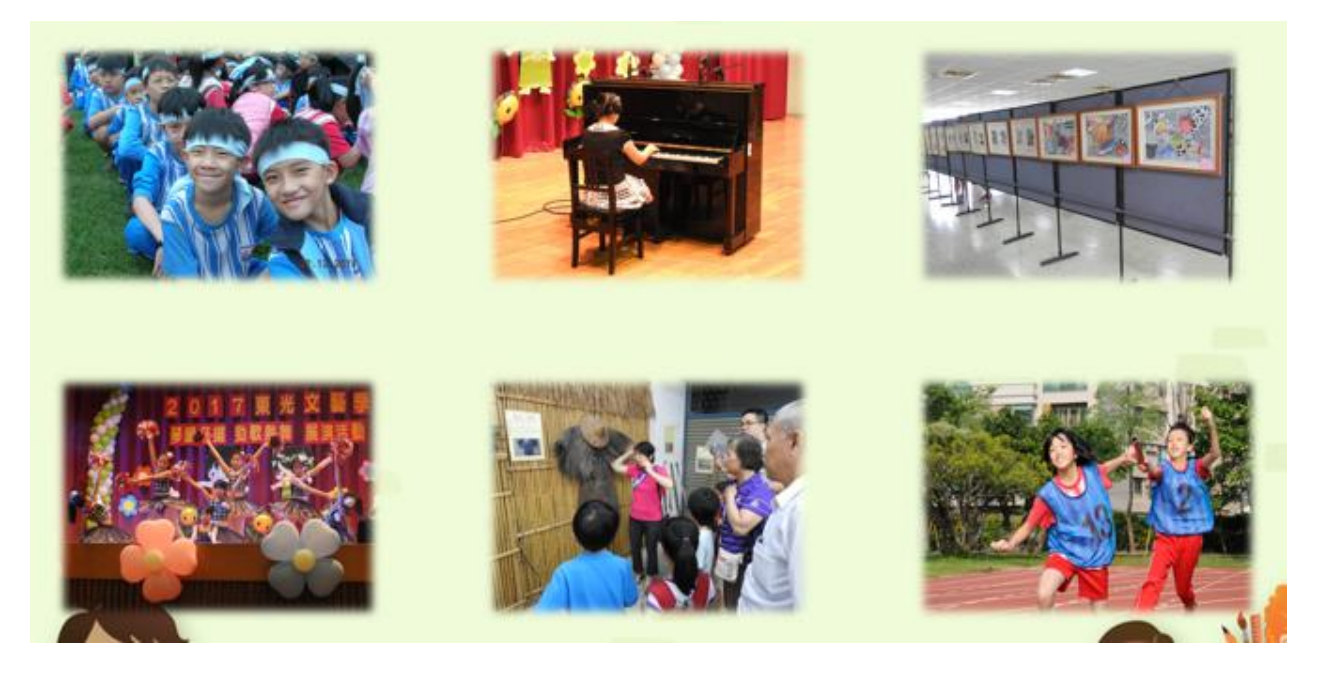

#### \*\*\*\*\*\*\*

### 四.自設半透明圖說文字方塊

接下來我們使用【插入】功能表裡面的【圖案】。在圖案裡面有 很多五花八門不同形狀的幾何圖形,這些圖案其實拉出來後,都可以 按右鍵【編輯文字】。它比一般的文字方塊來得更有彈性,我們可以用 來製作半透明圖說文字方塊。

### (一)【插入】功能表裡面的【圖案】

選擇圖案後請用十字箭頭拉出一個小方框,這個方框會是藍色 的,請你在藍色的方框上面,按右鍵選擇【編輯文字】

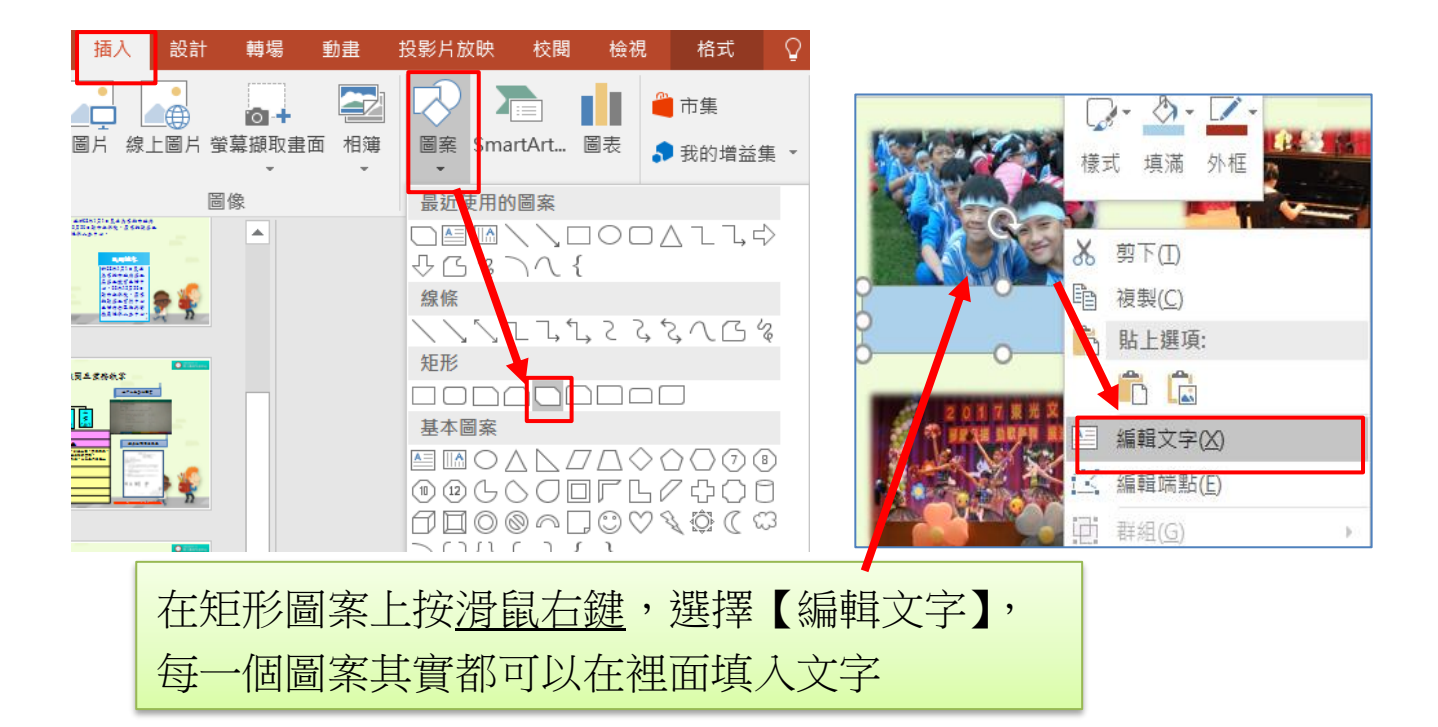

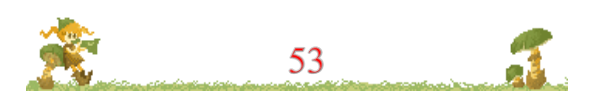

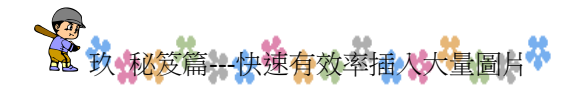

(二)設定圖案為半透明的方式

- 1、跟上面的方式一樣,也是瞄準圖案方塊的線條,按右鍵選擇【設 定圖案格式】
- 接下來就會在右邊視窗出現【設定圖案格式】的功能。請點選 【填滿】。【實心填滿】會出現調整色彩與透明度選項

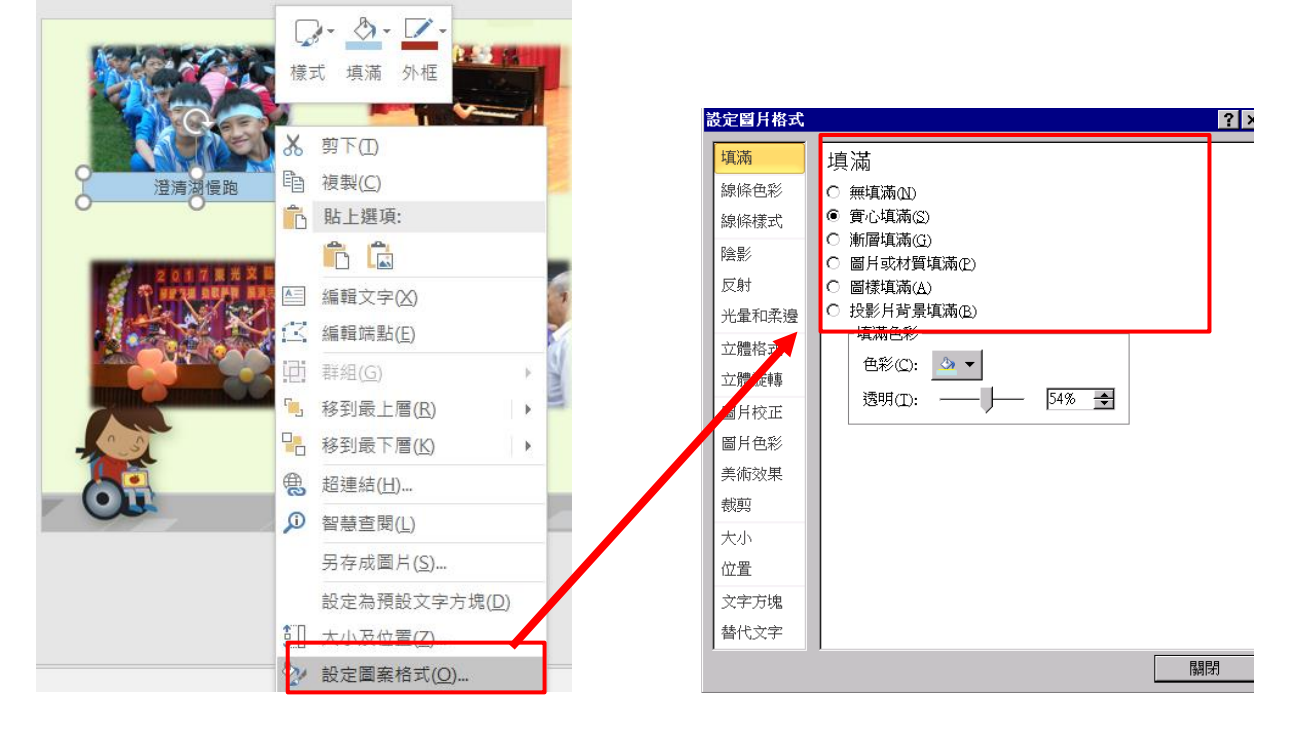

3、建立更精緻的調整,點選下圖的【陰影】功能建立立體感。做一些細部調整,可以得到更好的效果。

| Ì | 安定圖片格式 | ? ×                 |
|---|--------|---------------------|
|   | 填滿     | 陰影                  |
|   | 線條色彩   | 預設(2): □ ▼          |
|   | 線條樣式   |                     |
| ſ | P芸京/   | <br>透明(II): ↓ ↓ ↓ ↓ |
| l | 反射     | 大小(S):              |
|   | 光量和柔邊  | / 樟糊/B)· ↓ ↓ ↓ ↓    |
|   | 立體格式   |                     |
|   | 立體旋轉   |                     |
|   | 圖月校正   |                     |
|   | 圖片色彩   |                     |
|   | 美術效果   |                     |
|   | 裁剪     |                     |
|   | 大小     |                     |
|   | 位置     |                     |
|   | 文字方塊   |                     |
|   | 替代文字   |                     |
|   |        | 關閉                  |

做完一個半透明圖說文字圖案之後,一樣把它複製給其他照片使用。

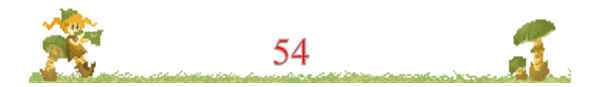

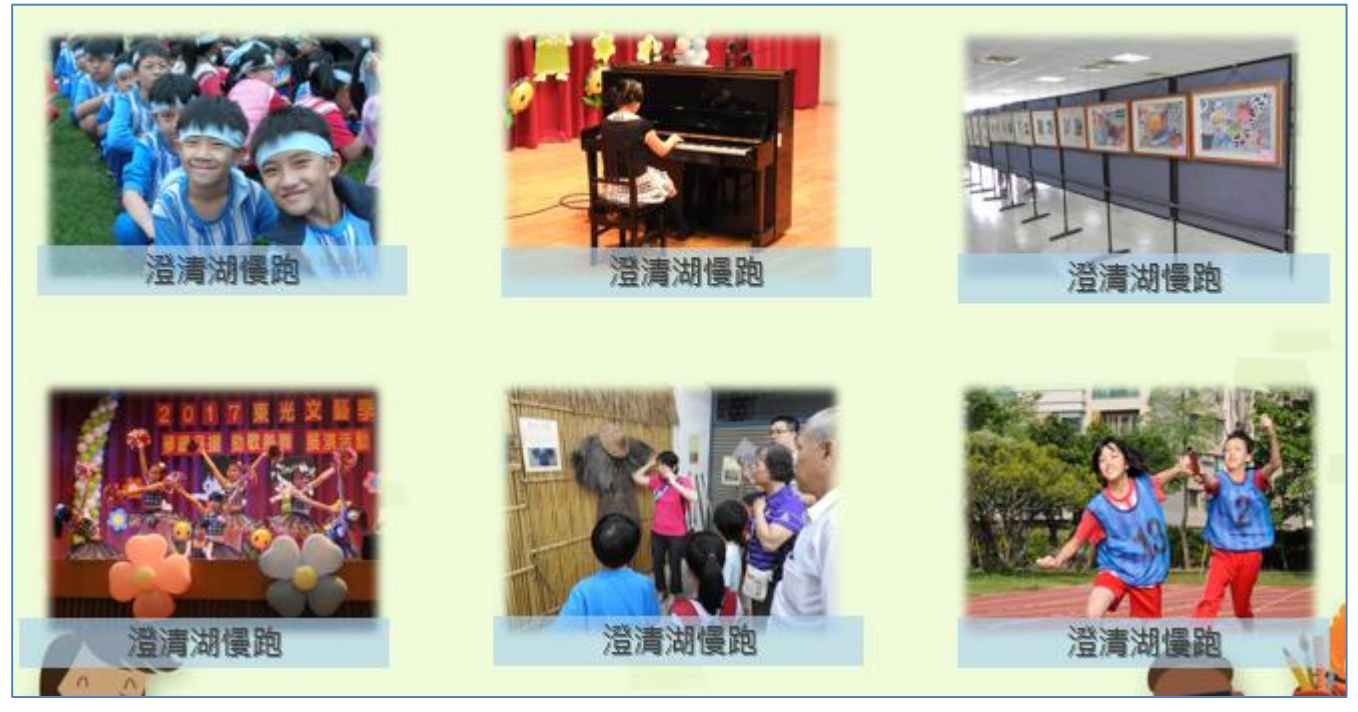

如上圖複製完畢,再修改文字,就完成了精美半透明圖說文字格式了。

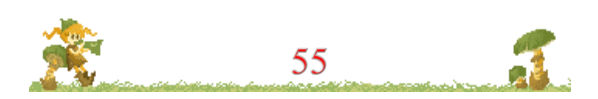

## 臺拾簡報案例分享與實作4---- 簡報動畫與特殊技法實作 壹拾.簡報案例分享與實作4---- 簡報動畫與特殊技法實作

一.左右圖推入推出技法

請開啟 D 槽資料夾【簡報特殊技巧.pptx】,我們將使用 1-4 張的 投影片練習動畫【推入推出】技巧。本效果練習重點:

- 學習圖片剪裁。將一張大照片切割成兩張,分別置於兩張投影片中。
- 利用轉場效果【推入】,設定方向並連結兩張投影片。切換過程很有變化一種技巧。

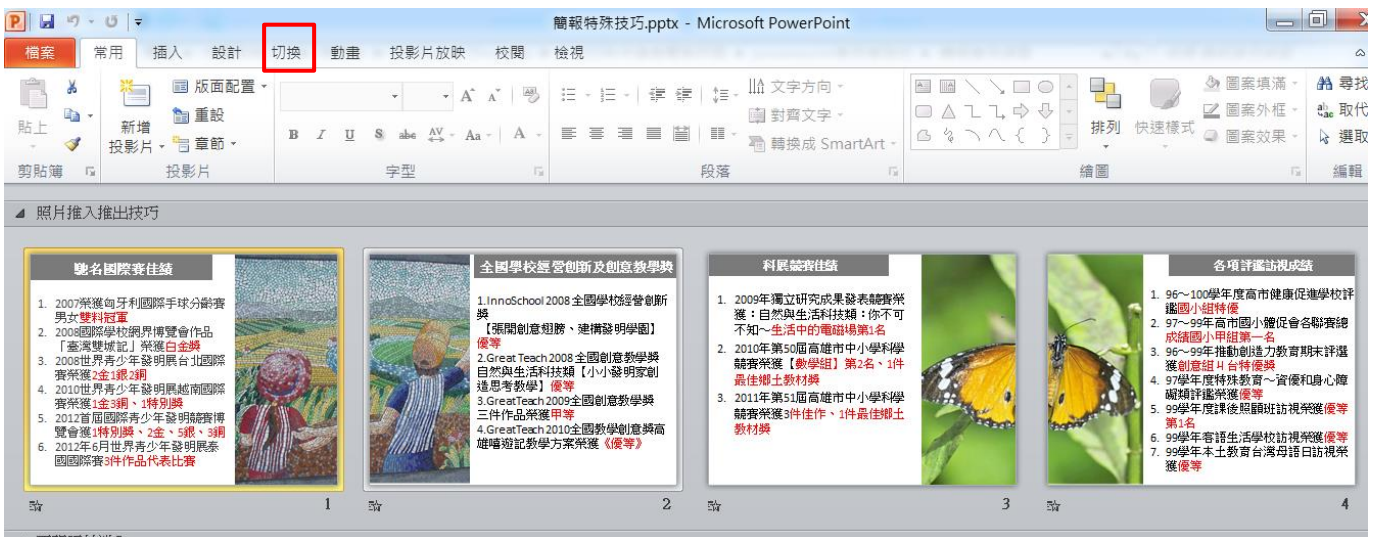

1、點選第一張投影片。

請用【轉場】功能表的[淡出],作為投影片播映的切換動作

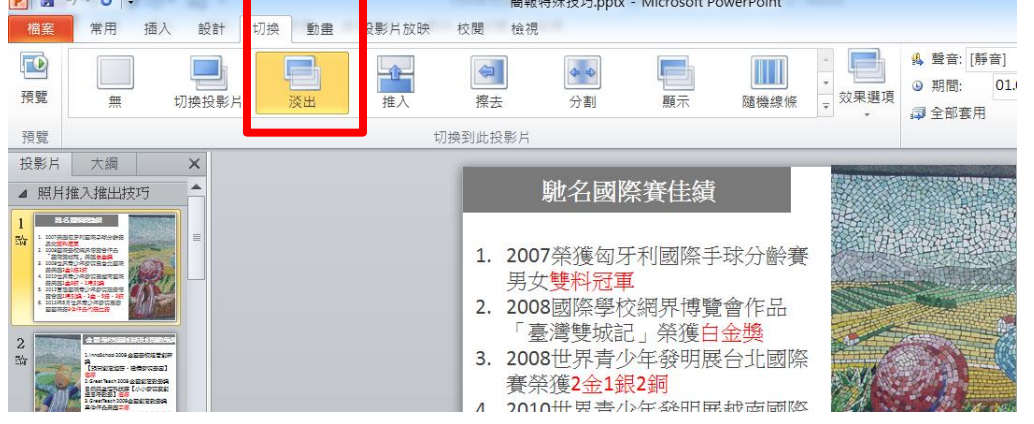

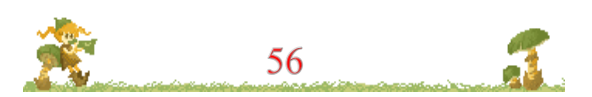

2、第二張投影片請使用【轉場】/【推入】,並在【效果選項】選擇 【自右】。如此可營造推動投影片的效果

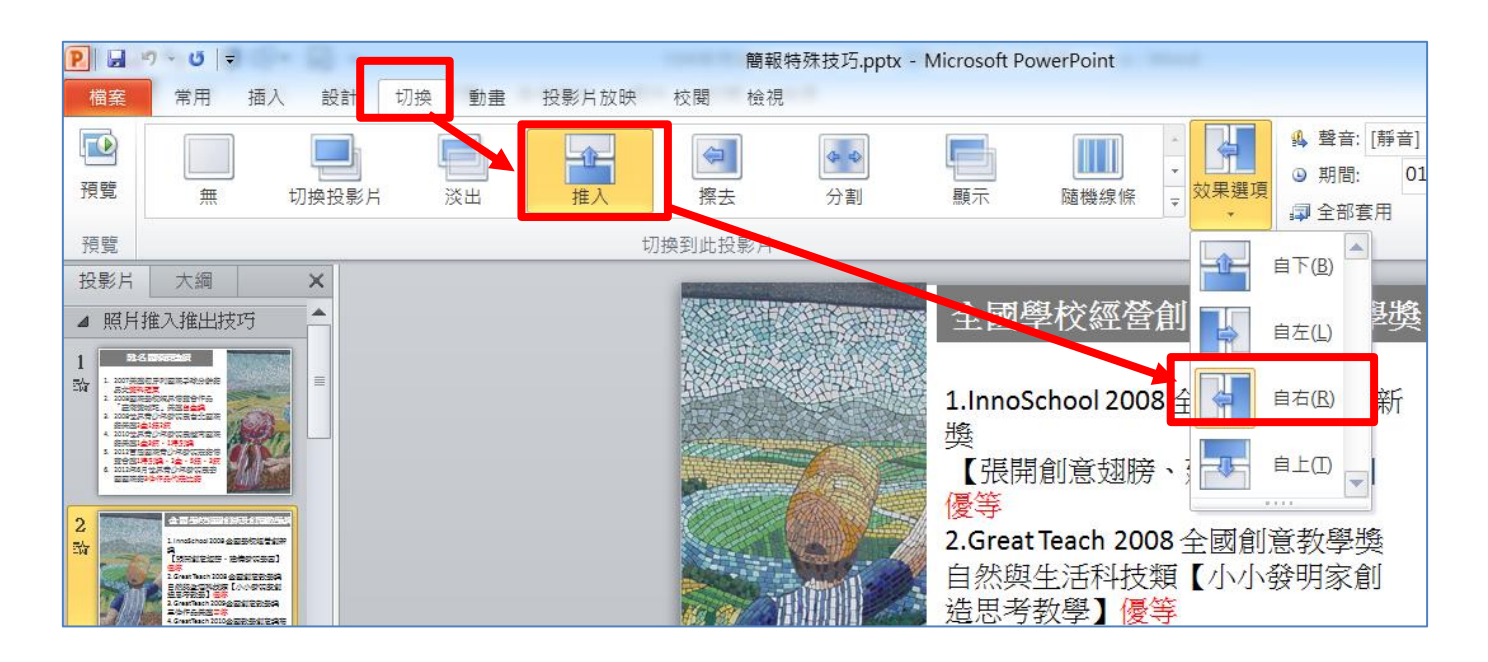

(一)<u>練習:練習置換圖片為【大樹下閱讀.jpg】照片</u>

1、刪除第一張投影片的國小女生拼貼照,再使用插入圖片,選擇 D 資料夾的照片的【大樹下閱讀.jpg】

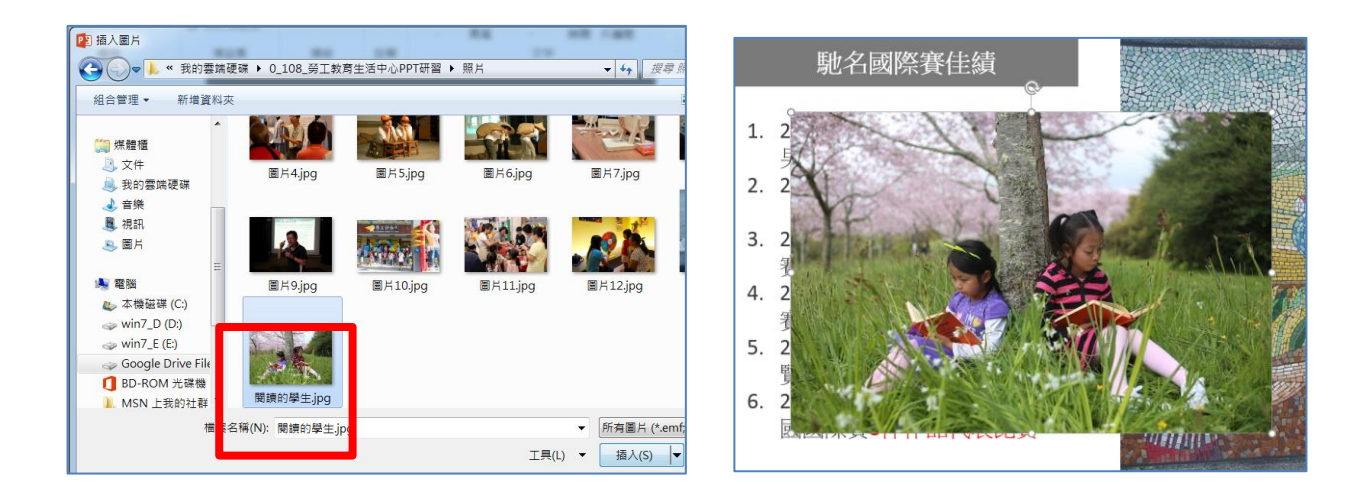

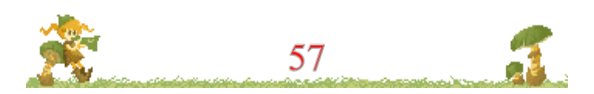

(二)把照片拉到上下對齊投影片,再使用圖片工具的【裁剪】功能

【裁剪功能的介紹】 裁剪功能是一個非常好用的工具,可以把照片去蕪存菁,它的剪 裁方向祇有矩形,不像去除背景,可以做不規則形狀。

這邊要特別注意是要<u>先按下裁剪功能</u>,會出現四方形有黑色的線段,把滑鼠靠到上面才能開始做移動,移動之後的陰影就是暫時隱藏的剪裁效果

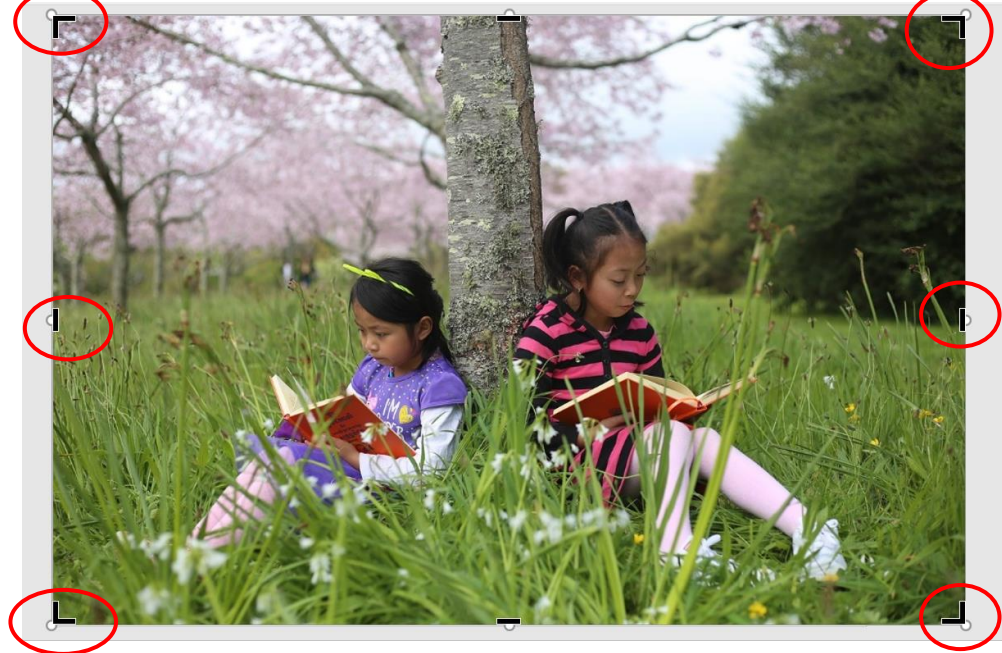

### (三)<u>裁出【大樹下閱讀.jpg】的一半</u>

如上圖,將滑鼠靠到黑色線段之後往內推,就會像下圖出現灰色的陰影,之後在外面白底輕點一下可取消裁減功能。

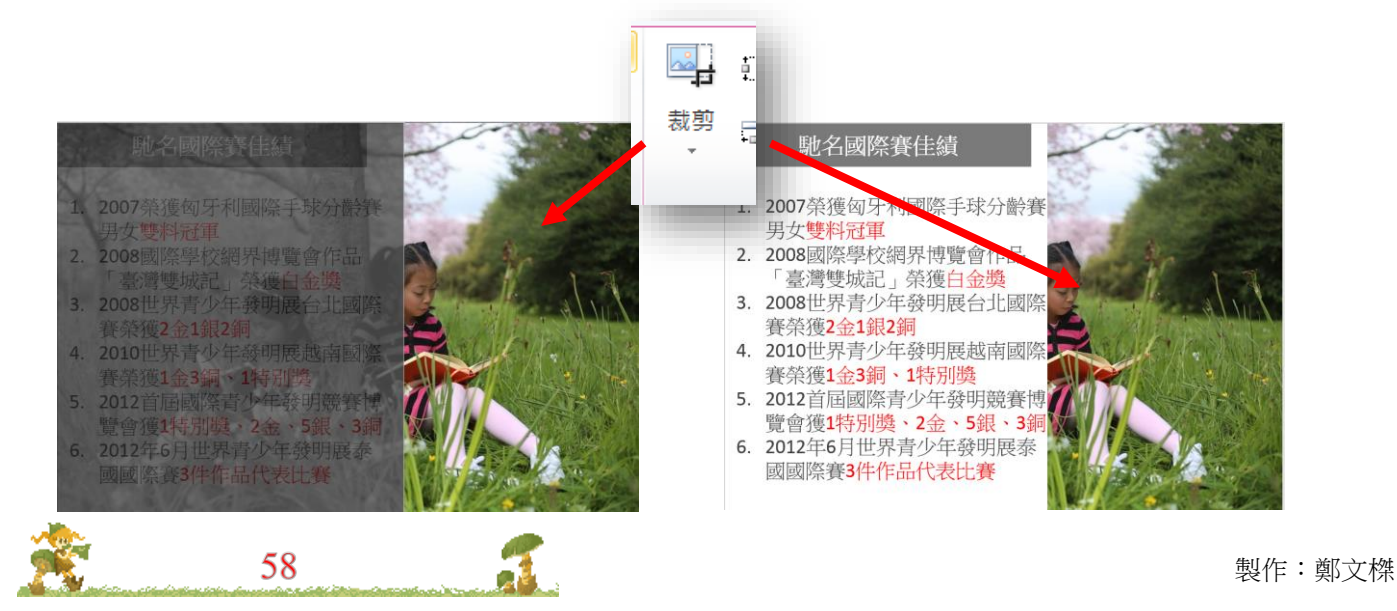

#### \*\*\*\*\*\*

1、利用裁剪功能做陰影部分的移動,讓主體凸顯出來

上圖的閱讀女生因為裁剪的緣故,好像把身體切了一半,其實是 可以調的。我們繼續點【裁剪】功能,在照片上按住滑鼠可以左右移 動。調整完成了之後,在照片的外面任意點一下就關閉裁剪功能。

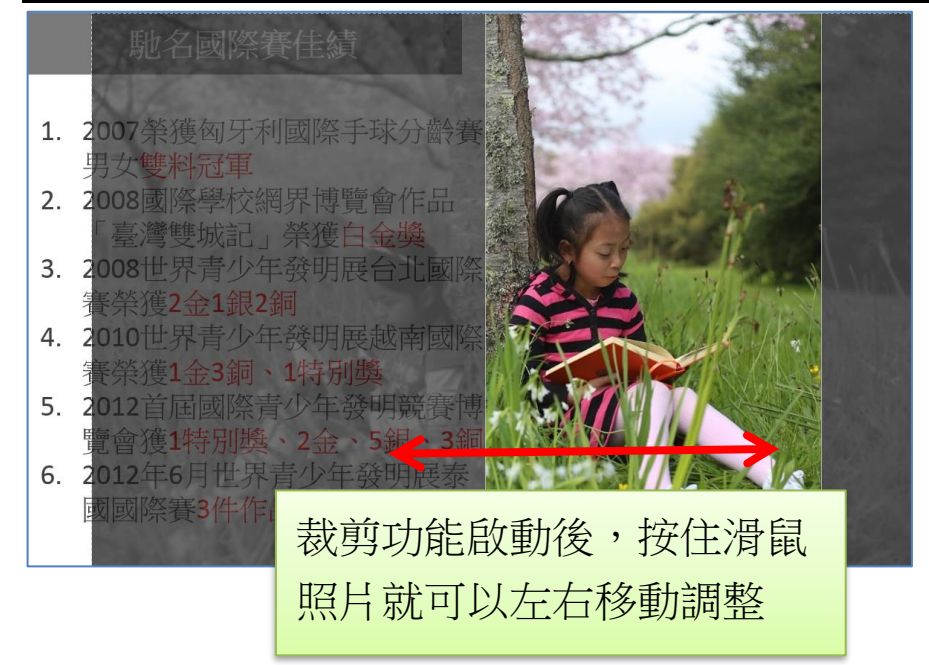

2、將照片複製到第二張投影片,再啟動裁剪功能,將照片中另一位 女生拉動到明顯位置。

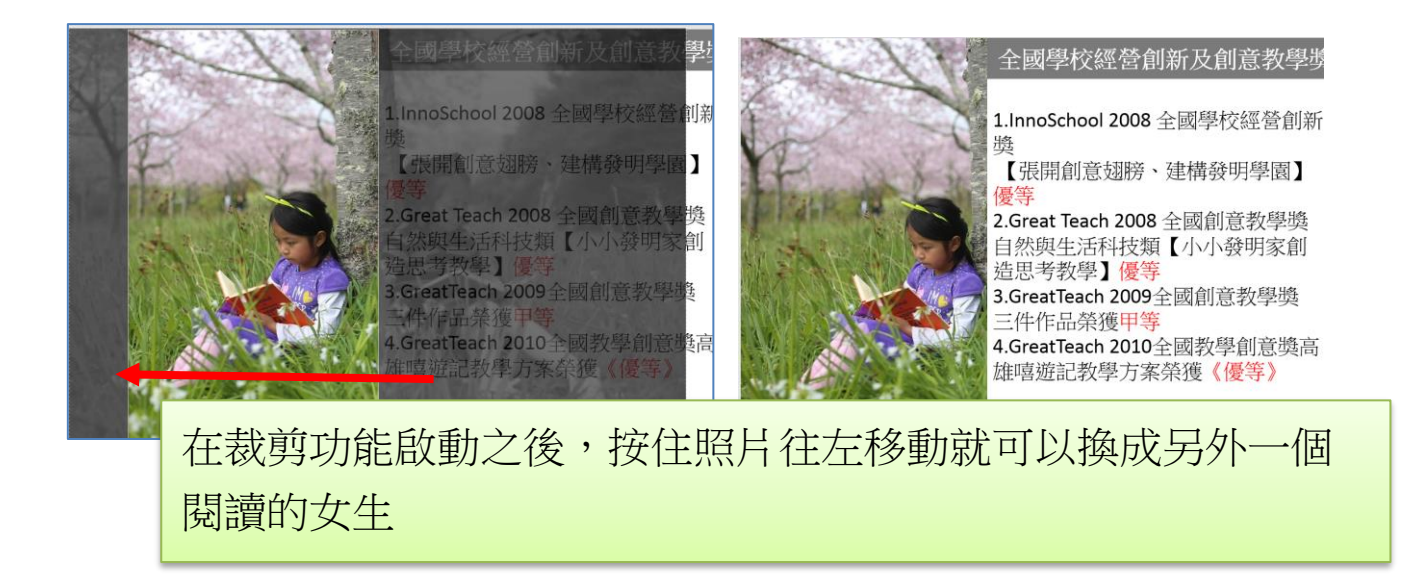

設定完成之後,請按投影片播放,看效果如何?

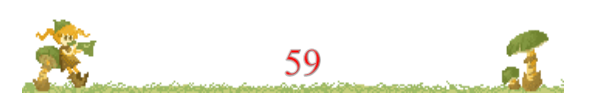

### 二.燈箱特效技巧

燈箱效果類似電影手法,背景黯淡之後,凸顯主題。這裡我們使 用相同的3張照片,配上一張自製的黑色燈箱色片,加入自訂動畫效 果便可完成

(一)投影片元素分析

請點選第6張投影片(如下圖),您看到的其實是有很多重疊照片 的,本張投影片分析如下:分【上圖】【黑遮色片】【下圖】以及【東 光國小校園】。

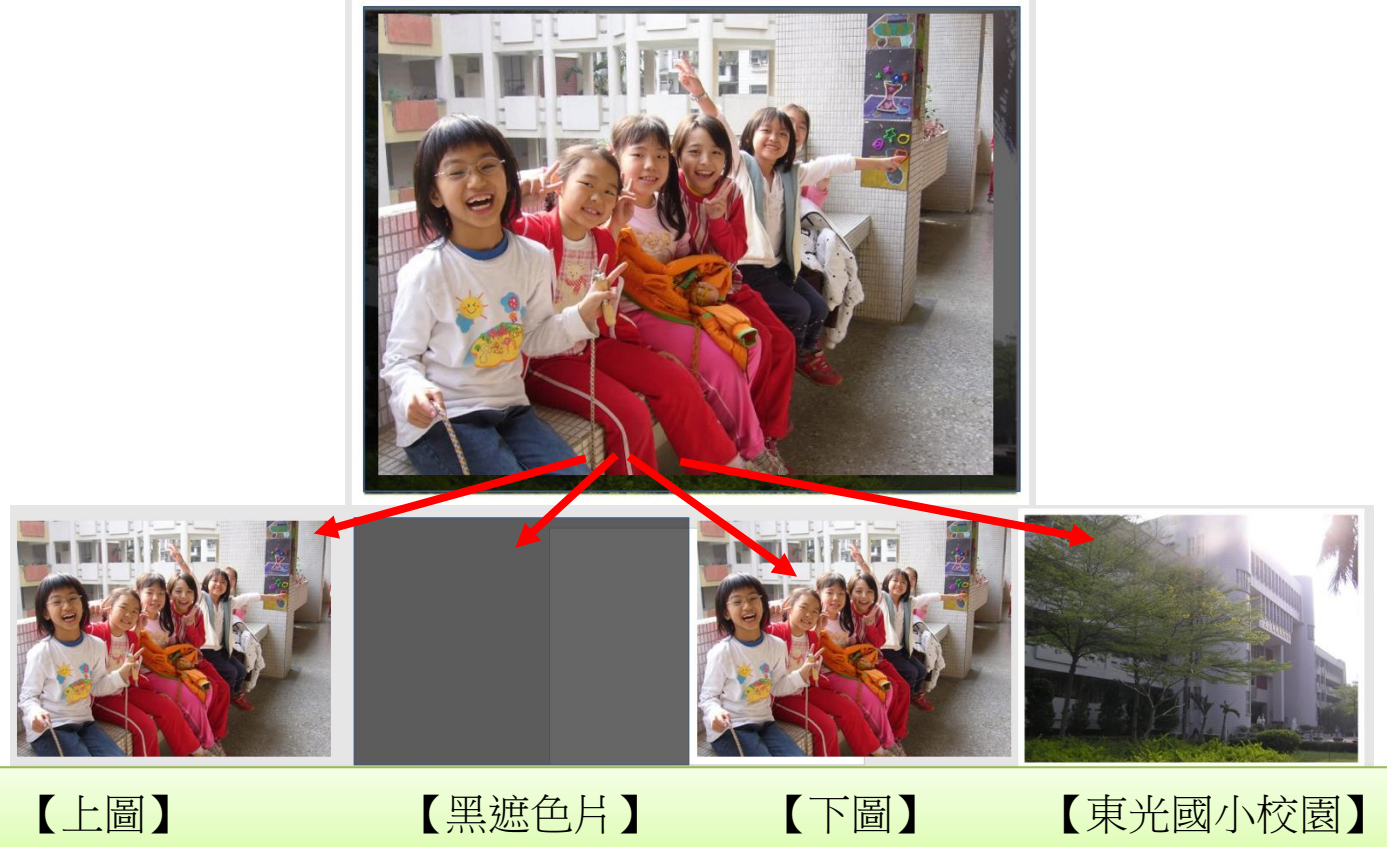

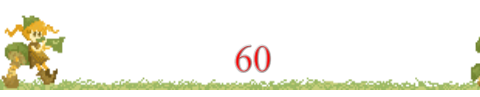

\*\*\*\*

(二)燈箱特效操作步驟

 選擇下圖的【選取窗格】,可以看到有4個物件,點選第一張圖 片【上圖】進行移除背景去背,完成後記得按下【保留變更】

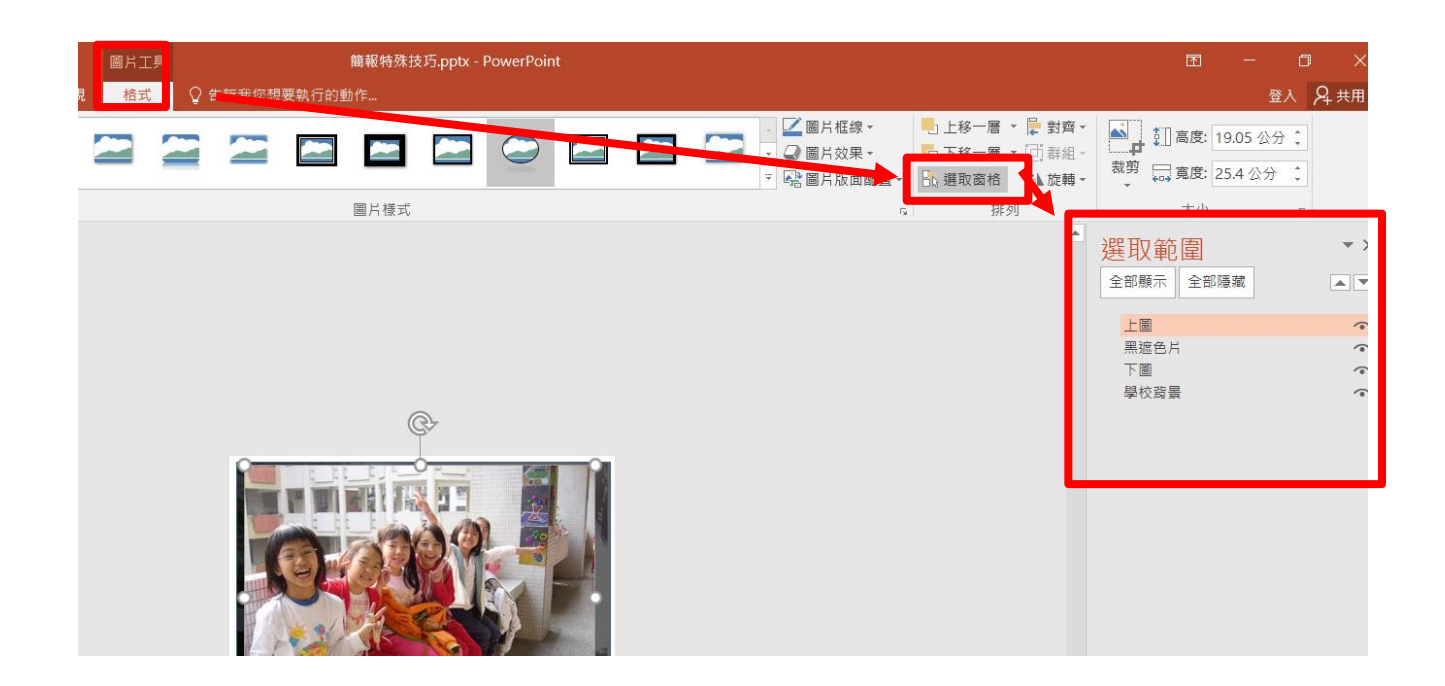

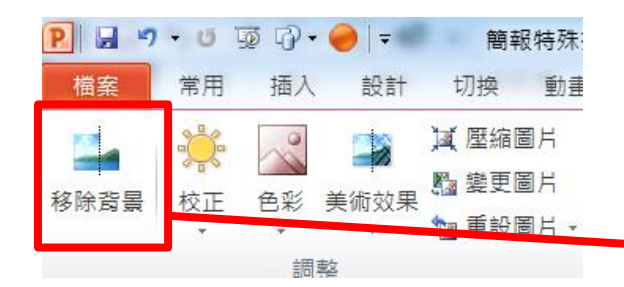

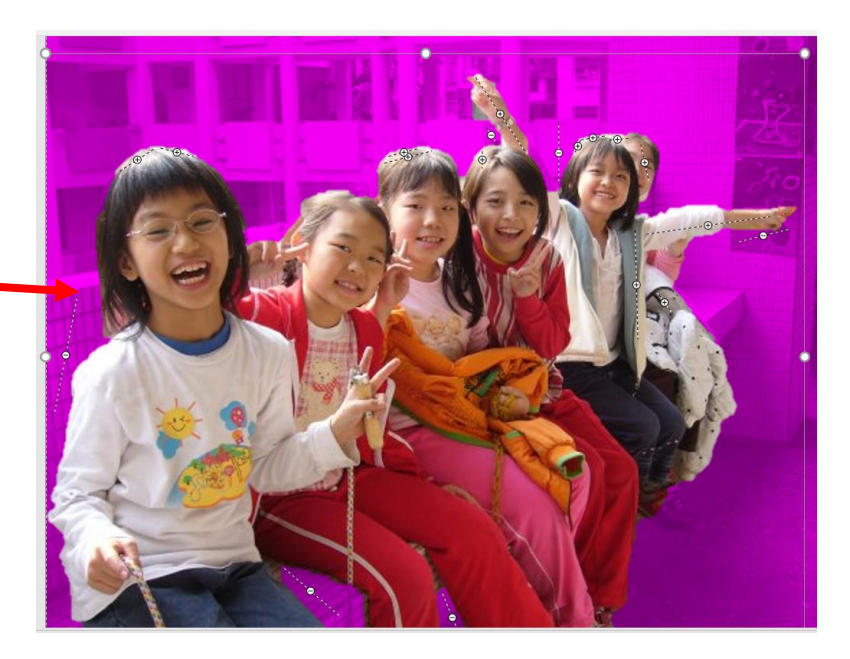

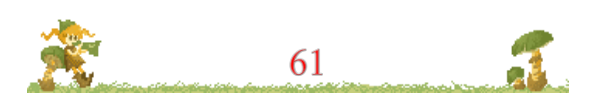

会 壹拾 簡報案例分享與實作 4 --- 簡報動畫與特殊技法實作

2、完成之後,請用選取窗格的【上圖】,將眼睛改成不顯示

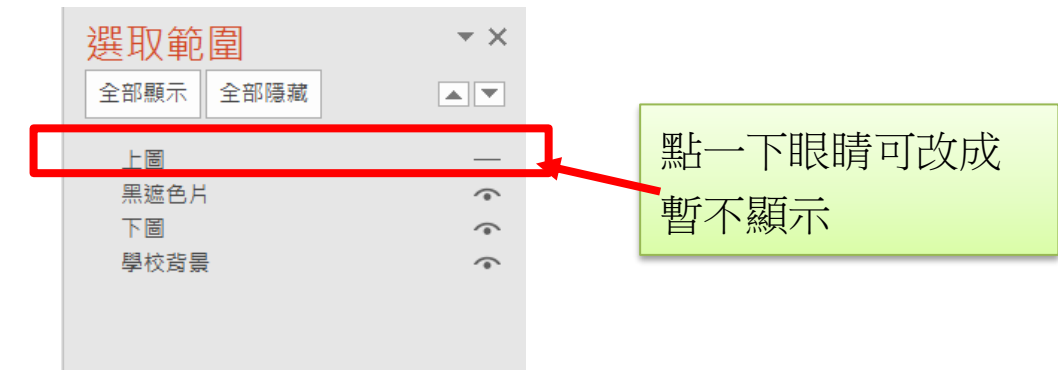

3、這時呈現【黑遮色片】,如果再點【黑遮色片】的眼睛會隱藏不 顯示,再出現第三張的【下圖】,您可以透過這個顯示或隱藏的 眼睛來確認你目前看到的是哪一張圖片。

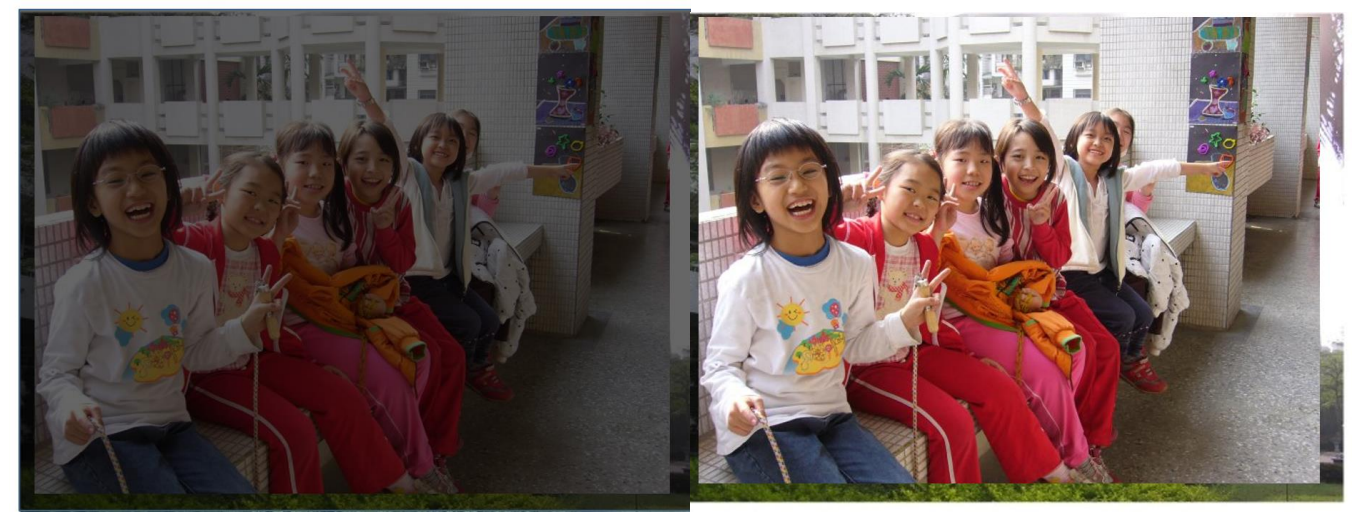

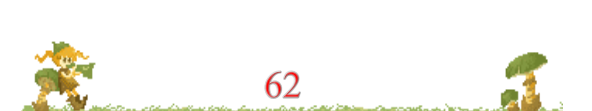

\*\*\*\*

4、新增【圖說文字】

使用插入/圖案/星星及綵帶,拉出一個框,框上按右鍵可以編輯 文字,請輸入【東光國小快樂園地】

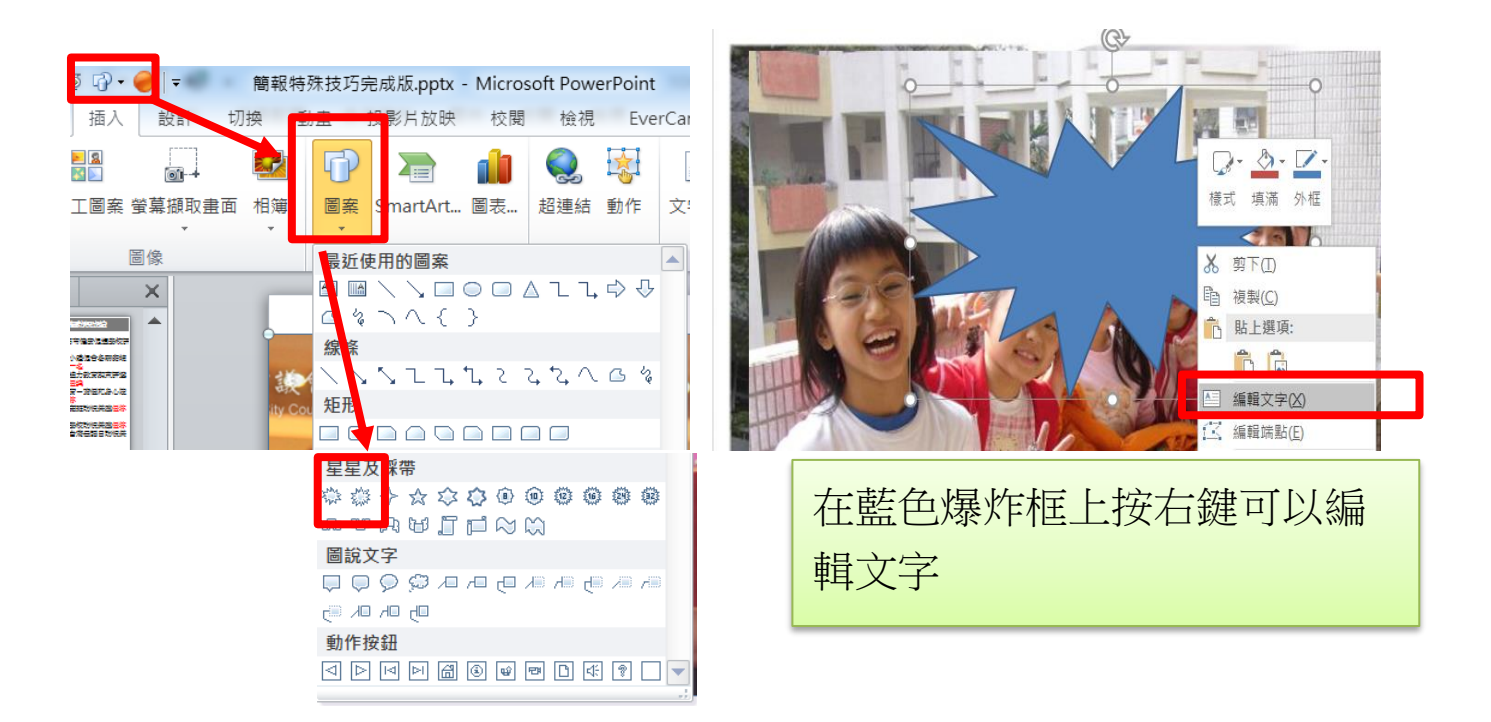

### 5、使用繪圖工具/格式/圖案樣式,將【圖說文字框】美化

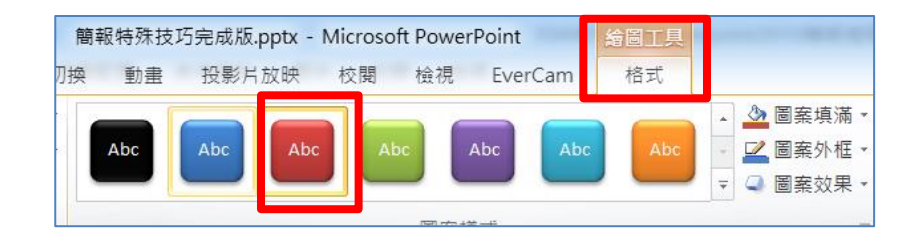

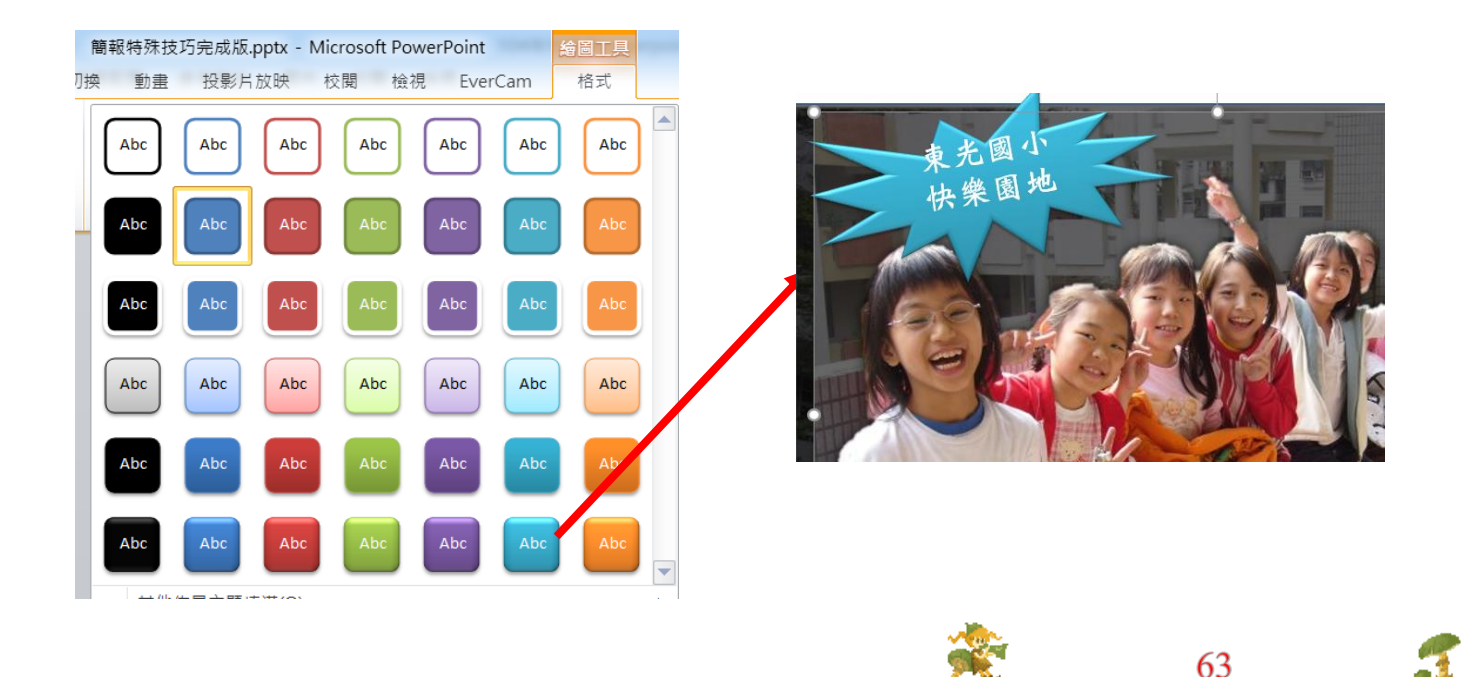

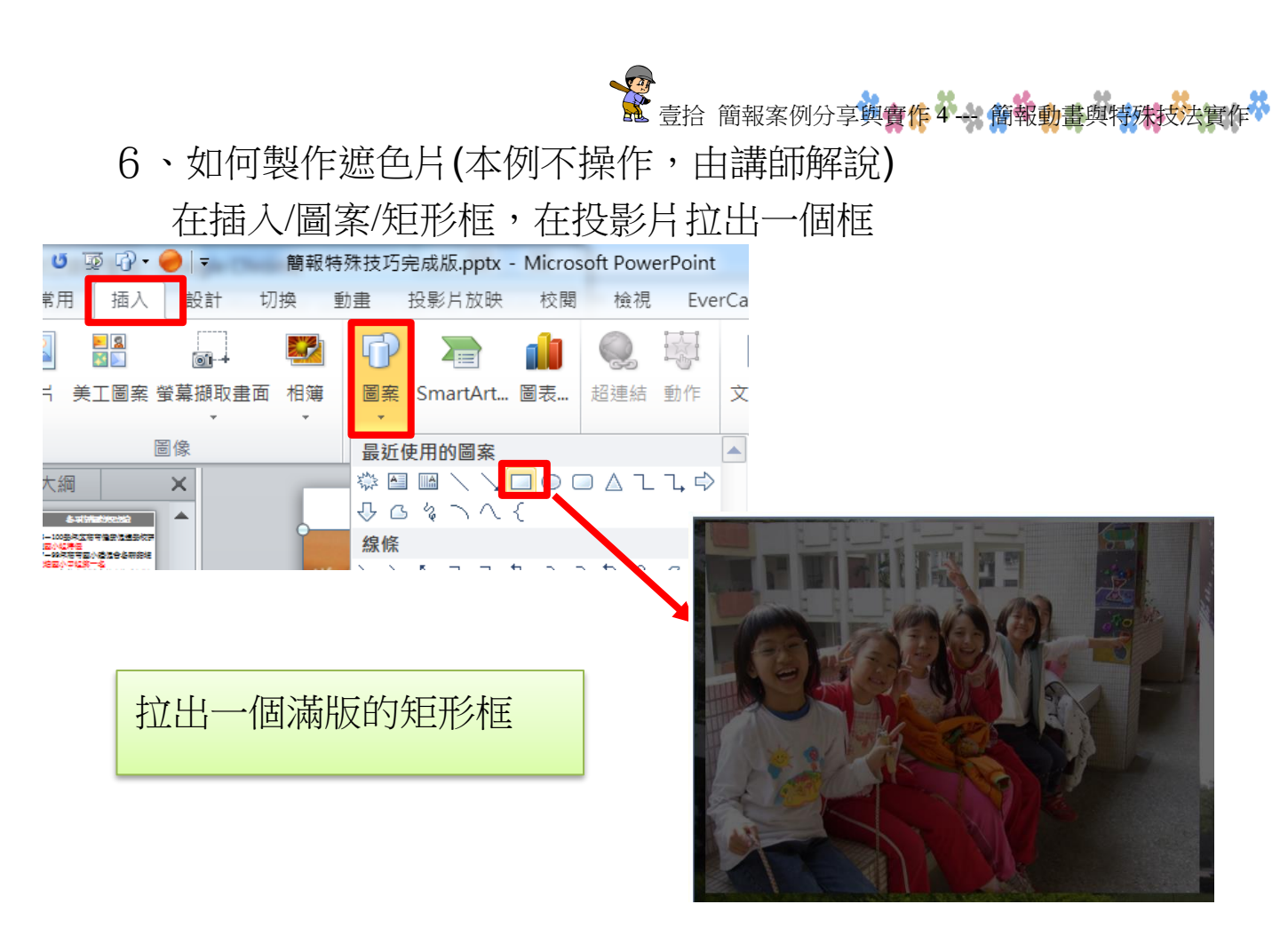

7、於框上按右鍵選【格式化圖案】,在【填滿】功能選【實心填 滿】並設定為黑色,透明度大約40%左右,如下圖所示

|        | 貼上選項:               | 設定圖案格式    ▼>          |
|--------|---------------------|-----------------------|
| XA 0   | i Li                | 圖案選項 文字選項             |
|        | 編輯文字(区)             | 👌 💭 T                 |
|        | 編輯端點( <u>E</u> )    |                       |
| A DE T | 群組( <u>G</u> ) ▶    | ▲ 填滿                  |
| re,    | 移到最上層(R)            | ○ 無填滿(№)              |
|        |                     | ● 實心填滿(S)             |
|        | 移到菆卜僧( <u>K</u> ) ▶ | ○ 漸層填滿( <u>G</u> )    |
| €      | 超連結(出)              | ○ 圖片或材質填滿(₽)          |
| ()     | 智慧查閱(L)             | ○ 圖樣填滿( <u>A</u> )    |
|        | 另存成圖片( <u>S</u> )   | ○ 投影片背景填滿( <u>B</u> ) |
|        | 設定為預設圖案(D)          | 色彩(C)                 |
| ÷.     | 大小及位置(Z)            | 透明度[]] —— 40% 🛟       |
|        | 設定圖案格式( <u>O</u> )  | ▷ 線條                  |

8、製作遮色片必須要位於第2層,否則便無法造成燈箱的效果。

#### \*\*\*\*

三.投影片動畫設定技巧

(一)進入 PowerPoint 動畫窗格

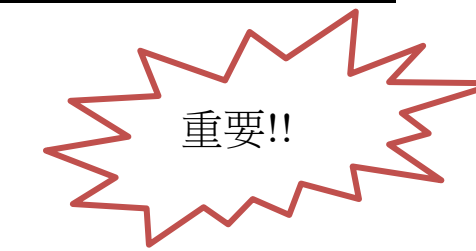

動畫設計一定要啟動[動畫窗格] 否則您會看不到動畫節目單

÷

🖏 動畫窗格

📩 複製動畫

進階動畫

#### 🗓 動畫窗格 1、請點選[動畫/動畫窗格] 檔案 常用 插入 設計 切換 動畫 投影片放映 校閱 檢視 増益集 格式 ★ **X** 10 3 -效果選項 預覽 新增動 飛入 Ŧ 出現 毎 淡出 漂浮進入 預覽 動畫

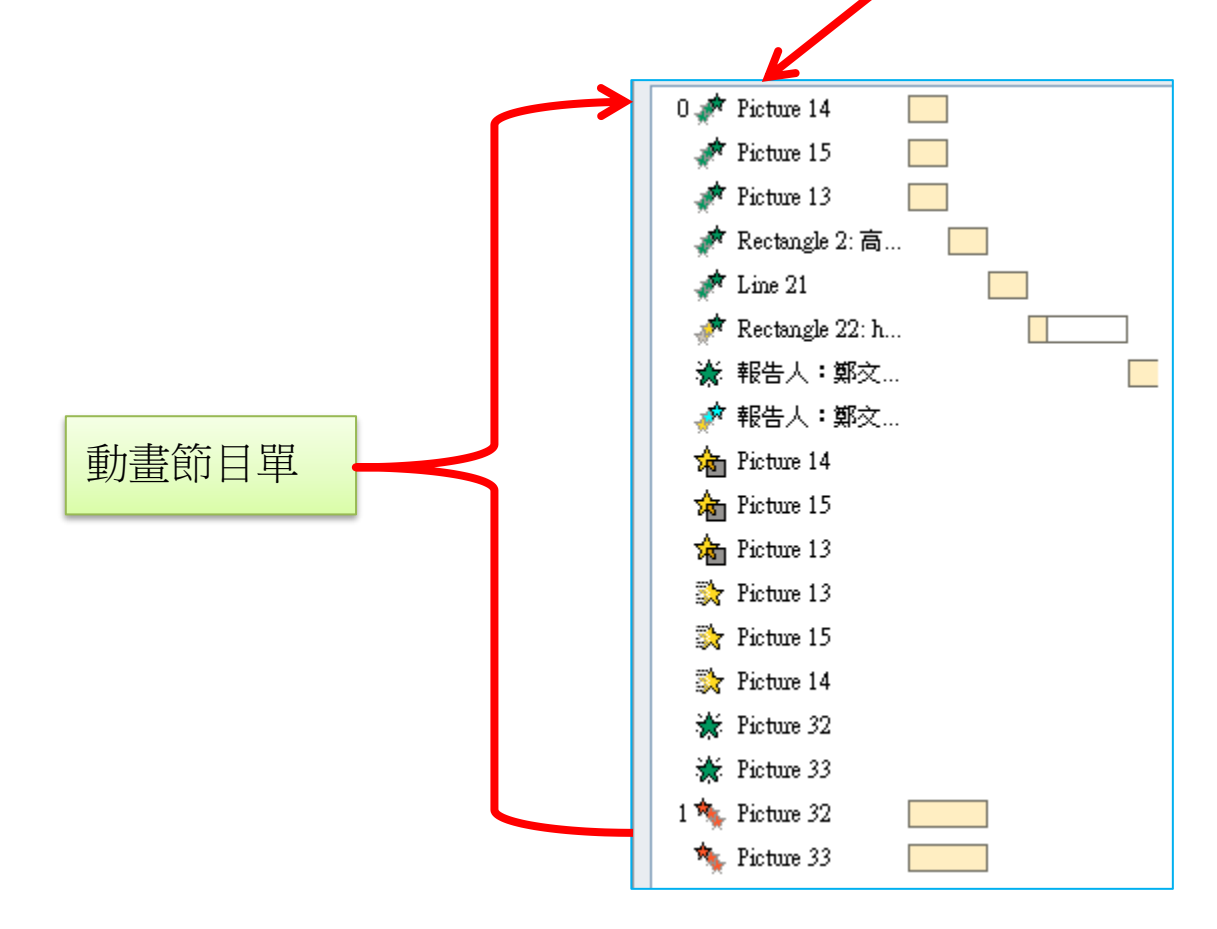

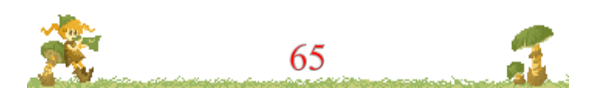

意 壹拾 簡報案例分享與實作 4 --- 簡報動畫與特殊技法實作

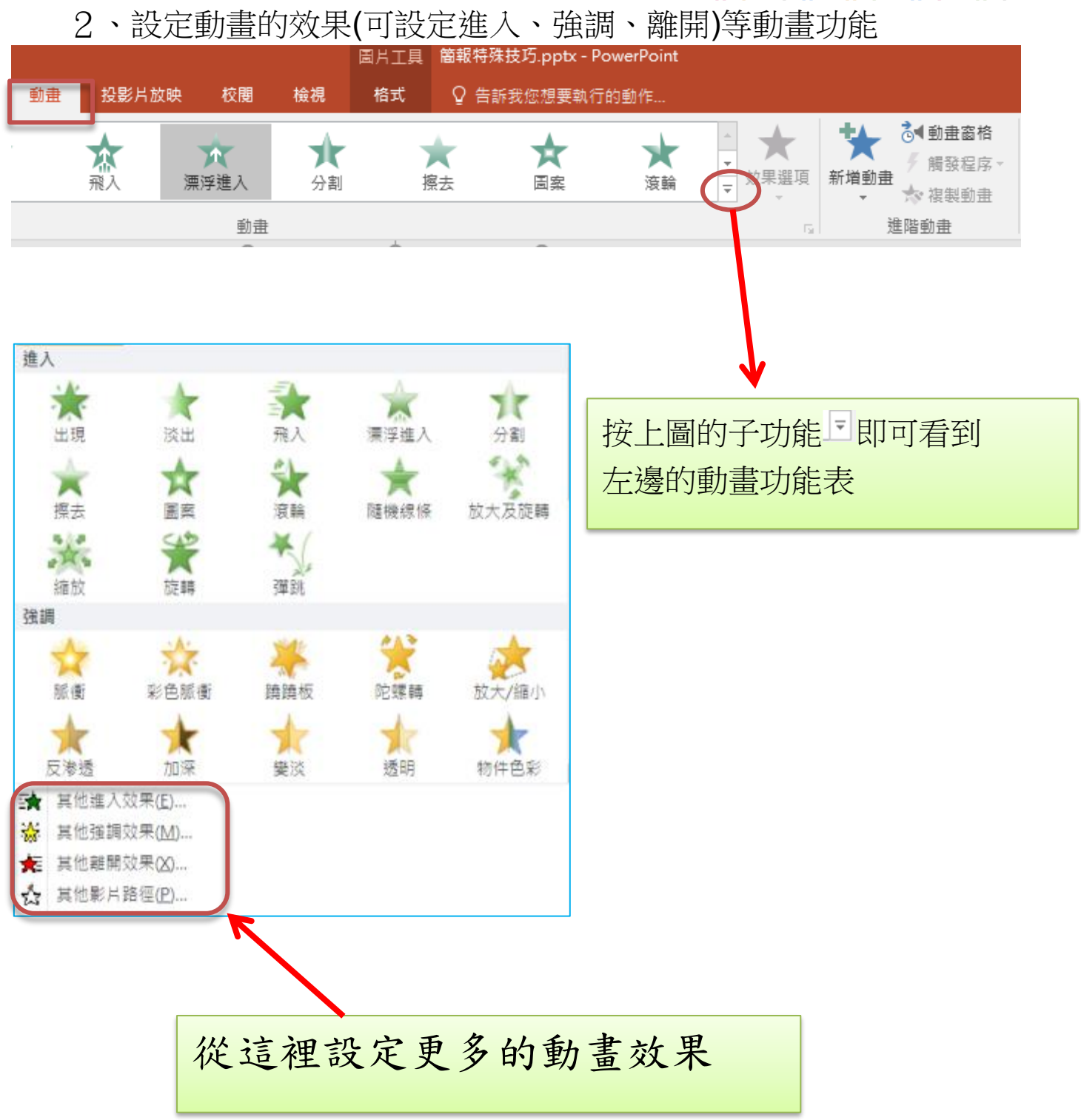

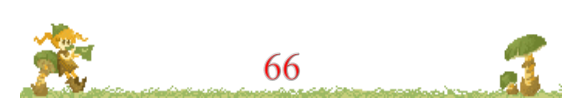

\*\*\*\*\*\*\*

(二)PowerPoint 中有四種不同類型的動畫效果

[進入]效果。例如,您可以讓物件逐漸淡入焦點、從邊緣飛到投影片上,或者彈入視野中。

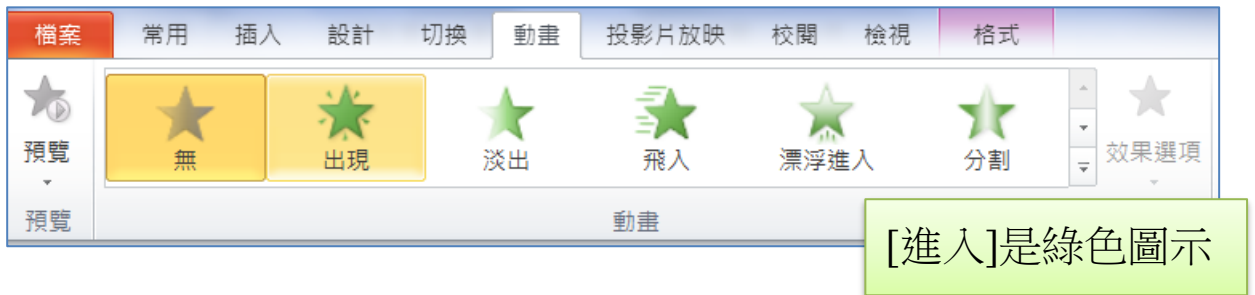

2、[強調]效果。這些效果的範例包括讓物件縮小或擴大、變更色彩,或者從中心旋轉。

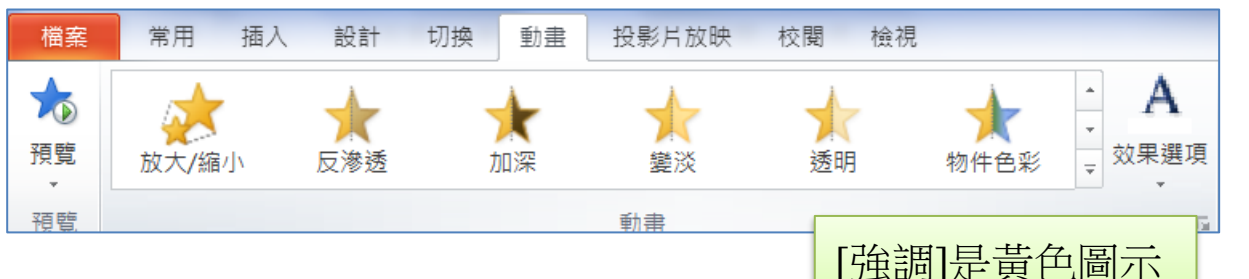

3、[離開] 效果。這些效果包括讓物件飛離投影片、從視野中消失, 或旋出投影片。

| 檔案      | 常用 插入 | 設計                        | 切換 動畫       | 投影片放映          | 校閱 | 檢視                                    |
|---------|-------|---------------------------|-------------|----------------|----|---------------------------------------|
| ★<br>預覧 | 縮小及旋轉 | <b>淡</b><br><sup>縮放</sup> | <b>父</b> 旋轉 | <b>↓</b><br>彈跳 | 線條 | ▲<br>孤線<br>文<br>文<br>東<br>文<br>東<br>英 |
| 預覽      |       |                           |             | 動畫             |    | [離開]是紅色圖示                             |

4、移動路徑。您可以使用這些效果,讓物件上下、左右,或是以星 形或循環模式移動 (還有其他效果)。

| 檔案      | 常用 插入 | 設計               | 切換 動畫                     | 投影片放映 | 校閱 檢視 |                     |
|---------|-------|------------------|---------------------------|-------|-------|---------------------|
| ★<br>預覧 | 前向    | <b>(</b> )<br>圖案 | ●<br>20<br>20<br>20<br>20 | 自訂路徑  | 心形    | ▲<br>→<br>→<br>效果選項 |
| 預覽      |       |                  |                           | 動畫    |       | 6                   |
|         |       |                  |                           |       | [移動路征 | 巠]是灰色圖示             |

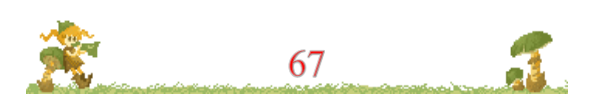

(三)設定動畫,請點選【動畫】,打開動畫窗格

動畫的設定前,一定要打開【動畫窗格】,很多人沒有打開【動畫窗格】,根本不知道投影片動畫順序以及特效為何?<u>所以這裡再次強</u>調,要做動畫之前一定要打開動畫窗格哦。

| 簡報             | 特殊技巧.pptx - | PowerPoint     |    |         |                              |                                                              |                                                            |
|----------------|-------------|----------------|----|---------|------------------------------|--------------------------------------------------------------|------------------------------------------------------------|
| 要執行的動作         |             |                |    |         |                              |                                                              |                                                            |
| <b>淡</b><br>縮放 | <b>₩</b> 旋轉 | <b>★</b><br>彈跳 | 線條 | ○<br>弧線 | ▲<br>▼<br>文<br>文<br>文<br>果選項 | <ul> <li>★ 前動畫窗格</li> <li>★ 摘發程序、</li> <li>★ 複製動畫</li> </ul> | <ul> <li>▶ 開始: 與前</li> <li>□ 期間:</li> <li>● 延遲:</li> </ul> |
|                |             |                |    |         | 54                           | 進階動畫                                                         |                                                            |
|                |             |                |    |         |                              |                                                              |                                                            |

四.開始設定燈箱效果的動畫

- (一)【上圖】只要作移除背景,但不必做動畫
- (二)<u>黑遮色片的動畫</u>
- 1、用【選取窗格】將【上圖】的眼睛改成不顯示,就會出現【黑遮 色片】

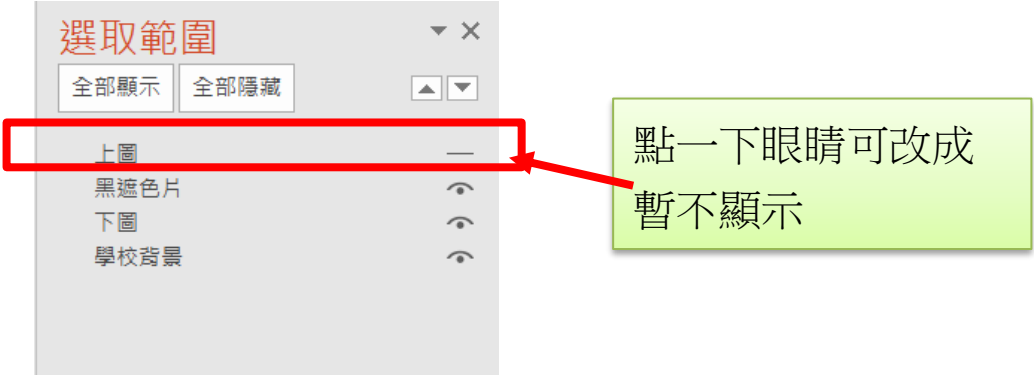

2、一定要點到【黑遮色片】,之後點選動畫特效為【淡出】,淡出時間設定為2秒,【接續前動畫】的開始方式

| 轉場 | 動畫      | 投影片放映          | 校閱 檢視     | ♀ 告訴我   | 您想要執行的動作 |         |               |                     |       |                                                         |                         |                                                          |            |
|----|---------|----------------|-----------|---------|----------|---------|---------------|---------------------|-------|---------------------------------------------------------|-------------------------|----------------------------------------------------------|------------|
|    | ★<br>淡出 | <b>众</b><br>飛入 | ★<br>漂浮進入 | ★<br>分割 | ★<br>擦去  | ★<br>圖案 | <b>大</b> 新增動畫 | 試動畫窗相 ✓ 觸發程序 ★ 複製動畫 | Nor P | <ul> <li>▶ 開始:</li> <li>□ 期間:</li> <li>○ 延遲:</li> </ul> | 接續前動畫<br>02.00<br>00.00 | <ul> <li>■新排列動畫</li> <li>● 向前移</li> <li>↓ 向後移</li> </ul> |            |
|    |         |                |           |         |          |         | 進             | 階動畫                 |       |                                                         | 顶行时                     | BJ                                                       | ~          |
|    |         |                |           |         |          |         |               |                     |       |                                                         | <b>選取範疇</b><br>全部顯示 3   | ≧部隱藏                                                     | * X<br>• * |
|    |         |                |           |         |          |         |               |                     |       |                                                         | Pacifie 1 D             |                                                          |            |

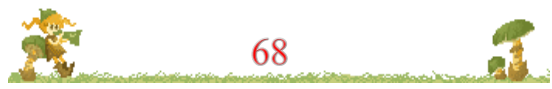

\*\*\*\*

(三)製作【下圖】的動畫

 1、點選【圖片工具】/【選取窗格】把【爆炸 15】【上圖】【黑遮色 片】的眼睛都關閉,就會看到【下圖】

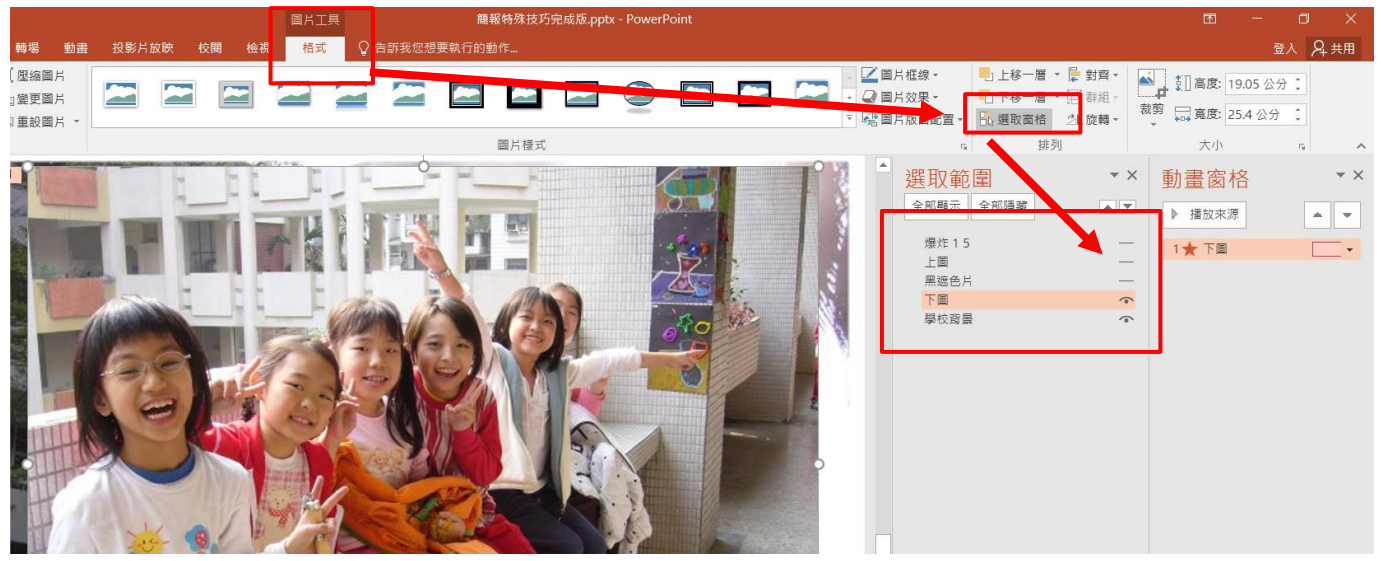

2、到【動畫】功能,點【下圖】照片,使用【結束】動畫的【淡 出】,時間也設定是2秒,目前內定【按一下】先不改

|        | ছ ⊗ • •                                                                                                    |                                                     |                                     |                                      |         | 展彩技                    | 推进历史或原pp             |                    |                |                  |                                       |                                                                                                    | <b>.</b> -                                                           |
|--------|----------------------------------------------------------------------------------------------------|-----------------------------------------------------|-------------------------------------|--------------------------------------|---------|------------------------|----------------------|--------------------|----------------|------------------|---------------------------------------|----------------------------------------------------------------------------------------------------|----------------------------------------------------------------------|
|        | <u>泉入 武</u> が 446<br>(本)<br>派告 人                                                                                                   | <ul> <li>2 (月数後</li> <li>★</li> <li>東方主人</li> </ul> | <b>校開 松祝</b><br>文記                  | - 档式 ★                               | Q ANACI | 29章執行的動作。<br>★<br>23章  | *<br>                | ★                  | ž              | <b>9</b><br>₩ 88 | ● ● ● ● ● ● ● ● ● ● ● ● ● ● ● ● ● ● ● | <ul> <li>第二、</li> <li>第二、</li> <li>第二、</li> <li>第二、</li> <li>第二、</li> <li>※ X</li> <li>■ </li> <li>■ </li></ul> | -下 · ■<br>0200 : · · · ·<br>0000 : · · · ·<br>動畫窗格<br>▶ 强致來源<br>1★下篇 |
| 「下圖」照片 | ☆<br>2000年<br>まました。<br>またして<br>またした。<br>またした。<br>でたたじ<br>通知<br>第二<br>二<br>二<br>二<br>二<br>二<br>二<br>二<br>二<br>二<br>二<br>二<br>二<br>二 | ¥<br>R##<br>≥8<br>★<br>#¥##                         | びた/協小     楽/     道思内は     行動     分割 | ★<br>反移透<br>文<br>定日日日<br>二<br>表<br>表 | ★       | ★<br>2023<br>★<br>2014 | ★<br>透明<br>葉<br>酸酸酸碱 | ★<br>物件色彩<br>繰小及復購 | ★<br>互相色彩<br>縦 | ★<br>田田白彩<br>変雑  | *548                                  | *                                                                                                    |                                                                      |
|        |                                                                                                    |                                                     |                                     |                                      |         |                        |                      |                    |                |                  |                                       |                                                                                                    |                                                                      |

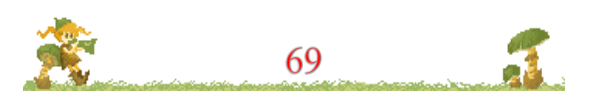

意 壹拾 簡報案例分享與實作 4 --- 簡報動畫與特殊技法實作

(四)製作【上圖】的移動路徑動畫

- 1、使用【圖片工具】/【選取窗格】把【上圖】
   ▲
   ▲
   ■
   ◆ 眼睛打
   開
- 2、到動畫功能表,選【移動路徑】/【線條】動畫功能,並選擇2 秒及【與前動畫同時】如下圖所示

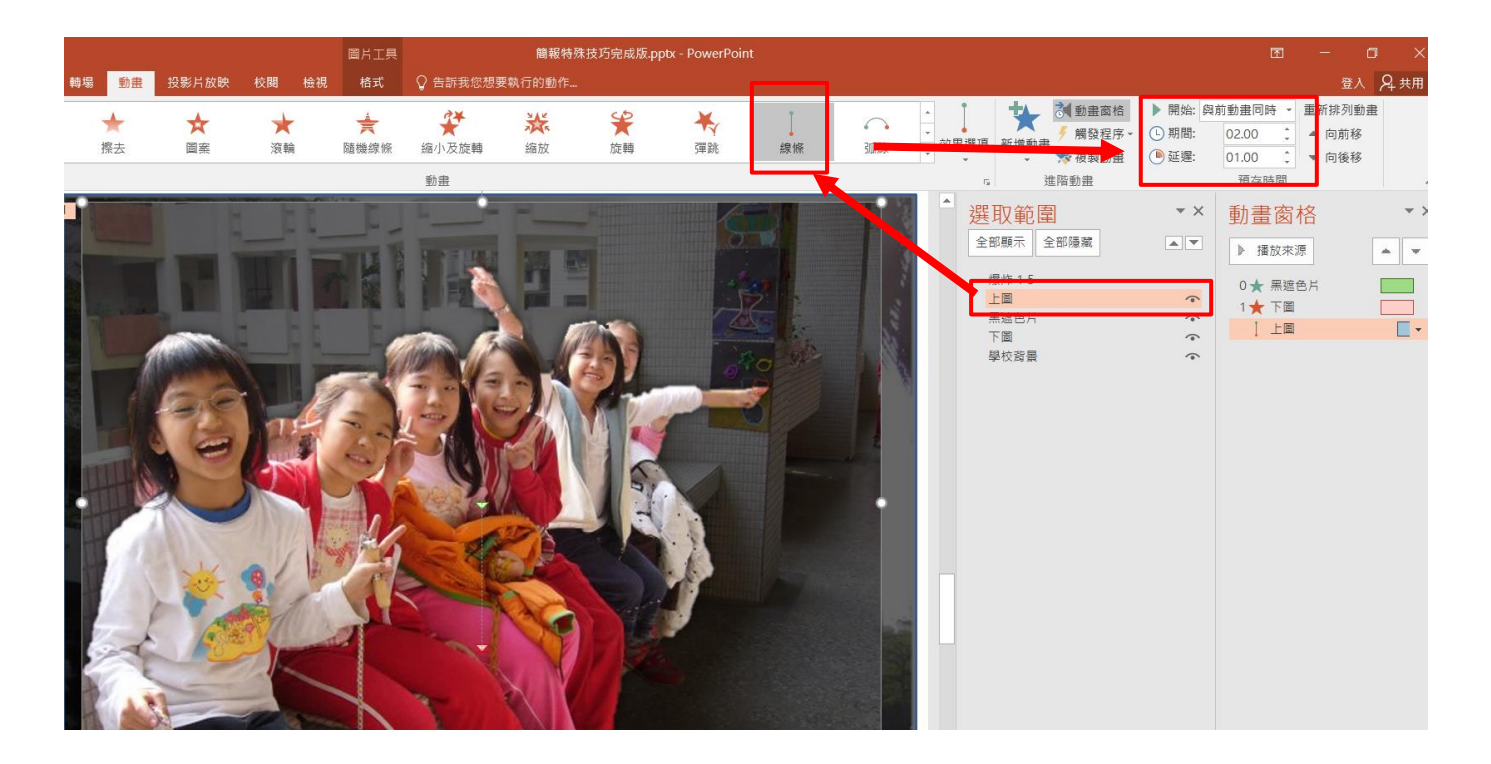

(五)製作【爆炸15文字框】的動畫

【爆炸 15 文字框】的動畫為【螺旋飛入】, 延遲時間設定為 1
 秒,【接續前動畫】的開始方式

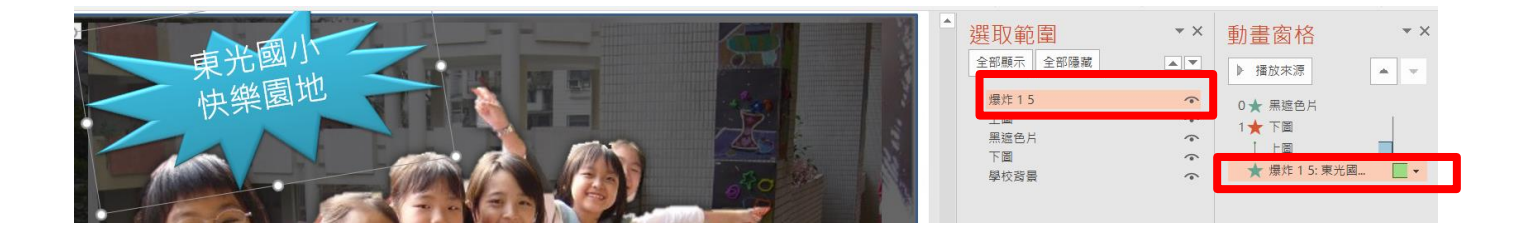

成功! 請您播放投影片,看看成果是否與範例投影片一致?

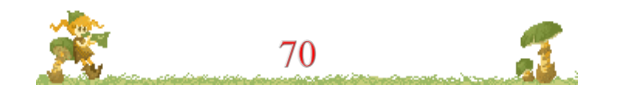

\*\*\*\*

### 壹拾壹.補充教材---其他動畫特效解析

一.飄零花辦動畫

## (一)<u>如下圖,請點選【新增】,在搜尋 office.com 範本中,輸入【動</u> 畫】即可找到,將它下載並開啟

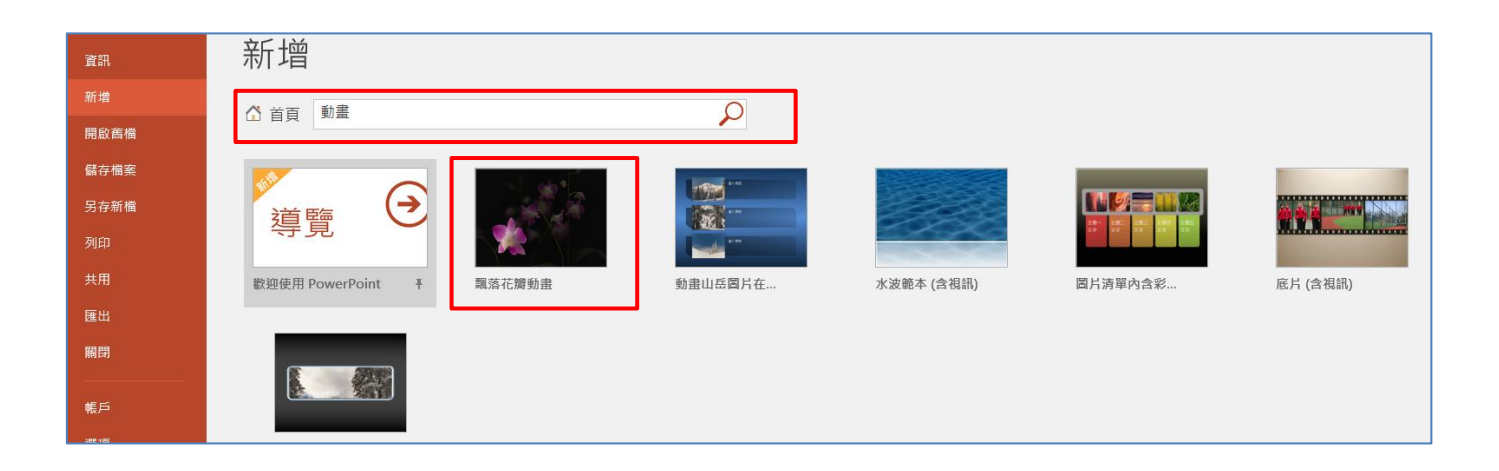

## (二)切換到動畫功能表,可看到它是使用[自訂路徑移動]方式來作動 畫的,並用【與前動畫同時】但加入延遲時間,來製造飄零的效 果

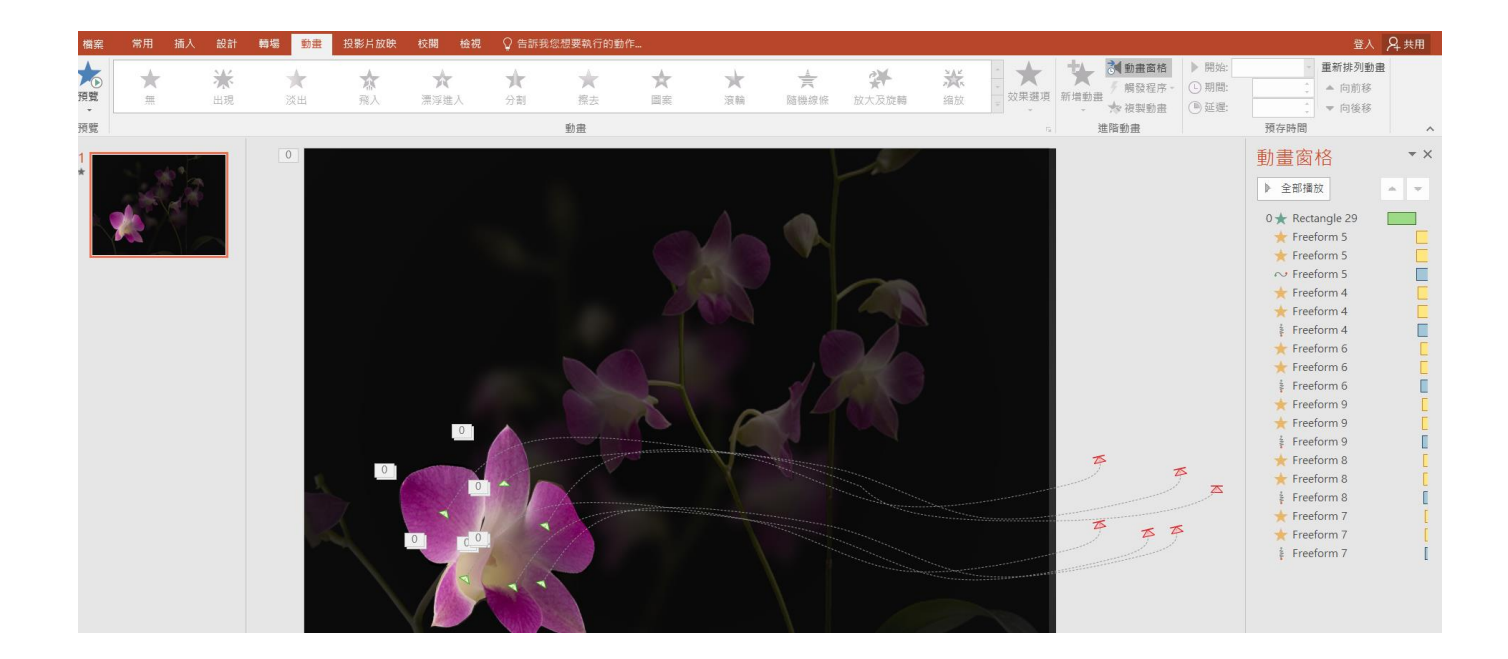

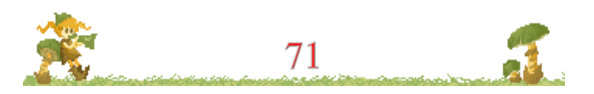

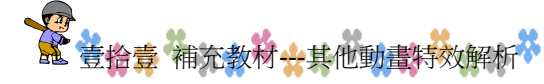

二.動畫效果圖片在視窗中顯示全景(含淡入標題)
 (一)與上例相同,請點選【新增】,在搜尋 office.com 範本中,輸入
 【動書】即可找到【動畫效果圖片在視窗中顯示全景】.ppt,將

它下載並開啟

(二)特效解析

使用大張照片襯在後面,利用移動路徑動畫,慢慢往上移動20 秒,並穿插三個文字方塊出現與消失,營造放映機效果

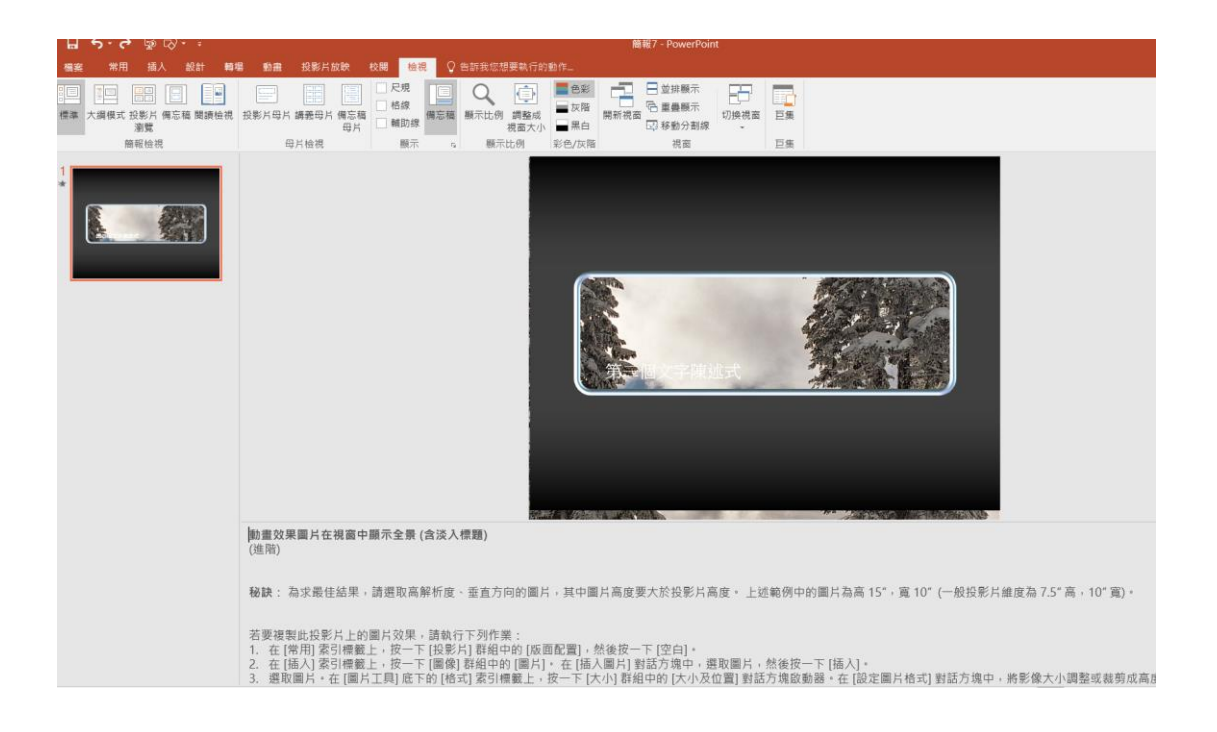

三. 若您喜歡上述動畫特效。可複製此投影片,貼到【簡報特殊 技巧.pptx】即可

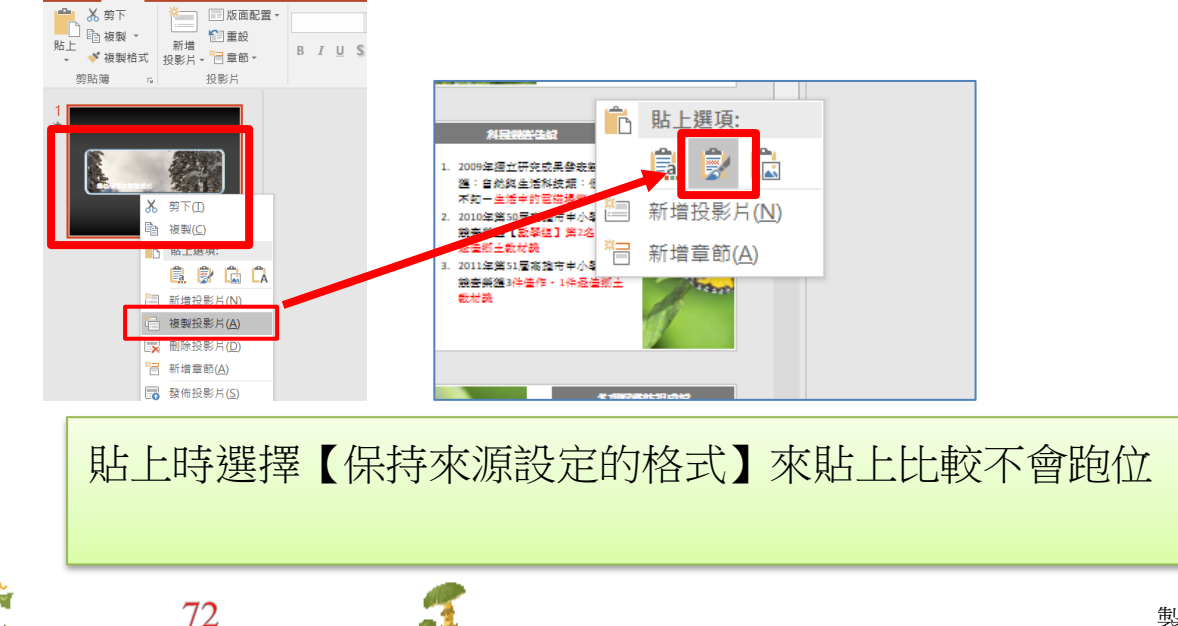